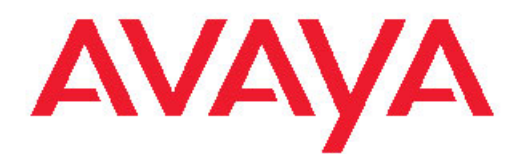

# Administration Avaya Virtual Services Platform 9000

3.2 NN46250-600, 03.02 April 2012

#### All Rights Reserved.

#### Notice

While reasonable efforts have been made to ensure that the information in this document is complete and accurate at the time of printing, Avaya assumes no liability for any errors. Avaya reserves the right to make changes and corrections to the information in this document without the obligation to notify any person or organization of such changes.

#### **Documentation disclaimer**

"Documentation" means information published by Avaya in varying mediums which may include product information, operating instructions and performance specifications that Avaya generally makes available to users of its products. Documentation does not include marketing materials. Avaya shall not be responsible for any modifications, additions, or deletions to the original published version of documentation unless such modifications, additions, or deletions were performed by Avaya. End User agrees to indemnify and hold harmless Avaya, Avaya's agents, servants and employees against all claims, lawsuits, demands and judgments arising out of, or in connection with, subsequent modifications, additions or deletions to this documentation, to the extent made by End User.

#### Link disclaimer

Avaya is not responsible for the contents or reliability of any linked Web sites referenced within this site or documentation provided by Avaya. Avaya is not responsible for the accuracy of any information, statement or content provided on these sites and does not necessarily endorse the products, services, or information described or offered within them. Avaya does not guarantee that these links will work all the time and has no control over the availability of the linked pages.

#### Warranty

Avaya provides a limited warranty on its Hardware and Software ("Product(s)"). Refer to your sales agreement to establish the terms of the limited warranty. In addition, Avaya's standard warranty language, as well as information regarding support for this Product while under warranty is available to Avaya customers and other parties through the Avaya Support Web site: <a href="http://support.avaya.com">http://support.avaya.com</a>. Please note that if you acquired the Product(s) from an authorized Avaya reseller outside of the United States and Canada, the warranty is provided to you by said Avaya reseller and not by Avaya.

#### Licenses

THE SOFTWARE LICENSE TERMS AVAILABLE ON THE AVAYA WEBSITE, HTTP://SUPPORT.AVAYA.COM/LICENSEINFO/ ARE APPLICABLE TO ANYONE WHO DOWNLOADS, USES AND/OR INSTALLS AVAYA SOFTWARE, PURCHASED FROM AVAYA INC., ANY AVAYA AFFILIATE, OR AN AUTHORIZED AVAYA RESELLER (AS APPLICABLE) UNDER A COMMERCIAL AGREEMENT WITH AVAYA OR AN AUTHORIZED AVAYA RESELLER. UNLESS OTHERWISE AGREED TO BY AVAYA IN WRITING, AVAYA DOES NOT EXTEND THIS LICENSE IF THE SOFTWARE WAS OBTAINED FROM ANYONE OTHER THAN AVAYA, AN AVAYA AFFILIATE OR AN AVAYA AUTHORIZED RESELLER; AVAYA RESERVES THE RIGHT TO TAKE LEGAL ACTION AGAINST YOU AND ANYONE ELSE USING OR SELLING THE SOFTWARE WITHOUT A LICENSE. BY INSTALLING, DOWNLOADING OR USING THE SOFTWARE, OR AUTHORIZING OTHERS TO DO SO, YOU, ON BEHALF OF YOURSELF AND THE ENTITY FOR WHOM YOU ARE INSTALLING, DOWNLOADING OR USING THE SOFTWARE (HEREINAFTER REFERRED TO INTERCHANGEABLY AS "YOU" AND "END USER"), AGREE TO THESE TERMS AND CONDITIONS AND CREATE A BINDING CONTRACT BETWEEN YOU AND AVAYA INC. OR THE APPLICABLE AVAYA AFFILIATE ("AVAYA").

#### Copyright

Except where expressly stated otherwise, no use should be made of materials on this site, the Documentation, Software, or Hardware provided by Avaya. All content on this site, the documentation and the Product provided by Avaya including the selection, arrangement and design of the content is owned either by Avaya or its licensors and is protected by copyright and other intellectual property laws including the sui generis rights relating to the protection of databases. You may not modify, copy, reproduce, republish, upload, post, transmit or distribute in any way any content, in whole or in part, including any code and software unless expressly authorized by Avaya. Unauthorized reproduction, transmission, dissemination, storage, and or use without the express written consent of Avaya can be a criminal, as well as a civil offense under the applicable law.

#### Third-party components

Certain software programs or portions thereof included in the Product may contain software distributed under third party agreements ("Third Party Components"), which may contain terms that expand or limit rights to use certain portions of the Product ("Third Party Terms"). Information regarding distributed Linux OS source code (for those Products that have distributed the Linux OS source code), and identifying the copyright holders of the Third Party Components and the Third Party Terms that apply to them is available on the Avaya Support Web site: http://support.avaya.com/Copyright.

#### Trademarks

The trademarks, logos and service marks ("Marks") displayed in this site, the Documentation and Product(s) provided by Avaya are the registered or unregistered Marks of Avaya, its affiliates, or other third parties. Users are not permitted to use such Marks without prior written consent from Avaya or such third party which may own the Mark. Nothing contained in this site, the Documentation and Product(s) should be construed as granting, by implication, estoppel, or otherwise, any license or right in and to the Marks without the express written permission of Avaya or the applicable third party.

Avaya is a registered trademark of Avaya Inc.

All non-Avaya trademarks are the property of their respective owners, and "Linux" is a registered trademark of Linus Torvalds.

#### **Downloading Documentation**

For the most current versions of Documentation, see the Avaya Support Web site: <u>http://support.avaya.com</u>.

#### Contact Avaya Support

Avaya provides a telephone number for you to use to report problems or to ask questions about your Product. The support telephone number is 1-800-242-2121 in the United States. For additional support telephone numbers, see the Avaya Web site: <u>http://support.avaya.com</u>.

### Contents

| Chapter 1: Purpose of this document                       | 9  |
|-----------------------------------------------------------|----|
| Chapter 2: New in this release                            | 11 |
| Features                                                  | 11 |
| Other changes                                             | 13 |
| Chapter 3: Basic administration procedures using ACLI     | 15 |
| Saving the configuration                                  | 15 |
| Backing up and restoring the compact flash to USB         | 17 |
| Restarting the platform                                   | 19 |
| Resetting the platform                                    | 20 |
| Accessing the standby CPU                                 | 21 |
| Pinging an IP device                                      | 22 |
| Calculating the MD5 digest                                | 24 |
| Resetting system functions                                | 26 |
| Sourcing a configuration                                  | 27 |
| Chapter 4: Basic administration procedures using EDM      | 29 |
| Resetting the platform                                    | 29 |
| Showing the MTU for the system                            | 29 |
| Displaying storage use                                    | 30 |
| Displaying flash file information                         | 31 |
| Displaying external flash file information                | 31 |
| Displaying USB file information                           | 32 |
| Displaying available storage space                        | 33 |
| Displaying internal flash files for a CP module           | 34 |
| Copying a file                                            | 34 |
| Saving the configuration                                  | 37 |
| Chapter 5: System startup fundamentals                    | 39 |
| Boot sequence                                             | 39 |
| System flags                                              | 43 |
| System connections                                        | 44 |
| Client and server support                                 | 44 |
| Chapter 6: Boot parameter configuration using ACLI        | 47 |
| Modifying the boot sequence                               | 47 |
| Configuring the remote host logon                         | 48 |
| Enabling remote access services.                          | 49 |
| Changing the boot source order                            | 53 |
| Configuring system flags.                                 |    |
| Specifying the master CPU and the standby-to-master delay | 59 |
| Configuring the CP module network port                    | 60 |
| Assigning an IP address to the management port            |    |
| Configuring CP module serial port devices.                |    |
| Displaying the boot monitor configuration.                |    |
| Chapter 7: Kun-time process management using ACLI         | 69 |
| Configuring the date                                      |    |
| Configuring the time zone                                 |    |

|     | Configuring the run-time environment                                                                                                    | 71                                                          |
|-----|----------------------------------------------------------------------------------------------------|-------------------------------------------------------------|
|     | Configuring the logon banner                                                                                                    | 74                                                          |
|     | Configuring the message-of-the-day                                                                                                    | 75                                                          |
|     | Configuring ACLI logging                                                                                                    | 76                                                          |
|     | Configuring system parameters                                                                                                    | 79                                                          |
|     | Creating a virtual management port                                                                                                    | 80                                                          |
|     | Configuring system message control.                                                                                                    | 81                                                          |
|     | Extending system message control                                                                                                    | 82                                                          |
| Ch  | apter 8: Chassis operations fundamentals                                                                                                    | 85                                                          |
|     | High Availability-CPU mode                                                                                                    | 85                                                          |
|     | Hardware and software compatibility                                                                                                    | 87                                                          |
|     | Power management                                                                                                    | 89                                                          |
|     | Software lock-up detection                                                                                                    | 90                                                          |
|     | Jumbo frames.                                                                                                    | 90                                                          |
|     | SynOptics Network Management Protocol                                                                                                    | 91                                                          |
| Ch  | apter 9: Chassis operations configuration using ACLI                                                                                                    | 93                                                          |
| -   | Enabling the CPU-High Availability mode                                                                                                    | 93                                                          |
|     | Disabling CPU High Availability mode                                                                                                    | 94                                                          |
|     | Removing a master CP module with CPU-HA mode activated                                                                                                    | 94                                                          |
|     | Enabling jumbo frames                                                                                                    | 95                                                          |
|     | Configuring CP Limit                                                                                                    | 96                                                          |
|     | Enabling power management                                                                                                    | 97                                                          |
|     | Configuring slot priority                                                                                                    | 98                                                          |
|     | Configuring port lock                                                                                                    | 99                                                          |
|     | Configuring SONMP                                                                                                    | 100                                                         |
|     | Viewing the topology message status                                                                                                    | 101                                                         |
| Cha | apter 10: Chassis operations configuration using EDM                                                                                                    | 103                                                         |
|     | Editing system information                                                                                                    | 103                                                         |
|     | Editing chassis information                                                                                                    | 105                                                         |
|     | Configuring system flags                                                                                                    | 106                                                         |
|     | Enabling CPU High Availability                                                                                                    | 109                                                         |
|     | Configuring basic port parameters                                                                                                    | 110                                                         |
|     | Viewing the boot configuration                                                                                                    | 112                                                         |
|     | Changing the boot configuration                                                                                                    | 113                                                         |
|     | Enabling Jumbo frames                                                                                                    | 115                                                         |
|     | Configuring the date and time                                                                                                    | 116                                                         |
|     | Configuring CP Limit                                                                                                    | 116                                                         |
|     | Assigning an IP address for the management port                                                                                                    | 447                                                         |
|     |                                                                                                    | 117                                                         |
|     | Editing the management port parameters                                                                                                    | 119                                                         |
|     | Editing the management port parameters<br>Configuring the management port IPv6 interface parameters                                                                                                    | 119<br>120                                                  |
|     | Editing the management port parameters<br>Configuring the management port IPv6 interface parameters<br>Configuring management port IPv6 addresses                                                                                                    | 117<br>119<br>120<br>121                                    |
|     | Editing the management port parameters<br>Configuring the management port IPv6 interface parameters<br>Configuring management port IPv6 addresses<br>Creating IPv6 static routes                                                                                                    | 117<br>119<br>120<br>121<br>123                             |
|     | Editing the management port parameters<br>Configuring the management port IPv6 interface parameters<br>Configuring management port IPv6 addresses<br>Creating IPv6 static routes<br>Editing serial port parameters                                                                      | 117<br>119<br>120<br>121<br>123<br>124                      |
|     | Editing the management port parameters<br>Configuring the management port IPv6 interface parameters<br>Configuring management port IPv6 addresses<br>Creating IPv6 static routes<br>Editing serial port parameters<br>Enabling port lock                                                | 117<br>119<br>120<br>121<br>123<br>124<br>125               |
|     | Editing the management port parameters<br>Configuring the management port IPv6 interface parameters<br>Configuring management port IPv6 addresses<br>Creating IPv6 static routes<br>Editing serial port parameters<br>Enabling port lock<br>Locking a port                              | 117<br>119<br>120<br>121<br>123<br>124<br>125<br>126        |
|     | Editing the management port parameters<br>Configuring the management port IPv6 interface parameters<br>Configuring management port IPv6 addresses<br>Creating IPv6 static routes<br>Editing serial port parameters<br>Enabling port lock<br>Locking a port<br>Viewing power information | 117<br>119<br>120<br>121<br>123<br>124<br>125<br>126<br>127 |

| Configuring slot priority                      | 128 |
|------------------------------------------------|-----|
| Viewing fan information                        |     |
| Viewing topology status information            |     |
| Viewing the topology message status            |     |
| Chapter 11: Hardware status using EDM          |     |
| Configuring polling intervals                  | 133 |
| Viewing module information                     | 134 |
| Viewing Switch Fabric module information       | 135 |
| Viewing fan details                            | 136 |
| Viewing nower supply parameters                | 137 |
| Viewing ASIC information for interface modules | 138 |
| Viewing module temperatures on the chassis     | 130 |
| Viewing ASIC information for CP modules        | 141 |
| Chapter 12: DNS fundamentals                   | 142 |
| Chapter 12: DNS fundamentals                   |     |
| Configuring the DNS client                     |     |
| Our ring the DNS best                          |     |
| Querying the DNS host.                         |     |
| Chapter 14: DNS configuration using EDM        |     |
| Configuring the DNS client.                    |     |
| Querying the DNS host                          |     |
| Chapter 15: Licensing fundamentals             |     |
| Feature licensing                              |     |
| License type and part numbers                  |     |
|                                                |     |
|                                                |     |
| Feature license files                          |     |
| License transfer                               |     |
| Licensing                                      |     |
| Chapter 16: License generation and transfer    | 159 |
| Generating a license                           | 159 |
| Transferring a license                         | 162 |
| Chapter 17: License installation using ACLI    | 165 |
| Installing a license file                      | 165 |
| Showing a license file                         | 167 |
| Chapter 18: License installation using EDM     | 169 |
| Installing a license file                      |     |
| Chapter 19: NTP fundamentals                   | 173 |
| Overview                                       | 173 |
| NTP system implementation model                | 173 |
| Time distribution within a subnet              |     |
| Synchronization                                | 175 |
| NTP modes of operation                         | 175 |
| NTP authentication                             | 176 |
| Chapter 20: NTP configuration using ACLI       | 177 |
| Enabling NTP globally                          |     |
| Adding an NTP server                           |     |
| Configuring authentication keys                |     |

| Chapter 21: NTP configuration using EDM                                | 183 |
|------------------------------------------------------------------------|-----|
| Enabling NTP globally                                                  | 184 |
| Adding an NTP server                                                   | 185 |
| Configuring authentication keys                                        | 186 |
| Chapter 22: Secure Shell fundamentals.                                 | 189 |
| Chapter 23: Secure Shell configuration using ACLI                      | 199 |
| Downloading the SSH encryption software.                               |     |
| Enabling the SSH server.                                               | 200 |
| Setting SSH configuration parameters                                   | 201 |
| Verifying and displaying SSH configuration information                 | 204 |
| Connecting to a remote host using the SSH client                       | 205 |
| Generating user key files                                              | 206 |
| Chapter 24: Secure Shell configuration using Enterprise Device Manager | 209 |
| Downloading the SSH encryption software                                | 209 |
| Changing Secure Shell configuration parameters                         | 210 |
| Chapter 25: System access fundamentals                                 | 213 |
| Logging on to the system                                               |     |
| Managing the system using different VRF contexts                       | 215 |
| ACLI passwords                                                         |     |
| Access policies for services                                           |     |
| Web interface passwords                                                | 217 |
| Chapter 26: System access configuration using ACLI                     |     |
| Enabling ACLI access levels                                            | 219 |
| Changing passwords                                                     |     |
| Configuring an access policy                                           |     |
| Specifying a name for an access policy                                 | 226 |
| Allowing a network access to the switch                                | 227 |
| Configuring access policies by MAC address                             | 228 |
| Chapter 27: System access configuration using EDM                      | 231 |
| Enabling access levels                                                 |     |
| Changing passwords                                                     |     |
| Creating an access policy                                              | 234 |
| Enabling an access policy                                              | 238 |
| Chapter 28: VSP Talk fundamentals                                      | 239 |
| Chapter 29: VSP Talk Configuration Using ACLI                          |     |
| Configuring VSP Talk                                                   |     |
| Configuring VSP Talk with IM server information                        | 251 |
| Displaying VSP Talk Information                                        | 253 |
| Chapter 30: VSP Talk configuration using EDM                           | 255 |
| Configuring VSP Talk globally.                                         | 255 |
| Configuring a VSP Talk client                                          | 257 |
| Chapter 31: ACLI show command reference                                | 261 |
| Access, logon names, and passwords                                     |     |
| Basic switch configuration.                                            |     |
| Current switch configuration                                           | 262 |
| CLI settings                                                           |     |
| -                                                                      |     |

| Ftp-access sessions                                             |     |
|-----------------------------------------------------------------|-----|
| Hardware information                                            |     |
| Memory size for CPU                                             |     |
| NTP server statistics                                           |     |
| Power summary                                                   |     |
| Power management information                                    |     |
| Power information for power supplies                            |     |
| Slot power details                                              |     |
| System information                                              |     |
| System status (detailed)                                        |     |
| Telnet-access sessions                                          |     |
| Users logged on                                                 | 272 |
| Chapter 32: Port numbering and MAC address assignment reference |     |
| Port numbering                                                  |     |
| Interface indexes                                               |     |
| MAC address assignment                                          |     |
| Chapter 33: Customer service                                    |     |
| Getting technical documentation.                                |     |
| Getting product training                                        |     |
| Getting help from a distributor or reseller                     |     |
| Getting technical support from the Avaya Web site               |     |
| Glossarv                                                        |     |
|                                                                 |     |

# Chapter 1: Purpose of this document

Administration provides conceptual information and procedures that you can use to administer base system-level topics such as Domain Name Server, network clock synchronization, and network time protocol.

Administration supports tasks related to the administration of the network including configuration and management of systems, data, and users. It also includes management of resources and administration tasks on both an initial and ongoing basis.

Purpose of this document

# **Chapter 2: New in this release**

The following sections detail what is new in *Avaya Virtual Services Platform 9000 Administration*, NN46250–600, for Release 3.2.

### **Features**

See the following sections for information about feature changes.

### VSP Talk

Release 3.2 introduces VSP Talk.

Use VSP Talk to monitor the status and health of VSP 9000 remotely on a smart phone, computer or other device through an instant messaging (IM) client.

You can use the VSP Talk application to communicate with the switch through Instant Messaging and VSP Talk Instant Messaging uses a unique Instant Messaging Command Line Interface (IMCLI).

### 😵 Note:

The IMCLI features and characteristics differ from ACLI and IMCLI is optimized for IM communication.

VSP Talk incorporates an IM client that connects to IM servers, including:

- Google Talk
- Avaya XMPP IM

You can use Goggle Talk IM clients or XMPP IM compatible clients with VSP talk.

See the following sections for more information:

- VSP Talk fundamentals on page 239
- VSP Talk Configuration Using ACLI on page 247
- VSP Talk configuration using EDM on page 255

### Application Configuration mode

Beginning with Release 3.2, Application Configuration mode is introduced as a new Avaya Command Line Interface (ACLI) Configuration mode to support VSP Talk.

- To enter Application Configuration mode, first log in to Privileged EXEC mode, enter enable.
- Then enter Global Configuration mode, enter configure terminal.
- Then to enter Application Configuration mode enter application.

For more information on Application Configuration mode, see *Avaya Virtual Services Platform 9000 User Interface Fundamentals*, NN46250–103.

#### Lossless Ethernet

Release 3.2 adds Lossless Ethernet for 10 GbE ports to guarantee the switch does not drop certain traffic types. You can configure all unicast traffic on the port to be lossless, or you can configure only tagged unicast traffic with a specific lossless–802.1p value to be lossless. If you change the lossless-802.1p value, the change affects all priority-based flow control (PFC) configured ports. You cannot change this value for individual lossless ports. For more information, see: Configuring system flags on page 106.

For conceptual information on Lossless Ethernet, see Avaya Virtual Services Platform 9000 Planning and Engineering — Network Design, NN46250–200. For configuration procedures, see Avaya Virtual Services Platform 9000 Configuration — Ethernet Modules, NN46250– 508.

Lossless Ethernet is part of the premier license for Release 3.2. For more information, see:

Feature licensing on page 153 is updated.

#### **IPv6** support

File Transfer Protocol (FTP), Trivial File Transfer Protocol (TFTP), Hypertext Transfer Protocol (HTTP) and Hypertext Transfer Protocol Secure (HTTPS) now support both IPv4 and IPv6 addresses, with no difference in functionality or configuration.

On IPv6 networks, VSP 9000 supports SSH server, remote login (rlogin) server and remote shell (rsh) server only. VSP 9000 does not support outbound SSH client over IPv6, remote login (rlogin) client over IPv6 or remote shell (rsh) client on IPv6. On IPv4 networks, VSP 9000 supports both the server and client for SSH, rlogin and rsh.

Domain Name Service (DNS) supports both IPv4 and IPv6 addresses, with no difference in functionality or configuration except in the following case. When you configure the DNS client using Enterprise Device Manager (EDM), under the **DNS Servers** tab, in the **DnsServerListAddressType** box, you must select either **ipv4** or **ipv6**.

See the following sections for more information:

- Client and server support on page 44
- DNS fundamentals on page 143
- Configuring the DNS client on page 149
- Secure Shell fundamentals on page 189

- Access policies for services on page 216
- Feature licensing on page 153

More information on IPv6 support is available in the Avaya Virtual Services Platform 9000 Configuration — IPv6 Routing, NN46250–509.

### **ACLI log consolidation**

Prior to Release 3.2, the system stored the CLI log in a separate file on the external flash: clilog.txt. The system did not send the ACLI Command log to the syslog server.

In Release 3.2, the ACLI command logs are included in the main system log file, which can be sent to an external syslog server.

The following commands are obsolete:

```
•clilog maxfilesize <64-256000>
```

```
    clilog syslog-host enable
```

The command **show logging file module clilog** replaces the previous command to show ACLI logs. The following commands are only applicable to log files generated by past releases prior to Release 3.2:

```
• show clilog file
```

```
• save clilog file
```

For more information, see:

• Configuring ACLI logging on page 76

### **Other changes**

See the following sections for information about changes that are not feature-related.

### SLPP and loop detect

Information on how to configure Simple Loop Prevention Protocol (SLPP) and configure loop detect is moved to Avaya Virtual Services Platform 9000 Configuration — VLANs and Spanning *Tree*, NN46250–500.

### High Availability-CPU

Information on High Availability-CPU Mode for protocols and features is consolidated in this document. For more information, see: <u>High Availability-CPU mode</u> on page 85.

#### Output license file name

You can use up to 64 alphanumeric, lowercase characters, for the output license file name. For more information, see: <u>Generating a license</u> on page 159.

### **ACLI and EDM chapters**

ACLI and EDM chapters are grouped together to improve clarity. Fundamentals chapters are placed at the beginning of the document, followed by ACLI and then EDM procedures.

### **ACLI commands**

Examples for ACLI commands exist for most commands in the document.

### Introduction chapter and navigation

Introduction chapters and navigation are removed.

### Purpose of this document

To improve documentation usability, a brief description of the purpose of this document is now the first chapter.

### Terminology

Terminology no longer exists in a separate document. Terminology is in a glossary at the end of this document.

### **Common procedures**

Common procedures are incorporated in the document.

# Chapter 3: Basic administration procedures using ACLI

The following section describes common procedures that you use while you configure and monitor Avaya Virtual Services Platform 9000 operations.

#### Note:

Unless otherwise stated, to perform the procedures in this section, you must log on to the Privileged EXEC mode in Avaya Command Line Interface (ACLI). For more information about how to use ACLI, see *Avaya Virtual Services Platform 9000 User Interface Fundamentals*, NN46250–103.

Where mentioned, configuration files are ASCII text files that allow an administrator to change switch configuration quickly.

### Saving the configuration

After you change the configuration, you must save the changes to both the master and the standby CP modules. Save the configuration to a file to retain the configuration settings.

#### Before you begin

- You must log on to the Privileged EXEC mode in ACLI.
- To save a file to the standby CP module, you must enable the Trivial File Transfer Protocol (TFTP) on the standby CP module.

#### About this task

File Transfer Protocol (FTP) and Trivial File Transfer Protocol (TFTP) support both IPv4 and IPv6 addresses, with no difference in functionality or configuration.

#### Procedure

Save the running configuration:

```
save config [backup WORD<1-99>] [file WORD<1-99>] [standby
WORD<1-99>] [verbose]
```

### Example

VSP-9012:1>enable

Save the configuration to the default location:

VSP-9012:1>save config

Identify the file as a backup file and designate a location to save the file:

```
VSP-9012:1#save config backup 4717:0:0:0:0:0:0:7933:6:/configs/
backup.cfg
```

### Variable definitions

Use the data in the following table to use the **save config** command.

| Variable                     | Value                                                                                                    |
|------------------------------|----------------------------------------------------------------------------------------------------|
| backup <i>WORD&lt;1–</i> 99> | Saves the specified file name and identifies<br>the file as a backup file.<br><i>WORD</i> <1–99> uses one of the following<br>formats: |
|                              | • x:x:x:x:x:x:x: <file></file>                                                                                                    |
|                              | • a.b.c.d: <file></file>                                                                                                    |
|                              | • peer: <file></file>                                                                                                    |
|                              | <ul> <li>/intflash/ <file></file></li> </ul>                                                                                           |
|                              | <ul> <li>/extflash/ <file></file></li> </ul>                                                                                           |
|                              | • /usb/ <file></file>                                                                                                    |
|                              | The file name, including the directory structure, can include up to 99 characters.                                                     |
| file WORD<1-99>              | Specifies the file name in one of the following formats:                                                                               |
|                              | • x:x:x:x:x:x:x: <file></file>                                                                                                    |
|                              | • a.b.c.d: <file></file>                                                                                                    |
|                              | • peer: <file></file>                                                                                                    |
|                              | <ul> <li>/intflash/ <file></file></li> </ul>                                                                                           |
|                              | <ul> <li>/extflash/ <file></file></li> </ul>                                                                                           |
|                              | • /usb/ <file></file>                                                                                                    |
|                              | The file name, including the directory structure, can include up to 99 characters.                                                     |
| standby WORD<1–99>           | Saves the specified file name to the standby CPU in the following formats:                                                             |
|                              | <ul> <li>/intflash/ <file></file></li> </ul>                                                                                           |
|                              | <ul> <li>/extflash/ <file></file></li> </ul>                                                                                           |
|                              | • /usb/ <file></file>                                                                                                    |

| Variable | Value                                                                                                    |
|----------|----------------------------------------------------------------------------------------------------|
|          | The file name, including the directory structure, can include up to 99 characters.                                                                                                    |
| verbose  | Saves the default and current configuration.<br>If you omit this parameter, the command<br>saves only parameters you change. You<br>cannot use this variable if you enable HA<br>mode. |

### Backing up and restoring the compact flash to USB

Perform this procedure to back up and restore the contents of the internal or external compact flash to a USB flash device without entering multiple **copy** commands. This procedure is useful if you want to copy the complete compact flash contents to another chassis or want to replace the existing compact flash card or CP module without losing the data.

### Before you begin

- You must log on to at least Privileged EXEC mode in ACLI.
- You must have a USB storage device ready to use. Avaya supports USB 1 and 2. The memory size must be at least 2 GB. Avaya recommends that you use an Avaya USB storage device. For more information, see *Avaya Virtual Services Platform 9000 Release Notes*, NN46250–401.

### About this task

The system verifies that the USB flash device has enough available space to perform the backup operation. If the USB flash device does not have enough available space, an error message appears. The backup command uses the following filepath on the USB flash device: /usb/intflash/intflashbackup\_yyyymmddhhmmss.tgz and /usb/extflashbackup\_yyyymmddhhmmss.tgz.

Logging is automatically disabled on the compact flash during backup.

The backup action can take up to 10 minutes.

### Procedure

- 1. Backup the internal flash to USB: backup intflash
- 2. Backup the external flash to USB: backup extflash
- 3. Restore the data to the internal flash: restore intflash

4. Restore the data to the external flash:

restore extflash

5. Ensure that logging is enabled for the external compact flash.

#### Example

VSP-9012:1#backup intflash Warning: Internal flash is being used for logging right now. Backup/Restore intflash is not allowed. Please use the following CLI command in the global configuration mode to disable the logging to intflash, then try again. Case 1: If extflash is not present, disable the global logging. Command: no boot config flags logging Case 2: If extflash is present, enable logging to extflash. Command: logging logToExtFlash Execute Command: logging logToExtFlash LoggingToPcmcia 1 LoggingToIntflash 0 Warning: Command will backup all data from /intflash to /usb/intflash. It will take a few minutes and may cause high CPU utilization. Are you sure you want to continue? (y/n) ? y For file system /intflash: 1934917632 total bytes on the filesystem 643297280 used bytes on the filesystem 1291620352 free bytes on the filesystem For file system /usb: 3990487040 total bytes on the filesystem 499318784 used bytes on the filesystem 3491168256 free bytes on the filesystem cd /intflash ; /bin/tar -czvf /usb/intflash/intflashbackup\_20110420212218.tqz \* ; / bin/sync Info: Backup /intflash to filename /usb/intflash/intflashbackup\_20110420212218.tgz is complete! Do you want to stop the usb? (y/n) ? n Logging to Intflash stopped Logging to Extflash started

### **Restarting the platform**

### Before you begin

• You must log on to Privileged EXEC mode in ACLI.

#### 😵 Note:

The command mode is key for this command. If you are logged on to a different command mode, such as Global Configuration mode, rather than Privileged EXEC mode, different options appear for this command.

#### About this task

Restart the switch to implement configuration changes or recover from a system failure. When you restart the system, you can specify the boot source (internal flash, external flash, USB, or TFTP server) and file name. If you do not specify a device and file, the run-time ACLI uses the software and configuration files on the primary boot device defined by the boot config choice command.

After the switch restarts normally, it sends a cold trap within 45 seconds after a restart. If a CPU (9080CP module) switchover occurs during operation, the switch sends a warm-start management trap within 45 seconds of a restart.

File Transfer Protocol (FTP) and Trivial File Transfer Protocol (TFTP) support both IPv4 and IPv6 addresses, with no difference in functionality or configuration.

#### Procedure

Restart the switch:

boot [config WORD<1-99>] [-y]

#### Important:

If you enter the boot command with no arguments, you cause the switch to start using the current boot choices defined by the boot config choice command.

If you enter a boot command and the configuration file name without the directory, the device uses the configuration file from /intflash/.

#### Example

VSP-9012:1>enable

Restart the switch:

VSP-9012:1#boot config /intflash/config.cfg VSP-9012:1# Do you want to continue? (y/n)

VSP-9012:1# Do you want to continue? (y/n)y

### Variable definitions

Use the data in the following table to use the boot command.

### Table 1: Variable definitions

| Variable          | Value                                                                                                    |
|-------------------|----------------------------------------------------------------------------------------------------|
| config WORD<1–99> | Specifies the software configuration device and file name in one of the following formats:                                                                   |
|                   | • a.b.c.d: <file></file>                                                                                                    |
|                   | • /intflash/ <file></file>                                                                                                    |
|                   | • /extflash/ <file></file>                                                                                                    |
|                   | • /usb/ <file></file>                                                                                                    |
|                   | The file name, including the directory structure, can include up to 99 characters.                                                                           |
| -у                | Suppresses the confirmation message<br>before the switch restarts. If you omit this<br>parameter, you must confirm the action<br>before the system restarts. |

## **Resetting the platform**

### Before you begin

• You must log on to Privileged EXEC mode in ACLI.

### About this task

Reset the platform to reload system parameters from the most recently saved configuration file.

### Procedure

Reset the switch: reset [-y]

### Example

VSP-9012:1>enable

Reset the switch:

```
VSP-9012:1#reset Are you sure you want to reset the switch? (y/n)y
```

### Variable definitions

Use the data in the following table to use the reset command.

### Table 2: Variable definitions

| Variable | Value                                                                                                    |
|----------|----------------------------------------------------------------------------------------------------|
| -у       | Suppresses the confirmation message<br>before the switch resets. If you omit this<br>parameter, you must confirm the action<br>before the system resets. |

### Accessing the standby CPU

### Before you begin

- The Telnet daemon is activated.
- You must configure an rlogin access policy on the standby CPU before you can use the peer command to access it from the master CPU using rlogin. By default, the remote access services are disabled. To configure an access policy on the standby CPU, connect a terminal to the console port on the standby CPU. For more information about the access policy commands, see *Avaya Virtual Services Platform 9000 Commands Reference ACLI*, NN46250–104.
- You must log on to Privileged EXEC mode in ACLI.

### About this task

Access the standby CPU to make changes to the standby CPU without reconnecting to the console port on that module.

### Procedure

Access the standby CPU:

peer {telnet|rlogin}

### Example

VSP-9012:1>enable

Specify the access method to use to connect to the standby CPU to rlogin:

VSP-9012:1#peer rlogin

### Variable definitions

Use the data in the following table to use the peer command.

#### Table 3: Variable definitions

| Variable        | Value                                                             |
|-----------------|-------------------------------------------------------------------|
| {telnet rlogin} | Specifies the access method to use to connect to the standby CPU. |

### Pinging an IP device

### Before you begin

• You must log on to User EXEC mode in ACLI.

### About this task

Ping a device to test the connection between Avaya Virtual Services Platform 9000 and another network device. After you ping a device, the switch sends an Internet Control Message Protocol (ICMP) packet to the target device. If the device receives the packet, it sends a ping reply. After the switch receives the reply, a message appears that indicates traffic can reach the specified IP address. If the switch does not receive a reply, the message indicates the address does not respond.

#### Procedure

Ping an IP network connection:

```
ping WORD<0-256> [-d] [-I <1-60>] [-s] [-t <1-120>] [count <1-
9999>] [datasize <16-51200>] [interface WORD <1-256>|
gigabitEthernet|mgmtEthernet|tunnel|vlan] [scopeid <1-9999>]
[source WORD<1-256>] [vrf WORD<0-16>]
```

### Example

Ping an IP device through the management interface:

VSP-9012:1>ping 172.16.x.x vrf mgmtrouter

172.16.x.x is alive

### Variable definitions

Use the data in the following table to use the ping command.

### Table 4: Variable definitions

| Variable               | Value                                                                                                    |
|------------------------|----------------------------------------------------------------------------------------------------|
| count <1-9999>         | Specifies the number of times to ping (1–9999).                                                                                                    |
| -d                     | Configures the ping debug mode. This<br>variable detects local software failures (ping<br>related threads creation or write to sending<br>socket) and receiving issues (ICMP packet<br>too short or wrong ICMP packet type). |
| datasize <16–51200>    | Specifies the size of ping data sent in bytes (16–51200). The default is 16.                                                                                                    |
| interface WORD <1-256> | Configures a specific outgoing interface to use by IP address.<br>Additional ping interface filters:                                                                                                    |
|                        | <ul> <li>gigabitEthernet: {slot/port} gigabit ethernet<br/>port</li> </ul>                                                                                                    |
|                        | <ul> <li>mgmtEthernet: {slot/port} management<br/>ethernet port</li> </ul>                                                                                                    |
|                        | <ul> <li>tunnel: tunnel ID as a value from 1–<br/>2147477248</li> </ul>                                                                                                    |
|                        | • vlan: VLAN ID as a value from 1–4094                                                                                                    |
| -I <1–60>              | Specifies the interval between transmissions in seconds (1–60).                                                                                                    |
| -S                     | Configures the continuous ping at the interval rate defined by the [-I] parameter.                                                                                                    |
| scopeid <1-9999>       | Specifies the scope ID.<br><1–9999> specifies the circuit ID for IPv6.                                                                                                    |
| source WORD<1-256>     | Specifies an IP address to be used as the source IP address in the packet header.                                                                                                    |
| -t <1–120>             | Specifies the no-answer timeout value in seconds (1–120).                                                                                                    |
| vrf WORD<0–16>         | Specifies the virtual routing and forwarding (VRF) name from 1–16 characters. Specify the MgmtRouter VRF if you need to run the ping operation through the management interface.                                             |

| Variable    | Value                                                                                                    |
|-------------|----------------------------------------------------------------------------------------------------|
| WORD<0–256> | Specifies the host name or IPv4 (a.b.c.d) or<br>IPv6 (x:x:x:x:x:x) address (string length<br>0–256). Specifies the address to ping. |

### Calculating the MD5 digest

### Before you begin

- Use the md5 command with reserved files (for example, a password file) only if you possess sufficient permissions to access these files.
- You must log on to Privileged EXEC mode in ACLI.

#### About this task

Calculate the MD5 digest to verify the MD5 checksum. The md5 command calculates the MD5 digest for files on the internal or external flash and either shows the output on screen or stores the output in a file that you specify. An md5 command option compares the calculated MD5 digest with that in a checksum file on flash, and the compared output appears on the screen. By verifying the MD5 checksum, you can verify that the file transferred properly to the switch.

### Important:

If the MD5 key file parameters change, you must remove the old file and create a new file.

### Procedure

Calculate the MD5 digest: md5 *WORD*<1-99> [-a] [-c] [-f *WORD*<1-99>] [-r]

### Example

VSP-9012:1>enable

VSP-9012:1#configure terminal

Add the data to the output file instead of overwriting it:

```
VSP-9012:1(config)#md5 password -a
```

### Variable definitions

Use the data in the following table to use the md5 command.

### Table 5: Variable definitions

| Variable      | Value                                                                                                    |
|---------------|----------------------------------------------------------------------------------------------------|
| -a            | Adds data to the output file instead of<br>overwriting it.<br>You cannot use the -a option with the -c<br>option.                                                                                                    |
| -C            | Compares the checksum of the specified file<br>by <i>WORD</i> <1–99> with the MD5 checksum<br>present in the checksum file name. You can<br>specify the checksum file name using the -f<br>option. If the checksum filename is not<br>specified, the file /intflash/<br>checksum.md5 is used for comparison.<br>If the supplied checksum filename and the<br>default file are not available on flash, the<br>following error message appears:<br>Error: Checksum file <i><filename< i="">&gt; not<br/>present.<br/>The -c option also<br/>• calculates the checksum of files specified<br/>by <i>WORD</i>&lt;1–99&gt;</filename<></i> |
|               | <ul> <li>compares the checksum with all keys in the checksum file, even if filenames do not match</li> <li>displays the output of comparison</li> </ul>                                                                                                    |
| -f WORD<1–99> | Stores the result of MD5 checksum to a file<br>on internal or external flash.<br>If the output file specified with the -f option is<br>reserved filenames on the switch, the<br>command fails with the error message:<br>Error: Invalid operation.                                                                                                    |
|               | If the output file specified with the -f option is files for which to compute MD5 checksum, the command fails with the error message:                                                                                                    |
|               | <pre>VSP-9012:1# md5 *.cfg -f config.cfg Error: Invalid operation on file <filename></filename></pre>                                                                                                    |
|               | If the checksum filename specified by the -f<br>option exists on the switch (and is not one of<br>the reserved filenames), the following<br>message appears on the switch:                                                                                                    |
|               | exists. Do you wish to overwrite?<br>(y/n)                                                                                                    |

| Variable | Value                                                                                                    |
|----------|----------------------------------------------------------------------------------------------------|
| -r       | Reverses the output. Use with the -f option<br>to store the output to a file.<br>You cannot use the -r option with the -c<br>option. |

### **Resetting system functions**

### Before you begin

• You must log on to Global Configuration mode of ACLI.

#### About this task

Reset system functions to reset all statistics counters, the console port, and the operation of the switchover function.

### Procedure

- 1. Change to the backup CPU: sys action cpu-switch-over
- 2. Reset system functions:
   sys action reset {console|counters}

### Example

VSP-9012:1> enable

VSP-9012:1# configure terminal

Reset the switch to change over to the backup CPU:

VSP-9012:1(config) # sys action cpu-switch-over

#### Reset the statistics counters:

VSP-9012:2(config) # sys action reset counters

Are you sure you want to reset system counters (y/n)? y

### Variable definitions

Use the data in the following table to use the sys action command.

### **Table 6: Variable definitions**

| Variable                 | Value                                                                                                    |
|--------------------------|----------------------------------------------------------------------------------------------------|
| cpu-switch-over          | Resets the switch to change over to the backup CPU.                                                                                                    |
| reset {console counters} | Reinitializes the hardware universal asynchronous<br>receiver transmitter (UART) drivers. Use this command<br>only if the console connection does not respond. Resets all<br>the statistics counters in the switch to zero. Resets the<br>console port. |

### Sourcing a configuration

### Before you begin

• You must log on to Privileged EXEC mode in ACLI.

### About this task

Source a configuration to merge a script file into the running configuration.

IPv6 and IPv4 addresses are supported with no difference in configuration or functionality.

### **A** Warning:

You are not able to source a complete configuration file to merge it with your running configuration because the system can crash. The source command can be used to merge smaller portions of a configuration into the existing configuration.

### Procedure

Source a configuration:

source WORD<1-99> [debug] [stop] [syntax]

### Example

VSP-9012:1>enable

Debug the script output:

VSP-9012:1#source 192.168.x.x debug

### Variable definitions

Use the data in the following table to use the source command.

### Table 7: Variable definitions

| Variable   | Value                                                                          |
|------------|--------------------------------------------------------------------------------|
| debug      | Debugs the script output.                                                      |
| stop       | Stops the merge after an error occurs.                                         |
| syntax     | Verifies the script syntax.                                                    |
| WORD<1-99> | Specifies a filename and location in one of the following formats:             |
|            | • x:x:x:x:x:x:x: <file></file>                                                 |
|            | • a.b.c.d: <file></file>                                                       |
|            | • peer: <file></file>                                                          |
|            | <ul> <li>/intflash/ <file></file></li> </ul>                                   |
|            | <ul> <li>/extflash/ <file></file></li> </ul>                                   |
|            | • /usb/ <file></file>                                                          |
|            | <file> is a string. The path and <file> can use 1–99 characters.</file></file> |

# Chapter 4: Basic administration procedures using EDM

The following section describes common procedures that you use while you configure and monitor Avaya Virtual Services Platform 9000 operations using Enterprise Device Manager (EDM).

Where mentioned, configuration files are ASCII text files that allow an administrator to change switch configuration quickly.

### **Resetting the platform**

#### About this task

Reset the platform to reload system parameters from the most recently saved configuration file. Use the following procedure to reset the device using EDM.

#### Procedure

- 1. Select **Configuration** > **Edit** > **Chassis**.
- 2. Click the **System** tab.
- 3. Locate ActionGroup4 near the bottom of the screen.
- 4. Select softReset from ActionGroup4.
- 5. Click Apply.

### Showing the MTU for the system

#### About this task

Perform this procedure to show the MTU configured for the system.

#### Procedure

- 1. In the navigation tree, open the following folders: **Configuration** > **Edit**.
- 2. Click Chassis.

- 3. Click on the Chassis tab.
- 4. Verify the selection for the MTU size.

### **Displaying storage use**

### About this task

Display the amount of memory used and available for both onboard flash memory and installed external storage devices, as well as the number of files in each location.

### Procedure

- 1. In the navigation tree, open the following folders: Configuration > Edit.
- 2. Click File System.
- 3. Click the **Device Info** tab.

### **Device Info field descriptions**

Use the data in the following table to use the **Device Info** tab.

| Name              | Description                                                               |
|-------------------|---------------------------------------------------------------------------|
| Slot              | Specifies the slot number of the CP module.                               |
| FlashBytesUsed    | Specifies the number of bytes used in internal flash memory.              |
| FlashBytesFree    | Specifies the number of bytes available for use in internal flash memory. |
| FlashNumFiles     | Specifies the number of files in internal flash memory.                   |
| ExtflashBytesUsed | Specifies the number of bytes used in external flash memory.              |
| ExtflashBytesFree | Specifies the number of bytes available for use in external flash memory. |
| ExtflashNumFiles  | Specifies the number of files in external flash memory.                   |
| UsbBytesUsed      | Specifies the number of bytes used on the USB device.                     |
| UsbBytesFree      | Specifies the number of bytes available on the USB device.                |

| Name        | Description                                      |
|-------------|--------------------------------------------------|
| UsbNumFiles | Specifies the number of files on the USB device. |

### **Displaying flash file information**

### About this task

Display information about the files in internal flash memory for all CP modules to view general file information.

### Procedure

- 1. In the navigation tree, open the following folders: **Configuration > Edit**.
- 2. Click File System.
- 3. Click the Flash Files tab.

### **Flash Files field descriptions**

Use the data in the following table to use the Flash Files tab.

| Name | Description                                                    |
|------|----------------------------------------------------------------|
| Slot | Specifies the slot number where the CP module is installed.    |
| Name | Specifies the directory name of the flash file.                |
| Date | Specifies the creation or modification date of the flash file. |
| Size | Specifies the size of the flash file.                          |

### **Displaying external flash file information**

### About this task

Display information about the files in external flash memory for all CP modules to view general file information.

### Procedure

1. In the navigation tree, open the following folders: Configuration > Edit.

- 2. Click File System.
- 3. Click the External Flash Files tab.

### **External Flash Files field descriptions**

Use the data in the following table to use the External Flash Files tab.

| Name | Description                                                 |
|------|-------------------------------------------------------------|
| Slot | Specifies the slot number where the CP module is installed. |
| Name | Specifies the directory name of the file.                   |
| Date | Specifies the creation or modification date of the file.    |
| Size | Specifies the size of the file.                             |

### **Displaying USB file information**

### About this task

Display information about the files on a USB device for all CP modules to view general file information.

### Procedure

- 1. In the navigation tree, open the following folders: **Configuration > Edit**.
- 2. Click File System.
- 3. Click the **USB Files** tab.

### **USB** Files field descriptions

Use the data in the following table to use the **USB Files** tab.

| Name | Description                                                 |
|------|-------------------------------------------------------------|
| Slot | Specifies the slot number where the CP module is installed. |
| Name | Specifies the directory name of the file.                   |
| Date | Specifies the creation or modification date of the file.    |

| Name | Description                     |
|------|---------------------------------|
| Size | Specifies the size of the file. |

### Displaying available storage space

### About this task

Display information about the available space for storage devices on a specific CP module.

### Procedure

- 1. In the Device Physical View tab, select a CP module.
- 2. In the navigation tree, open the following folders: **Configuration > Edit**.
- 3. Click Card.
- 4. Click the Storage Usage tab.

### Storage Usage field descriptions

Use the data in the following table to use the Storage Usage tab.

| Name              | Description                                                               |
|-------------------|---------------------------------------------------------------------------|
| FlashBytesUsed    | Specifies the number of bytes used in internal flash memory.              |
| FlashBytesFree    | Specifies the number of bytes available for use in internal flash memory. |
| FlashNumFiles     | Specifies the number of files in internal flash memory.                   |
| ExtflashBytesUsed | Specifies the number of bytes used in external flash memory.              |
| ExtflashBytesFree | Specifies the number of bytes available for use in external flash memory. |
| ExtflashNumFiles  | Specifies the number of files in external flash memory.                   |
| UsbBytesUsed      | Specifies the number of bytes used on the USB device.                     |
| UsbBytesFree      | Specifies the number of bytes available on the USB device.                |
| UsbNumFiles       | Specifies the number of files on the USB device.                          |

### Displaying internal flash files for a CP module

### About this task

Display information about the files on the internal flash for a specific CP module.

### Procedure

- 1. In the Device Physical View tab, select a CP module.
- 2. In the navigation tree, open the following folders: **Configuration > Edit**.
- 3. Click Card.
- 4. Click the Flash Files tab.

### **Flash Files field descriptions**

Use the data in the following table to use the Flash Files tab.

| Name | Description                                                    |
|------|----------------------------------------------------------------|
| Name | Specifies the directory name of the flash file.                |
| Date | Specifies the creation or modification date of the flash file. |
| Size | Specifies the size of the flash file.                          |

### Copying a file

### About this task

Copy files between the internal flash and external storage. The source and destination options are

- /intflash/
- /extflash/
- /usb/

### Procedure

1. In the navigation tree, open the following folders:**Configuration > Edit**.

- 2. Click File System.
- 3. Click the **Copy File** tab.
- 4. Edit the fields as required.
- 5. Click **Apply**.

### **Copy File field descriptions**

| Name        | Description                                                                                                    |
|-------------|----------------------------------------------------------------------------------------------------|
| Source      | Identifies the source file to copy. You must specify the full path and filename.                                                                              |
| Destination | Identifies the device and the file name (optional) to which to copy the source file. You must specify the full path. Trace files are not a valid destination. |
| Action      | Starts the copy process or cancels the copy process.                                                                                                    |
| Result      | Specifies the result of the copy process:                                                                                                    |
|             | • none                                                                                                    |
|             | • inProgress                                                                                                    |
|             | • success                                                                                                    |
|             | • fail                                                                                                    |
|             | invalidSource                                                                                                    |
|             | invalidDestination                                                                                                    |
|             | outOfMemory                                                                                                    |
|             | outOfSpace                                                                                                    |
|             | fileNotFound                                                                                                    |

Use the data in the following table to use the **Copy File** tab.

Use the data in the following table to use the **System** tab.

| Name      | Description                                              |
|-----------|----------------------------------------------------------|
| sysDescr  | Shows the system assigned name and the software version. |
| sysUpTime | Shows the elapsed time since the system last started.    |

| Name                         | Description                                                                                                    |
|------------------------------|----------------------------------------------------------------------------------------------------|
| sysContact                   | Configures the contact information (in this case, an email address) for the Avaya support group.                              |
| sysName                      | Configures the name of this device.                                                                                           |
| sysLocation                  | Configures the physical location of this device.                                                                              |
| VirtuallpAddr                | Configures the virtual IP address that is<br>advertised by the primary CPU and stored in<br>the switch configuration file.    |
| VirtualNetMask               | Configures the net mask of the virtual management IP address.                                                                 |
| Virtuallpv6Address           | Configures the virtual IPv6 address that is<br>advertised by the primary CPU. and stored in<br>the switch configuration file. |
| VirtualIPv6Prefix Length     | Configures the length of the virtual IPv6 prefix entry.                                                                       |
| DnsDomainName                | Configures the default domain for querying the DNS server.                                                                    |
| LastChange                   | Displays the time since the last configuration change.                                                                        |
| LastVlanChange               | Displays the time since the last VLAN change.                                                                                 |
| LastStatisticsReset          | Displays the time since the statistics counters were last reset.                                                              |
| LastRunTimeConfigSave        | Displays the last run-time configuration saved.                                                                               |
| LastRunTimeConfigSaveToSlave | Displays the last run-time configuration saved to the standby device.                                                         |
| DefaultRuntimeConfigFileName | Displays the default Run-time configuration file directory name.                                                              |
| ConfigFileName               | Specifies the name of a new configuration file.                                                                               |
| ActionGroup1                 | Can be one of the following actions:                                                                                          |
|                              | <ul> <li>resetCounters—resets all statistic<br/>counters</li> </ul>                                                           |
|                              | <ul> <li>saveRuntimeConfig—saves the current<br/>run-time configuration</li> </ul>                                            |
| Name         | Description                                                                                                    |
|--------------|----------------------------------------------------------------------------------------------------|
|              | <ul> <li>saveRuntimeConfigToSlave—saves the<br/>current run-time configuration to the<br/>standby CPU</li> </ul> |
|              | <ul> <li>loadLicense—loads a software license file<br/>to enable features</li> </ul>                             |
| ActionGroup2 | Can be following action:                                                                                         |
|              | <ul> <li>resetIstStatCounters—resets the IST<br/>statistic counters</li> </ul>                                   |
| ActionGroup3 | Can be the following action:                                                                                     |
|              | <ul> <li>flushIpRouteTbl—flushes IP routes from<br/>the routing table</li> </ul>                                 |
| ActionGroup4 | Can be one of the following actions:                                                                             |
|              | <ul> <li>softReset—resets the device without<br/>running power-on tests</li> </ul>                               |
|              | <ul> <li>cpuSwitchOver—switch control from one<br/>CPU to another</li> </ul>                                     |
| Result       | Displays a message after you click <b>Apply</b> .                                                                |

## Saving the configuration

#### About this task

After you change the configuration, you must save the changes to both the master and the standby CP modules. You can save configuration changes or changes to the boot parameters. Save the configuration to a file to retain the configuration settings.

#### 😵 Note:

When you logout of the EDM interface, a dialogue box automatically prompts if you want to save the configuration. If you want to save the configuration, click **OK**. If you want to close without saving the configuration, click **Cancel**. If you no longer see the prompt, clear your browser cache, restart your browser and reconnect.

#### Procedure

- 1. In the navigation tree, open the following folders: **Configuration > Edit**.
- 2. Click Chassis.
- 3. Click the **System** tab.
- 4. Optionally, specify a filename in **ConfigFileName**.

If you do not specify a filename, the system saves the information to the default file.

- 5. In ActionGroup1, select saveRuntimeConfig.
- 6. Click Apply.

## **Chapter 5: System startup fundamentals**

This section provides conceptual material on the boot sequence and boot processes of the Avaya Virtual Services Platform 9000. Review this content before you make changes to the configurable boot process options.

## **Boot sequence**

The Virtual Services Platform 9000 goes through a three-stage boot sequence before it becomes fully operational. After you turn on power to the switch, the Control Processor (CP) module starts. In Virtual Services Platform 9000 with redundant CP modules, the module in slot 1 provides the active CPU functions after the system powers up or resets.

The boot sequence consists of the following stages:

- Stage 1: Loading Linux on page 40
- <u>Stage 2: Loading the primary release</u> on page 41
- <u>Stage 3: Loading the configuration file</u> on page 41

The following figure shows a summary of the boot sequence.

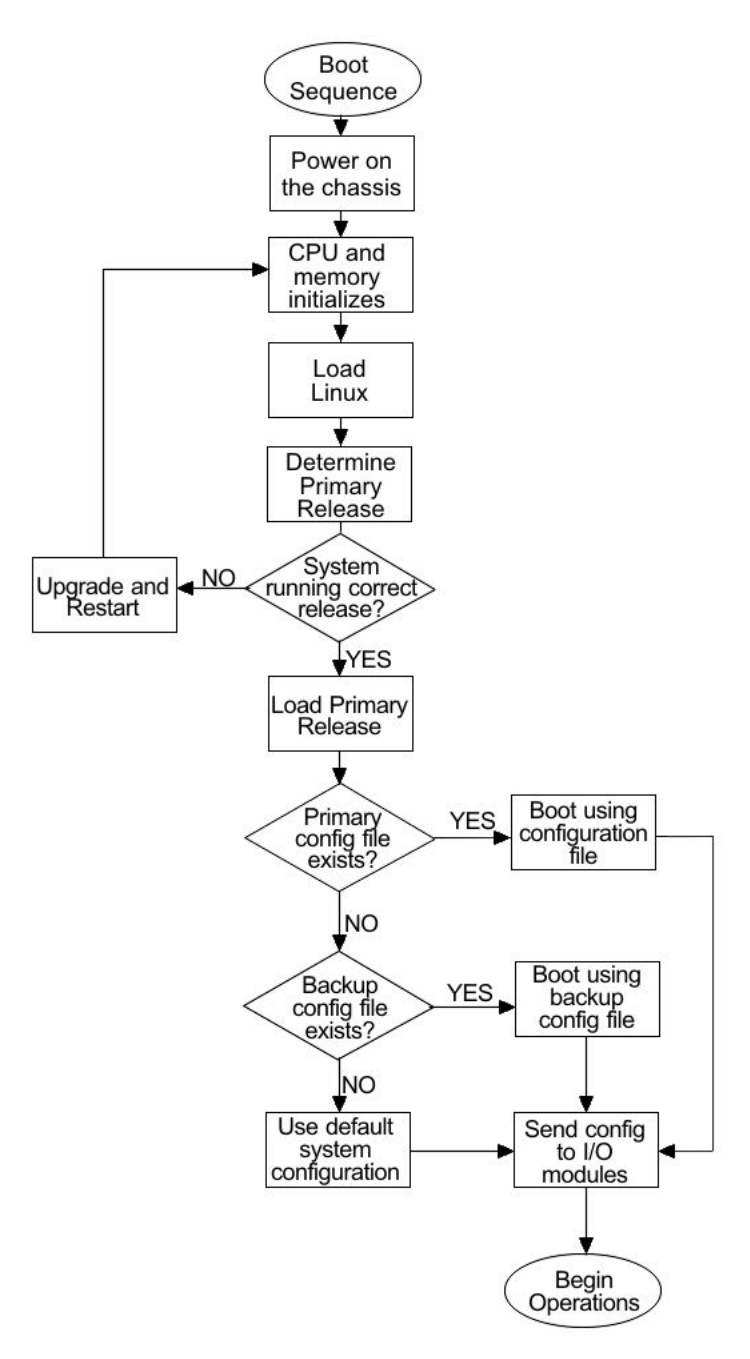

#### Figure 1: Virtual Services Platform 9000 boot sequence

#### Stage 1: Loading Linux

The CP, IO, and SF modules contain a boot flash that stores the boot images, which include the boot loader, and the Linux kernel and applications. The boot flash contains two versions of the boot image: a committed version (the primary release) and a backup version. A committed version is one that is marked as good (if you can start the system using that version). The system automatically uses the backup version if the system fails the first time you start with a new version. The boot process conducts a power-on-self-test (POST). The results of POST save to NVRAM. If the POST passes, the process continues and loads Linux on the CP, input/output (I/O), and Switch Fabric (SF) modules.

The I/O and SF modules wait for the master CP module to activate before they continue to stage 2.

#### Stage 2: Loading the primary release

After Linux starts, the system looks for version.cfg on the internal flash of the CP module. Virtual Services Platform 9000 can install a maximum of six releases but can only load one of two— a primary (committed) release or a backup release.

The system reads the primary release from version.cfg, and then confirms all modules use the correct release. If a module does not use the correct release, the system upgrades or downgrades the module, and then restarts the module. The system saves software image files to the /intflash/release/ directory.

If you insert a new module in a running system, the software and firmware automatically update to the primary release.

After loading the primary release, the CPU and basic system devices such as the console port and external storage slots initialize. At this stage, the I/O ports and the management port are not available; the system does not initialize the I/O ports and management port until the CP module sends configuration data in stage 3.

#### Stage 3: Loading the configuration file

The final step before the boot process is complete is to load the configuration data. After the system loads the primary release, it identifies the location and file name of the primary configuration file. You can store this file in internal flash, external flash, or on a USB device. The default location is the internal flash but you can modify this parameter in ACLI.

If the primary configuration file does not exist, the system looks for the backup configuration file, as identified by version.cfg. If this file does not exist, the system loads the factory default configuration.

The switch configuration consists of higher-level functionality, including:

- chassis configuration
- port configuration
- virtual LAN (VLAN) configuration
- routing configuration
- IP address assignments
- remote monitoring (RMON) configuration

The default switch configuration includes the following:

- a single, port-based default VLAN with a VLAN identification number of 1
- no interface assigned IP addresses
- traffic priority for all ports configured to normal priority

- all ports as untagged ports
- default communication protocol settings for the console port. For more information about these protocol settings, see <u>System connections</u> on page 44.

In the configuration file, statements preceded by both the number sign (#) and exclamation point (!) load prior to the general configuration parameters. Statements preceded by only the number sign are comments meant to add clarity to the configuration; they do not load configuration parameters. The following table illustrates the difference between these two statement formats.

#### Table 8: Configuration file statements

| Sample statement                        | Action                                                                                  |
|-----------------------------------------|-----------------------------------------------------------------------------------------|
| <pre># software version : 3.0.0.0</pre> | Adds clarity to the configuration by identifying the software version.                  |
| #!no boot config flags sshd             | Configures the flag to the false condition, prior to loading the general configuration. |

#### Boot sequence modification

You can change the boot sequence in the following ways:

- Change the primary designations for file sources.
- Change the file names from the default values. You can store several versions of the configuration file and specify a particular one by file name after you restart the system.
- Start the system without loading a configuration file, so that the system uses the factory default configuration. Bypassing the system configuration does not affect saved system configuration; the configuration simply does not load.

#### **Run-time**

After Virtual Services Platform 9000 is operational, you can use the run-time commands to perform configuration and management functions necessary to manage the system. These functions include the following

- resetting or restarting Virtual Services Platform 9000
- adding, deleting, and displaying address resolution protocol (ARP) table entries
- pinging another network device
- viewing and configuring variables for the entire system and for individual ports
- configuring and displaying MultiLink Trunking (MLT) parameters
- creating and managing port-based VLANs or policy-based VLANs

To access the run-time environment you need a connection from a PC or terminal to the switch. You can use a direct connection to the switch through the console port or remotely through Telnet, rlogin, or Secure Shell (SSH) sessions.

#### Important:

Before you attempt to access the switch using one of the preceding methods, ensure you first enable the corresponding daemon flags.

## System flags

After you enable or disable certain modes and functions, you need to save the configuration and restart the switch for your change to take effect. This section lists parameters and indicates if they require a switch restart.

The following table lists parameters you configure in ACLI using the **boot config flags** command. For information on system flags and their configuration, see <u>Configuring system</u> flags on page 54.

| ACLI flag          | Restart                                                                                                    |
|--------------------|----------------------------------------------------------------------------------------------------|
| block-snmp         | No                                                                                                    |
| debug-config       | Yes                                                                                                    |
| debugmode          | Yes                                                                                                    |
| fabric-profile     | Yes                                                                                                    |
| factorydefaults    | Yes                                                                                                    |
| ftpd               | No                                                                                                    |
| ha-cpu             | Yes, the standby<br>CPU restarts<br>automatically.<br>Modifying this flag<br>does not require a<br>system restart. |
| hsecure            | Yes                                                                                                    |
| logging            | No                                                                                                    |
| reboot             | Yes                                                                                                    |
| rlogind            | No                                                                                                    |
| savetostandby      | No                                                                                                    |
| spanning-tree-mode | Yes                                                                                                    |
| sshd               | No                                                                                                    |
| telnetd            | No                                                                                                    |
| tftpd              | No                                                                                                    |
| trace-logging      | No                                                                                                    |

#### Table 9: Boot config flags

| ACLI flag     | Restart |
|---------------|---------|
| verify-config | Yes     |
| wdt           | Yes     |

## System connections

Connect the serial console interface (an RS-232 port) to a PC or terminal to monitor and configure the switch. The port uses a DB-9 connector that operates as data terminal equipment (DTE). The default communication protocol settings for the console port are:

- 9600 baud
- 8 data bits
- 1 stop bit
- No parity

To use the console port, you need the following equipment:

- a terminal or teletypewriter (TTY)-compatible terminal, or a portable computer with a serial port and terminal-emulation software
- an Underwriters Laboratories (UL)-listed straight-through or null modem RS-232 cable with a female DB-9 connector for the console port on the switch. The other end of the cable must use a connector appropriate to the serial port on your computer or terminal. You can find a null modem cable with the chassis.

You must shield the cable that connects to the console port to comply with emissions regulations and requirements.

## **Client and server support**

The client-server model partitions tasks between servers that provide a service and clients that request a service.

For active ACLI clients, users initiate a client connection from Virtual Services Platform 9000 to another device.

For non-active clients, the client exists on the switch and the switch console initiates the request, with no intervention from users after the initial setup. For instance, Network Time Protocol (NTP) is a non active client. The switch initiates the client request to the central server to obtain the up-to-date time.

#### Clients

IPv4 support:

Virtual Services Platform 9000 supports the following active ACLI clients using IPv4:

- remote shell (rsh)
- rlogin
- Secure Shell (SSH)

Virtual Services Platform 9000 supports the following non active client using IPv4:

• Network Time Protocol (NTP)

#### IPv4 and IPv6 support:

Virtual Services Platform 9000 supports the following active ACLI clients using IPv4 and IPv6:

- File Transfer Protocol (FTP)
- Telnet client
- Trivial File Transfer Protocol (TFTP)

#### 😵 Note:

FTP and TFTP clients are part of the ACLI copy command. You cannot launch FTP and TFTP clients individually. You must use the copy command. If you have set the username and password through the boot config host command, then FTP is used, otherwise TFTP is used.

Virtual Services Platform 9000 supports the following non active clients using IPv4 and IPv6:

- Domain Name System (DNS)
- Remote Authentication Dial-in User Service (RADIUS)

#### Servers

#### IPv4 and IPv6 support:

Virtual Services Platform 9000 supports the following servers using IPv4 and IPv6:

- File Transfer Protocol (FTP)
- Hypertext Transfer Protocol (HTTP)
- Hypertext Transfer Protocol Secure (HTTPS)
- remote shell (rsh)
- rlogin
- Secure Shell (SSH)
- Telnet
- Trivial File Transfer Protocol (TFTP)

System startup fundamentals

# Chapter 6: Boot parameter configuration using ACLI

Use the procedures in this section to configure and manage the boot process.

 To perform the procedures in this section, you must log on to Global Configuration mode in ACLI. For more information about how to use ACLI and how to log on to the software, see Avaya Virtual Services Platform 9000 User Interface Fundamentals, NN46250–103.

## Modifying the boot sequence

#### Before you begin

• You must log on to Global Configuration mode in ACLI.

#### About this task

Modify the boot sequence to prevent the switch from using the factory default settings or, conversely, to prevent loading a saved configuration file.

#### Procedure

- 1. Bypass the loading of the switch configuration file and load the factory defaults: boot config flags factorydefaults
- 2. Use a configuration file and not the factory defaults:

no boot config flags factorydefaults

#### Important:

If the switch fails to read and load a saved configuration file after it starts, ensure you use the no operator with this command, **no boot config flags** factorydefaults, before you investigate other options.

#### Example

VSP-9012:1>enable

VSP-9012:1#configure terminal

VSP-9012:1(config)#boot config flags factorydefaults

## Configuring the remote host logon

#### Before you begin

- You must enable Global Configuration mode in ACLI.
- The FTP server must support the FTP passive (PASV) command. If the FTP server does not support the passive command, the file transfer is aborted, and then the system logs an error message that indicates that the FTP server does not support the passive command.

#### About this task

Configure the remote host logon to modify parameters for FTP and TFTP access. The defaults allow TFTP transfers. If you want to use FTP as the transfer mechanism, you need to change the password to a non-null value.

#### Procedure

1. Define conditions for the remote host logon:

```
boot config host {ftp-debug|password WORD<0-16>|tftp-debug|
tftp-hash|tftp-rexmit <1-120>|tftp-timeout <1-120>|
user WORD<0-16>}
```

- 2. Save the changed configuration.
- 3. Restart the switch.

#### Example

VSP-9012:1>enable

VSP-9012:1#configure terminal

Enable console tftp/tftpd debug messages:

VSP-9012:1(config) #boot config host tftp-debug

VSP-9012:1(config)#save config

VSP-9012:1(config)#reset

## **Enabling remote access services**

#### Before you begin

- If you enable the rlogind flag, you must configure an access policy to specify the name of the user who can access the switch. For more information about access policies, see *Avaya Virtual Services Platform 9000 Security*, NN46250–601.
- You must log on to Global Configuration mode in ACLI.

#### About this task

Enable the remote access service to provide multiple methods of remote access.

File Transfer Protocol (FTP), Trivial File Transfer Protocol (TFTP), remote login (rlogin) and Telnet server support both IPv4 and IPv6 addresses, with no difference in functionality or configuration.

On IPv6 networks, VSP 9000 supports SSH server and Remote Shell (rsh) server only. VSP 9000 does not support outbound SSH client over IPv6 or rsh client over IPv6. On IPv4 networks, VSP 9000 supports both server and client for SSH and rsh.

#### Procedure

- 1. Enable the access service: boot config flags {ftpd|rlogind|sshd|telnetd|tftpd}
- 2. Save the configuration.

#### Example

VSP-9012:1>enable

VSP-9012:1#configure terminal

Specifiy the Rapid Spanning Tree Protocol Mode. The default is MSTP:

VSP-9012:1(config) #boot config flags spanning-tree-mode rstp

#### Variable definitions

Use the data in the following table to use the boot config flags command.

#### Table 10: Variable definitions

| Variable             | Value                                                                                                    |
|----------------------|----------------------------------------------------------------------------------------------------|
| block-snmp           | Activates or disables Simple Network<br>Management Protocol management. The<br>default value is false (disabled), which<br>permits SNMP access.                                                                                                    |
| debug-config [file]  | Activates or disables run-time debugging of<br>the configuration file. If you activate<br>debugging, line-by-line configuration file<br>processing appears on the console during<br>CPU initialization. The default value is<br>disabled. File logs the debug-config output<br>to /extflash/debugconfig.txt If you change<br>the debug-config variable value, you must<br>restart the switch. |
| debugmode            | Controls whether the switch stops in debug<br>mode following a fatal error. Debug mode<br>provides information equivalent to the<br><b>trace</b> commands. If you enable this flag,<br>the switch does not restart following a fatal<br>error. The default value is disabled. If you<br>change this parameter, you must restart the<br>switch.                                                |
|                      | Important:<br>Do not change this parameter unless<br>directed by Avaya.                                                                                                    |
| fabric-profile <1-3> | Configures the system to give preference to<br>one type of traffic over the other in times of<br>over subscription. The values are                                                                                                    |
|                      | • 1: balanced                                                                                                    |
|                      | • 2: unicast optimized                                                                                                    |
|                      | 3: multicast optimized                                                                                                    |
|                      | If you change this parameter, you must restart the switch. The default profile is 1, balanced.                                                                                                    |
| factorydefaults      | Specifies whether the switch uses the<br>factory default settings at startup. The<br>default value is disabled. This flag is<br>automatically reset to the default setting after<br>the CPU restarts. If you change this<br>parameter, you must restart the switch.                                                                                                    |
| ftpd                 | Activates or disables the FTP server on the switch. The default value is disabled. To                                                                                                    |

| Variable | Value                                                                                                    |
|----------|----------------------------------------------------------------------------------------------------|
|          | enable FTP, ensure that the tftpd flag is disabled.                                                                                                    |
| ha-cpu   | Activates or disables High Availability (HA)<br>mode. Switches with two CPUs use HA<br>mode to recover quickly from a failure of one<br>of the CPUs.<br>If you enable or disable High Availability<br>mode, the secondary CPU resets<br>automatically to load settings from the saved<br>configuration file. |
| hsecure  | Activates or disables High Secure mode.<br>The hsecure command provides the<br>following password behavior:                                                                                                    |
|          | 10 character enforcement                                                                                                    |
|          | • aging time                                                                                                    |
|          | <ul> <li>failed login attempt limitation</li> </ul>                                                                                                    |
|          | The default value is disabled. If you enable<br>High Secure mode, you must restart the<br>switch to enforce secure passwords. If you<br>operate the switch in High Secure mode, the<br>switch prompts a password change if you<br>enter invalid-length passwords.                                            |
| logging  | The logging command is used to activate or<br>disable system logging. The default value is<br>enabled. The system names log files<br>according to the following:                                                                                                    |
|          | <ul> <li>File names appear in 8.3<br/>(log.xxxxxx.sss) format.</li> </ul>                                                                                                    |
|          | • The first 6 characters of the file name contain the last three bytes of the chassis base MAC address.                                                                                                    |
|          | <ul> <li>The next two characters in the file name<br/>specify the slot number of the CPU that<br/>generated the logs.</li> </ul>                                                                                                    |
|          | • The last three characters in the file name are the sequence number of the log file.                                                                                                    |
|          | The system generates multiple sequence<br>numbers for the same chassis and same slot<br>if the system reaches the maximum log file<br>size.                                                                                                    |
| reboot   | Activates or disables automatic reboot on a fatal error. The default value is activated. The reboot command is equivalent to the                                                                                                    |

| Variable                                   | Value                                                                                                    |
|--------------------------------------------|----------------------------------------------------------------------------------------------------|
|                                            | debugmode command. If you change the reboot variable value, you must restart the switch.                                                                                                    |
|                                            | Important:                                                                                                    |
|                                            | Do not change this parameter unless directed by Avaya.                                                                                                    |
| rlogind                                    | Activates or disables the rlogin and rsh server. The default value is disabled.                                                                                                    |
| savetostandby                              | Activates or disables automatic save of the configuration file to the standby CPU. The default value is enabled. If you operate a dual CPU system, Avaya recommends that you enable this flag for ease of operation.                                                                                      |
| spanning-tree-mode <mstp rstp></mstp rstp> | Specifies the Multiple Spanning Tree<br>Protocol or Rapid Spanning Tree Protocol<br>mode. If you do not specify a protocol, the<br>switch uses the default mode. The default<br>mode is mstp. If you change the spanning<br>tree mode, you must save the current<br>configuration and restart the switch. |
| sshd                                       | Activates or disables the SSH server service. The default value is enabled.                                                                                                    |
| telnetd                                    | Activates or disables the Telnet server<br>service. The default is disabled.<br>If you disable the Telnet server service in a<br>dual CPU system, the Telnet server prevents<br>a Telnet connection initiated from the other<br>CPU.                                                                      |
| tftpd                                      | Activates or disables Trivial File Transfer<br>Protocol server service. The default value is<br>disabled. If you disable the TFTP server you<br>can still copy files between the CPUs.                                                                                                    |
| trace-logging                              | Activates or disables the creation of trace logs. The default value is disabled.                                                                                                    |
|                                            | Important:                                                                                                    |
|                                            | Do not change this parameter unless directed by Avaya.                                                                                                    |
| verify-config                              | Activates syntax checking of the<br>configuration file. The default value is<br>enabled. If the system finds a syntax error, it<br>loads the factory default configuration. If you<br>disable this flag, the system logs syntax<br>errors and the CPU continues to source the<br>configuration file.      |

| Variable | Value                                                                                                    |
|----------|----------------------------------------------------------------------------------------------------|
|          | Avaya recommends that you disable the verify-config flag. If you change this parameter, you must restart the switch.                                                                                                    |
| wdt      | Activates or disables the hardware<br>watchdog timer monitoring a hardware<br>circuit. The default value is activated. The<br>watchdog timer restarts the switch based on<br>software errors. If you change the wdt flag,<br>you must restart the switch. |
|          | Important:<br>Do not change this parameter unless<br>directed by Avaya.                                                                                                    |

## Changing the boot source order

#### Before you begin

• You must log on to Global Configuration mode in ACLI.

#### About this task

Change the boot source order to specify which configuration file the system uses to start. Configure the primary boot choices.

By default, the primary source is the internal flash. If you change the primary source, the system uses the location you specify. If no configuration file exists in the location you specify, the system accesses the default locations. If the default locations do not contain a configuration or backup configuration file, the system loads the default configuration.

#### Procedure

- 1. Change the primary boot choice: boot config choice primary {backup-config-file|config-file} WORD<0-255>
- 2. Save the changed configuration.
- 3. Restart the switch.

#### Example

VSP-9012:1> enable

VSP-9012:1# configure terminal

Specify the configuration file in external flash memory as the primary boot source:

VSP-9012:1(config)# boot config choice primary config-file /extflash/ config.cfg VSP-9012:1(config)# save config VSP-9012:1(config)# reset

### Variable definitions

Use the data in the following table to use the boot config choice command.

#### Table 11: Variable definitions

| Variable                         | Value                                                                                                    |
|----------------------------------|----------------------------------------------------------------------------------------------------|
| {backup-config-file config-file} | Specifies that the boot source uses either the configuration file or a backup configuration file.                                                                  |
| WORD<0-255>                      | Identifies the configuration file. <i>WORD&lt;0–255&gt;</i> is the device and file name, up to 255 characters including the path, in one of the following formats: |
|                                  | • x:x:x:x:x:x:x: <file></file>                                                                                                    |
|                                  | • a.b.c.d: <file></file>                                                                                                    |
|                                  | <ul> <li>/intflash/<file></file></li> </ul>                                                                                                    |
|                                  | <ul> <li>/extflash/<file></file></li> </ul>                                                                                                    |
|                                  | • /usb/ <file></file>                                                                                                    |
|                                  | To set this option to the default value, use the default operator with the command.                                                                                |

## **Configuring system flags**

#### Before you begin

- If you enable the hsecure flag, you cannot enable the flags for the Web server or SSH password-authentication.
- You must log on to Global Configuration mode in ACLI.

#### Important:

After you change certain configuration parameters using the boot config flags command, you must save the changes to the configuration file.

#### About this task

Configure the system flags to enable specific services and functions for the chassis.

File Transfer Protocol (FTP), Trivial File Transfer Protocol (TFTP) and Telnet server support both IPv4 and IPv6 addresses, with no difference in functionality or configuration.

On IPv6 networks, VSP 9000 supports SSH server, remote login (rlogin) server and Remote Shell (rsh) server only. VSP 9000 does not support outbound SSH client over IPv6, rlogin client over IPv6 or rsh client over IPv6. On IPv4 networks, VSP 9000 supports both server and client for SSH, rlogin and rsh.

#### Procedure

1. Enable system flags:

```
boot config flags <block-snmp|debug-config [file]|debugmode|
fabric-profile <1-3>|factorydefaults|ftpd|ha-cpu|hsecure|
logging|reboot|rlogind|savetostandby|spanning-tree-
mode <mstp|rstp>|sshd|telnetd|tftpd|trace-logging|verify-
config|wdt>
```

#### 2. Disable system flags:

no boot config flags <block-snmp|debug-config|debugmode|
factorydefaults|ftpd|ha-cpu|hsecure|logging|reboot|rlogind|
savetostandby|spanning-tree-mode|sshd|telnetd|tftpd|tracelogging|verify-config|wdt>

3. Configure the system flag to the default value:

default boot config flags <block-snmp|debug-config [file]|
debugmode|fabric-profile|factorydefaults|ftpd|ha-cpu|
hsecure|logging|reboot|rlogind|savetostandby|spanning-treemode|sshd|telnetd|tftpd|trace-logging|verify-config|wdt>

- 4. Save the changed configuration.
- 5. Restart the switch.

#### Example

```
VSP-9012:1>enable
VSP-9012:1#configure terminal
Activate High Secure mode:
VSP-9012:1(config)#boot config flags hsecure
VSP-9012:1(config)#save config
VSP-9012:1(config)#reset
```

## Variable definitions

Use the data in the following table to use the boot config flags command.

#### Table 12: Variable definitions

| Variable             | Value                                                                                                    |
|----------------------|----------------------------------------------------------------------------------------------------|
| block-snmp           | Activates or disables Simple Network<br>Management Protocol management. The<br>default value is false (disabled), which<br>permits SNMP access.                                                                                                    |
| debug-config [file]  | Activates or disables run-time debugging of<br>the configuration file. If you activate<br>debugging, line-by-line configuration file<br>processing appears on the console during<br>CPU initialization. The default value is<br>disabled. File logs the debug-config output<br>to /extflash/debugconfig.txt If you change<br>the debug-config variable value, you must<br>restart the switch. |
| debugmode            | Controls whether the switch stops in debug<br>mode following a fatal error. Debug mode<br>provides information equivalent to the<br><b>trace</b> commands. If you enable this flag,<br>the switch does not restart following a fatal<br>error. The default value is disabled. If you<br>change this parameter, you must restart the<br>switch.                                                |
|                      | Important:<br>Do not change this parameter unless<br>directed by Avaya.                                                                                                    |
| fabric-profile <1-3> | Configures the system to give preference to<br>one type of traffic over the other in times of<br>over subscription. The values are                                                                                                    |
|                      | • 1: balanced                                                                                                    |
|                      | • 2: unicast optimized                                                                                                    |
|                      | 3: multicast optimized                                                                                                    |
|                      | If you change this parameter, you must restart the switch. The default profile is 1, balanced.                                                                                                    |
| factorydefaults      | Specifies whether the switch uses the<br>factory default settings at startup. The<br>default value is disabled. This flag is<br>automatically reset to the default setting after<br>the CPU restarts. If you change this<br>parameter, you must restart the switch.                                                                                                    |
| ftpd                 | Activates or disables the FTP server on the switch. The default value is disabled. To                                                                                                    |

| Variable | Value                                                                                                    |
|----------|----------------------------------------------------------------------------------------------------|
|          | enable FTP, ensure that the tftpd flag is disabled.                                                                                                    |
| ha-cpu   | Activates or disables High Availability (HA)<br>mode. Switches with two CPUs use HA<br>mode to recover quickly from a failure of one<br>of the CPUs.<br>If you enable or disable High Availability<br>mode, the secondary CPU resets<br>automatically to load settings from the saved<br>configuration file. |
| hsecure  | Activates or disables High Secure mode.<br>The hsecure command provides the<br>following password behavior:                                                                                                    |
|          | <ul> <li>10 character enforcement</li> </ul>                                                                                                    |
|          | • aging time                                                                                                    |
|          | <ul> <li>failed login attempt limitation</li> </ul>                                                                                                    |
|          | The default value is disabled. If you enable<br>High Secure mode, you must restart the<br>switch to enforce secure passwords. If you<br>operate the switch in High Secure mode, the<br>switch prompts a password change if you<br>enter invalid-length passwords.                                            |
| logging  | The logging command is used to activate or<br>disable system logging. The default value is<br>enabled. The system names log files<br>according to the following:                                                                                                    |
|          | <ul> <li>File names appear in 8.3<br/>(log.xxxxxx.sss) format.</li> </ul>                                                                                                    |
|          | • The first 6 characters of the file name contain the last three bytes of the chassis base MAC address.                                                                                                    |
|          | <ul> <li>The next two characters in the file name<br/>specify the slot number of the CPU that<br/>generated the logs.</li> </ul>                                                                                                    |
|          | • The last three characters in the file name are the sequence number of the log file.                                                                                                    |
|          | The system generates multiple sequence<br>numbers for the same chassis and same slot<br>if the system reaches the maximum log file<br>size.                                                                                                    |
| reboot   | Activates or disables automatic reboot on a fatal error. The default value is activated. The reboot command is equivalent to the                                                                                                    |

| Variable                                   | Value                                                                                                    |
|--------------------------------------------|----------------------------------------------------------------------------------------------------|
|                                            | debugmode command. If you change the reboot variable value, you must restart the switch.                                                                                                    |
|                                            | Important:<br>Do not change this parameter unless<br>directed by Avaya.                                                                                                    |
| rlogind                                    | Activates or disables the rlogin and rsh server. The default value is disabled.                                                                                                    |
| savetostandby                              | Activates or disables automatic save of the configuration file to the standby CPU. The default value is enabled. If you operate a dual CPU system, Avaya recommends that you enable this flag for ease of operation.                                                                                      |
| spanning-tree-mode <mstp rstp></mstp rstp> | Specifies the Multiple Spanning Tree<br>Protocol or Rapid Spanning Tree Protocol<br>mode. If you do not specify a protocol, the<br>switch uses the default mode. The default<br>mode is mstp. If you change the spanning<br>tree mode, you must save the current<br>configuration and restart the switch. |
| sshd                                       | Activates or disables the SSH server service. The default value is enabled.                                                                                                    |
| telnetd                                    | Activates or disables the Telnet server<br>service. The default is disabled.<br>If you disable the Telnet server service in a<br>dual CPU system, the Telnet server prevents<br>a Telnet connection initiated from the other<br>CPU.                                                                      |
| tftpd                                      | Activates or disables Trivial File Transfer<br>Protocol server service. The default value is<br>disabled. If you disable the TFTP server you<br>can still copy files between the CPUs.                                                                                                    |
| trace-logging                              | Activates or disables the creation of trace logs. The default value is disabled.                                                                                                    |
|                                            | Important:<br>Do not change this parameter unless<br>directed by Avaya.                                                                                                    |
| verify-config                              | Activates syntax checking of the<br>configuration file. The default value is<br>enabled. If the system finds a syntax error, it<br>loads the factory default configuration. If you<br>disable this flag, the system logs syntax<br>errors and the CPU continues to source the<br>configuration file.      |

| Variable | Value                                                                                                    |
|----------|----------------------------------------------------------------------------------------------------|
|          | Avaya recommends that you disable the verify-config flag. If you change this parameter, you must restart the switch.                                                                                                    |
| wdt      | Activates or disables the hardware<br>watchdog timer monitoring a hardware<br>circuit. The default value is activated. The<br>watchdog timer restarts the switch based on<br>software errors. If you change the wdt flag,<br>you must restart the switch. |
|          | Important:<br>Do not change this parameter unless<br>directed by Avaya.                                                                                                    |

## Specifying the master CPU and the standby-to-master delay

#### Before you begin

• You must log on to Global Configuration mode in ACLI.

#### About this task

Specify the master CPU to designate which CPU becomes the master after the switch performs a full power cycle.

Configure the standby-to-master delay to set the number of seconds a standby CPU waits before trying to become the master CPU. The standby-to-master delay applies when two CP modules are booting at the same time. The designated standby CP waits for the configured number of seconds before attempting to assert mastership. Only one CP can be master in a chassis.

#### **A** Warning:

Configuring this to too short a value can result in the configured standby CP becoming a master. Configuring it too long can delay the backup CP asserting mastership and continue booting when the designated CP is inserted, but fails booting.

#### Procedure

- 1. View the current configuration for the master CPU: show boot config master
- 2. Specify the slot of the master CPU: boot config master <1-2>
- 3. Save the changed configuration.

 Configure the number of seconds a standby CPU waits before trying to become the master CPU:

boot config delay <0-255>

- 5. Save the changed configuration.
- 6. Restart the switch.

#### Example

VSP-9012:1>enable

VSP-9012:1#configure terminal

Specify the slot number, either 1 or 2, for the master CPU:

VSP-9012:1(config)#boot config master 2

VSP-9012:1(config)#save config

Specify the number of seconds a standby CPU waits before trying to become the master CPU:

VSP-9012:1(config)#boot config delay 30

VSP-9012:1(config)#save config

VSP-9012:1(config)#reset

## Variable definitions

Use the data in the following table to use the boot config master command.

#### Table 13: Variable definitions

| Variable | Value                                                                                      |
|----------|--------------------------------------------------------------------------------------------|
| <1–2>    | Specifies the slot number, either 1 or 2, for the master CPU. The default value is slot 1. |

## **Configuring the CP module network port**

#### Before you begin

• You must log on to mgmtEthernet Interface Configuration mode in ACLI.

#### About this task

Configure the network port devices to define connection settings for the Ethernet management (mgmt) port. The steps in this procedure are optional. You can use the default configuration.

#### Procedure

- 1. Activate auto-negotiation for the port: auto-negotiate enable
- If you do not use auto-negotiation, configure the duplex mode: duplex <half | full>
- 3. Assign an IPv4 address to the port: ip address {A.B.C.D A.B.C.D|A.B.C.D/X}
- 4. Assign an IPv6 address to the port: ipv6 interface address WORD<0-255>
- Disable the port: shutdown
   To restart the port, use no shutdown to enable it again.
- Configure the speed for the port:
  - speed <10|100>
- 7. Save the changed configuration.

#### Example

VSP-9012:1>enable

VSP-9012:1#configure terminal

VSP-9012:1(config)#interface mgmtEthernet 2/1

Activate auto-negotiation for the port:

VSP-9012:1(config-if)#auto-negotiate enable

If you do not use auto-negotiation, specify full-duplex mode:

VSP-9012:1(config-if)#duplex full

Assign an IPv4 address and mask for the management port:

VSP-9012:1(config-if)#ip address 47.140.54.40/255.255.255.0

Assign an IPv6 address to the management port:

VSP-9012:1(config-if)#ipv6 interface address 2001:100:102:202::1

Disable the port:

VSP-9012:1(config-if)#shutdown

#### Restart the port:

VSP-9012:1(config-if)#no shutdown

Configure the connection speed for ports to 100 Mb/s:

VSP-9012:1(config-if)#speed 100

Save the changed configuration:

VSP-9012:1(config-if)#save config

## Variable definitions

Use the data in the following table to use the duplex command.

#### Table 14: Variable definitions

| Variable                | Value                                                                                                    |
|-------------------------|----------------------------------------------------------------------------------------------------|
| <half full></half full> | Specifies half- or full-duplex mode. The default value is<br>half. Use the no operator to remove this configuration. To<br>configure this option to the default value, use the default<br>operator with the command. |

Use the data in the following table to use the <code>ip address</code> and <code>ipv6</code> interface address commands.

#### Table 15: Variable definitions

| Variable                                         | Value                                                   |
|--------------------------------------------------|---------------------------------------------------------|
| {A.B.C.D A.B.C.D A.B.C.D/X}                      | Assigns an IP address and mask for the management port. |
|                                                  | Important:                                              |
|                                                  | You cannot assign an address of 0.0.0.0/0.              |
| ipv6 interface<br>address <i>WORD&lt;0–</i> 255> | Assigns an IPv6 address to the management port.         |

Use the data in the following table to use the speed command.

#### Table 16: Variable definitions

| Variable       | Value                                                                                                    |
|----------------|----------------------------------------------------------------------------------------------------|
| speed <10 100> | Configures the connection speed for ports to 10 Mb/s or 100 Mb/s. The default is 10 Mb/s. To configure this option to the default value, use the default operator with the command. |

## Assigning an IP address to the management port

#### Before you begin

• You must log on through the CP console, enter Global Configuration mode, and then navigate to interface mgmtEthernet [1/1|2/1] in ACLI.

#### About this task

Assign an IP address to the management port to use it for out-of-band (OOB) management. The standby IP must be in the same subnet as the master IP. Create a virtual management port in addition to the physical management ports on the switch management modules.

#### Procedure

- 1. Assign an IP address to the management port: ip address {A.B.C.D} {A.B.C.D}
- 2. Exit to Global Configuration mode.
- 3. Assign an IPv4 address to a virtual management port:
   sys mgmt-virtual-ip {A.B.C.D/X}
- 4. Assign an IPv6 address to a virtual management port: ipv6 mgmt-virtual WORD<0-46>
- 5. Save the configuration.

#### Example

VSP-9012:1> enable VSP-9012:1# configure terminal VSP-9012:1(config)# interface mgmtEthernet 1/1 VSP-9012:1(config-if)# sys mgmt-virtual-ip 47.140.54.40/255.255.255.0 VSP-9012:1(config-if)# exit VSP-9012:1(config)# sys mgmt-virtual-ip 47.140.54.60/255.255.255.0 VSP-9012:1(config)# save config The physical and virtual IP must be in the same subnet.

## Variable definitions

Use the data in the following table to use the ip address command.

#### Table 17: Variable definitions

| Variable            | Value                                                                              |
|---------------------|------------------------------------------------------------------------------------|
| {A.B.C.D} {A.B.C.D} | Specifies the IP address and subnet mask for the management port on the CP module. |
|                     | Important:                                                                         |
|                     | You cannot assign an address of 0.0.0.0/0.                                         |

Use the data in the following table to use the sys mgmt-virtual-ip command.

#### Table 18: Variable definitions

| Variable    | Value                                                                                                    |
|-------------|----------------------------------------------------------------------------------------------------|
| {A.B.C.D/X} | Specifies the IP address and subnet mask in the format A.B.C.D/x or A.B.C.D/x.x.x.x. (for example, 10.127.231.15/255.255.255.0). |
|             | Important:                                                                                                    |
|             | You cannot assign an address of 0.0.0.0/0.                                                                                       |

Use the data in the following table to use the ipv6 mgmt-virtual command.

#### Table 19: Variable definitions

| Variable   | Value                                                                                        |
|------------|----------------------------------------------------------------------------------------------|
| WORD<0-46> | Specifies the IPv6 address in hexadecimal format (string length 0–46) and the prefix-length. |

## **Configuring CP module serial port devices**

#### Before you begin

• You must log on to the Global Configuration mode in ACLI.

#### About this task

Configure the serial port devices to define connection settings for the console port .

#### Procedure

- 1. Optionally, specify 8 data bits: boot config sio console 8databits
- 2. Optionally, change the baud rate for the port: boot config sio console baud <9600-115200>
- 3. Save the changed configuration.
- 4. Restart the switch.

#### Example

VSP-9012:1>enable

VSP-9012:1#config terminal

Configure the baud rate to 9600 for the port:

VSP-9012:1(config)#boot config sio console baud 9600

## Variable definitions

Use the data in the following table to use the boot config sio console command.

| Table 20 | Variable | definitions |
|----------|----------|-------------|
|----------|----------|-------------|

| Variable           | Value                                                                                                    |
|--------------------|----------------------------------------------------------------------------------------------------|
| 8databits          | Specifies either 8 (true) or 7 (false) data bits for each byte for<br>the software to interpret. The default value is 8 data bits. Use<br>the no or default operator with the command to configure this<br>variable to the false condition. |
| baud <9600-115200> | Configures the baud rate for the port from one of:                                                                                                    |
|                    | • 9600                                                                                                    |
|                    | • 19200                                                                                                    |
|                    | • 38400                                                                                                    |
|                    | • 57600                                                                                                    |
|                    | • 115200                                                                                                    |
|                    | The default value is 9600. To configure this option to the default value, use the default operator with the command.                                                                                                    |

## **Displaying the boot monitor configuration**

#### Before you begin

• You must log on to Privileged EXEC mode in ACLI.

#### About this task

Display the configuration to view current or changed settings for the boot parameters.

#### Procedure

View the configuration:

```
show boot config <choice|flags|general|host|master|running-
config [verbose]|sio>
```

#### Example

Show the current boot configuration. (If you omit verbose, the system only displays the values that you changed from their default value.):

```
VSP-9012:1>enable
VSP-9012:1#configure terminal
Enter configuration commands, one per line. End with CNTL/Z.
VSP-9012:1(config)#show boot config running-config
#
# Thu Jun 30 15:12:01 2011 UTC
#
boot config flags fabric-profile 1
boot config flags ftpd
boot config flags rlogind
boot config flags shd
boot config flags telnetd
boot config flags tetnetd
boot config flags verify-config
boot config flags verify-config
boot config choice primary backup-config-file "/intflash/config.cfg"
```

## Variable definitions

Use the data in the following table to use the show boot config command.

#### Table 21: Variable definitions

| Variable | Value                                         |
|----------|-----------------------------------------------|
| choice   | Shows the current boot configuration choices. |
| flags    | Shows the current flag settings.              |
| general  | Shows system information.                     |

| Variable                 | Value                                                                                                    |
|--------------------------|----------------------------------------------------------------------------------------------------|
| host                     | Shows the current host configuration.                                                                                                    |
| master                   | Identifies the current CP module slot configured as master and shows the current master configuration.                                                                                                    |
| running-config [verbose] | Shows the current boot configuration.<br>If you use verbose, the system displays all possible information.<br>If you omit verbose, the system displays only the values that<br>you changed from their default value. |
| sio                      | Specifies the current configuration of the CP module serial ports.                                                                                                    |

Boot parameter configuration using ACLI

## Chapter 7: Run-time process management using ACLI

Configure and manage the run-time process using the Avaya Command Line Interface (ACLI).

To perform the procedures in this section, you must log on to Global Configuration mode in ACLI. For more information about how to use ACLI, see *Avaya Virtual Services Platform 9000 User Interface Fundamentals*, NN46250–103.

## Configuring the date

#### Before you begin

- You must log on to Privileged EXEC mode in ACLI.
- You must log on as rwa to perform this procedure.

#### About this task

Configure the calendar time in the form of month, day, year, hour, minute, and second.

#### Procedure

Configure the date: clock set <MMddyyyyhhmmss>

#### Example

```
VSP-9012:1>enable
VSP-9012:1#clock set 11062011063030
```

## Variable definitions

Use the data in the following table to use the clock set command.

#### Table 22: Variable definitions

| Variable       | Value                                                                                 |
|----------------|---------------------------------------------------------------------------------------|
| MMddyyyyhhmmss | Specifies the date and time in the format month, day, year, hour, minute, and second. |

## Configuring the time zone

#### Before you begin

• You must log on to Global Configuration mode in ACLI.

#### About this task

Configure the time zone to use an internal system clock to maintain accurate time. The time zone data in Linux includes daylight changes for all time zones from 1901 to 2038. You do not need to configure daylight savings.

The default time zone is Coordinated Universal Time (UTC).

#### Procedure

- 1. Configure the time zone by using the following command: clock time-zone WORD<1-10> WORD<1-20> WORD<1-20>
- 2. Save the changed configuration.

#### Example

Configure the system to use the time zone data file for Vevay:

VSP-9012:1(config)#clock time-zone America Indiana Vevay

#### Variable definitions

Use the data in the following table to use the clock time-zone command.

#### Table 23: Variable definitions

| Variable   | Value                                                                                                    |
|------------|----------------------------------------------------------------------------------------------------|
| WORD<1-10> | Specifies a directory name or a time zone name in /usr/share/<br>zoneinfo, for example, Africa, Australia, Antarctica, or US. To<br>see a list of options, enter<br>clock time-zone<br>at the command prompt without variables. |

| Variable                 | Value                                                                                                    |
|--------------------------|----------------------------------------------------------------------------------------------------|
| WORD<1–20><br>WORD<1–20> | The first instance of <i>WORD</i> <1-20> is the area within the timezone. The value represents a time zone data file in /usr/share/zoneinfo/WORD<1-10>/, for example, Shanghai in Asia.<br>The second instance of <i>WORD</i> <1-20>is the subarea. The value represents a time zone data file in /usr/share/zoneinfo/WORD<1-10>/WORD<1-20>/, for example, Vevay in America/Indiana.<br>To see a list of options, enter clock time-zone at the command prompt without variables. |

## Configuring the run-time environment

#### Before you begin

• You must log on to Global Configuration mode in ACLI.

#### About this task

Configure the run-time environment to define generic configuration settings for ACLI sessions.

#### Procedure

- 1. Change the login prompt: login-message WORD<1-1513>
- 2. Change the password prompt: passwordprompt WORD<1-1510>
- 3. Configure the number of supported rlogin sessions: max-logins <0-8>
- Configure the number of supported inbound Telnet sessions: telnet-access sessions <0-8>
- 5. Configure the idle timeout period before automatic logoff for ACLI and Telnet sessions:

cli timeout <30-65535>

- Configure the number of lines in the output display: terminal length <8-64>
- 7. Configure scrolling for the output display:

terminal more <disable enable>

#### Example

VSP-9012:1>enable

VSP-9012:1#configure terminal

Use the default option to enable use of the default logon string:

VSP-9012:1(config)#default login-message

Use the default option before this parameter to enable use of the default string:

VSP-9012:1(config)#default passwordprompt

Configure the allowable number of inbound remote ACLI logon sessions:

VSP-9012:1(config)#max-logins 5

Configure the allowable number of inbound Telnet sessions:

VSP-9012:1(config)#telnet-access sessions 8

Configure the timeout value, in seconds, to wait for a Telnet or ACLI login session before terminating the connection:

VSP-9012:1(config)#cli timeout 900

Configure the number of lines in the output display for the current session:

VSP-9012:1(config)#terminal length 30

Configure scrolling for the output display:

VSP-9012:1(config)#terminal more disable

## Variable definitions

Use the data in the following table to use the login-message command.
### Table 24: Variable definitions

| Variable     | Value                                                                                                    |
|--------------|----------------------------------------------------------------------------------------------------|
| WORD<1-1513> | Changes the ACLI logon prompt.                                                                                                    |
|              | <ul> <li>WORD&lt;1-1513&gt; is an American Standard<br/>Code for Information Interchange (ASCII) string<br/>from 1–1513 characters.</li> </ul> |
|              | • Use the default option before this parameter,<br>default login-message, to enable use<br>of the default logon string.                        |
|              | • Use the no operator before this parameter, no login-message, to disable the default logon banner and display the new banner.                 |

Use the data in the following table to use the passwordprompt command.

### Table 25: Variable definitions

| Variable     | Value                                                                                                    |
|--------------|----------------------------------------------------------------------------------------------------|
| WORD<1-1510> | Changes the ACLI password prompt.                                                                                 |
|              | <ul> <li>WORD&lt;1-1510&gt; is an ASCII string from 1–<br/>1510 characters.</li> </ul>                            |
|              | • Use the default option before this parameter,<br>default passwordprompt, to enable<br>using the default string. |
|              | • Use the no operator before this parameter, no passwordprompt, to disable the default string.                    |

Use the data in the following table to use the max-logins command.

### Table 26: Variable definitions

| Variable | Value                                                                                          |
|----------|------------------------------------------------------------------------------------------------|
| <0-8>    | Configures the allowable number of inbound remote ACLI logon sessions. The default value is 8. |

Use the data in the following table to use the telnet-access sessions command.

### Table 27: Variable definitions

| Variable | Value                                                                               |
|----------|-------------------------------------------------------------------------------------|
| <0-8>    | Configures the allowable number of inbound Telnet sessions. The default value is 8. |

Use the data in the following table to use the cli time-out command.

### Table 28: Variable definitions

| Variable   | Value                                                                                                    |
|------------|----------------------------------------------------------------------------------------------------|
| <30-65535> | Configures the timeout value, in seconds, to wait<br>for a Telnet or ACLI login session before<br>terminating the connection. |

Use the data in the following table to use the terminal command.

### Table 29: Variable definitions

| Variable       | Value                                                                                                    |
|----------------|----------------------------------------------------------------------------------------------------|
| <8–64>         | Configures the number of lines in the output<br>display for the current session. To configure this<br>option to the default value, use thedefault<br>operator with the command. The default is value<br>23.            |
| disable enable | Configures scrolling for the output display. The default is enabled. Use the no operator to remove this configuration. To configure this option to the default value, use the default operator with the command.<br>no |

# Configuring the logon banner

### Before you begin

• You must log on to Global Configuration mode in ACLI.

### About this task

Configure the logon banner to display a warning message to users before authentication.

### Procedure

1. Configure the switch to use a custom banner or use the default banner:

banner <custom|static>

2. Create a custom banner: banner WORD<1-80>

### Example

VSP-9012:1>enable

VSP-9012:1#configure terminal

Activate the use of the default banner:

VSP-9012:1(config)#banner static

### Variable definitions

Use the data in the following table to use the banner command.

### Table 30: Variable definitions

| Variable      | Value                                            |
|---------------|--------------------------------------------------|
| custom static | Activates or disables use of the default banner. |
| WORD<1-80>    | Adds lines of text to the ACLI logon banner.     |

# Configuring the message-of-the-day

### Before you begin

• You must log on to Global Configuration mode in ACLI.

### About this task

Configure a system login message-of-the-day in the form of a text banner that appears after each successful logon.

### Procedure

1. Create the message-of-the-day:

banner motd WORD<1-1516>

2. Enable the custom message-of-the-day:

banner displaymotd

### Example

VSP-9012:1>enable

VSP-9012:1#configure terminal

Create a message-of-the-day to display with the logon banner. (To provide a string with spaces, include the text in quotation marks.):

VSP-9012:1(config) #banner motd "Unauthorized access is forbidden"

Enable the custom message-of-the-day:

VSP-9012:1(config)#banner displaymotd

## Variable definitions

Use the data in the following table to use the banner motd command.

### Table 31: Variable definitions

| Variable     | Value                                                                                                    |
|--------------|----------------------------------------------------------------------------------------------------|
| WORD<1-1516> | Creates a message of the day to display with the<br>logon banner. To provide a string with spaces,<br>include the text in quotation marks ("). To set this<br>option to the default value, use the default<br>operator with the command. |

# **Configuring ACLI logging**

### Before you begin

• You must log on to the Global Configuration mode in ACLI.

### About this task

Use ACLI logging to track all ACLI commands executed and for fault management purposes. The ACLI commands are logged to the system log file as CLILOG module.

### 😵 Note:

The platform logs CLILOG and SNMPLOG as INFO. Normally, if you configure the logging level to WARNING, the system skips all INFO messages. However, if you enable CLILOG and SNMPLOG the system logs ACLI Log and SNMP Log information regardless of the logging level you set. This is not the case for other INFO messages.

### Procedure

- 1. Enable ACLI logging: clilog enable
- 2. Disable ACLI logging: no clilog enable
- 3. Ensure that the configuration is correct: show clilog
- 4. View the ACLI log: show logging file module clilog
- 5. View the ACLI log. The following command only applies to log files generated by releases prior to Release 3.2:

show clilog file [grep WORD<1-256>] [tail]

### Example

VSP-9012:1>enable

VSP-9012:1#configure terminal

VSP-9012:1(config)#clilog enable

```
VSP-9012:1(config)#show logging file module clilog
CP1 [08/21/11 14:29:57.231] 0x002c0600 0000000 GlobalRouter CLILOG INFO
                                                                             1
CONSOLE rwa en
CP1 [08/21/11 14:29:58.771] 0x002c0600 0000000 GlobalRouter CLILOG INFO
                                                                              2
CONSOLE rwa config t
CP1 [08/21/11 14:30:06.743] 0x002c0600 0000000 GlobalRouter CLILOG INFO
                                                                             3
CONSOLE rwa source basic.cfg
CP1 [08/21/11 14:30:07.018] 0x002c0600 0000000 GlobalRouter CLILOG INFO
                                                                             4
CONSOLE rwa config terminal
CP1 [08/21/11 14:30:07.026] 0x002c0600 0000000 GlobalRouter CLILOG INFO
                                                                              5
CONSOLE rwa boot config flags fabric-profile 1
CP1 [08/21/11 14:30:07.027] 0x002c0600 00000000 GlobalRouter CLILOG INFO
                                                                             6
CONSOLE rwa boot config flags ftpd
CP1 [08/21/11 14:30:07.028] 0x002c0600 00000000 GlobalRouter CLILOG INFO
                                                                             7
CONSOLE rwa boot config flags rlogind
CP1 [08/21/11 14:30:07.029] 0x002c0600 00000000 GlobalRouter CLILOG INFO
                                                                             8
CONSOLE rwa boot config flags sshd
CP1 [08/21/11 14:30:07.030] 0x002c0600 0000000 GlobalRouter CLILOG INFO
                                                                             9
CONSOLE rwa boot config flags telnetd
CP1 [08/21/11 14:30:07.031] 0x002c0600 0000000 GlobalRouter CLILOG INFO
                                                                            10
CONSOLE rwa cli timeout 65535
CP1 [08/21/11 14:30:07.032] 0x002c0600 0000000 GlobalRouter CLILOG INFO
                                                                            11
CONSOLE rwa password password-history 3
CP1 [08/21/11 14:30:07.033] 0x002c0600 0000000 GlobalRouter CLILOG INFO
                                                                            12
CONSOLE rwa clilog enable
CP1 [08/21/11 14:30:07.034] 0x002c0600 0000000 GlobalRouter CLILOG INFO
                                                                            13
CONSOLE rwa snmplog enable
CP1 [08/21/11 14:30:07.036] 0x002c0600 0000000 GlobalRouter CLILOG INFO
                                                                            14
CONSOLE rwa no sys ecn-compatibility
CP1 [08/21/11 14:30:07.046] 0x002c0600 0000000 GlobalRouter CLILOG INFO
                                                                            15
CONSOLE rwa interface mgmtEthernet 1/1
CP1 [08/21/11 14:30:07.047] 0x002c0600 0000000 GlobalRouter CLILOG INFO
                                                                            16
CONSOLE rwa ip address 47.17.159.49 255.255.255.0
```

CP1 [08/21/11 14:30:07.049] 0x002c0600 0000000 GlobalRouter CLILOG INFO 17 CONSOLE rwa exit CP1 [08/21/11 14:30:07.050] 0x002c0600 0000000 GlobalRouter CLILOG INFO 18 CONSOLE rwa interface GigabitEthernet 10/11 CP1 [08/21/11 14:30:07.051] 0x002c0600 0000000 GlobalRouter CLILOG INFO 19 CONSOLE rwa no shutdown CP1 [08/21/11 14:30:07.053] 0x002c0600 0000000 GlobalRouter CLILOG INFO 20 CONSOLE rwa exit CP1 [08/21/11 14:30:07.054] 0x002c0600 0000000 GlobalRouter CLILOG INFO 21 CONSOLE rwa interface gigabitethernet 10/11 CP1 [08/21/11 14:30:07.056] 0x002c0600 0000000 GlobalRouter CLILOG INFO 22 CONSOLE rwa ipv6 interface vlan 3 CP1 [08/21/11 14:30:07.079] 0x002c0600 0000000 GlobalRouter CLILOG INFO 23 CONSOLE rwa ipv6 interface enable

## Variable definitions

Use the data in the following table to use the clilog commands.

### Table 32: Variable definitions

| Variable | Value                                                                 |
|----------|-----------------------------------------------------------------------|
| enable   | Activates ACLI logging. To disable, use the no clilog enable command. |

Use the data in the following table to use the **show clilog file** command.

### 😵 Note:

The **show clilog file** command only applies to log files generated by releases prior to Release 3.2.

### Table 33: Variable definitions

| Variable         | Value                                                                                                    |
|------------------|----------------------------------------------------------------------------------------------------|
| tail             | Shows the last results first.                                                                                           |
| grep WORD<1-256> | Performs a string search in the log file.<br>WORD<1-256> is the string, of up to 256<br>characters in length, to match. |

# **Configuring system parameters**

### Before you begin

- You must log on to Global Configuration mode in ACLI.
- You must acquire and configure a virtual management IP address before you can enable virtual IP as the UDP source.

### About this task

Configure individual system-level switch parameters to configure global options for Avaya Virtual Services Platform 9000.

### Procedure

- 1. Change the system name: sys name WORD<0-255>
- 2. Enable explicit congestion notification: sys ecn-compatibility
- 3. Enable support for Jumbo frames: sys mtu 1950

OR

sys mtu 9600

- 4. Enable the User Datagram Protocol (UDP) checksum calculation: udp checksum
- 5. Enable virtual IP as the UDP source: udpsrc-by-vip

### Example

VSP-9012:1>enable

VSP-9012:1#configure terminal

Configure the system, or root level, prompt name for the switch:

```
VSP-9012:1(config)#sys name Floor3Lab2
```

## Variable definitions

Use the data in the following table to use the sys command.

### Table 34: Variable definitions

| Variable                 | Value                                                                                                    |
|--------------------------|----------------------------------------------------------------------------------------------------|
| ecn-compatibility        | Activates explicit congestion notification, as<br>defined in Experimental Request For Comments<br>(RFC) 2780. Virtual Services Platform 9000 does<br>not currently support this feature. |
| mtu < <i>1950 9600</i> > | Activates Jumbo frame support for the data path.<br>The value can be either 1522, 1950 (default), or<br>9600 bytes. 1950 or 9600 bytes activate Jumbo<br>frame support.                  |
| name WORD<0-255>         | Configures the system, or root level, prompt name<br>for the switch.<br><i>WORD&lt;0–255&gt;</i> is an ASCII string from 0–255<br>characters (for example, LabSC7 or Closet4).           |

## Creating a virtual management port

### Before you begin

• You must log on to Global Configuration mode in ACLI.

### About this task

Create a virtual management port in addition to the physical management ports on the switch management modules.

After you assign an IP address to the virtual management port, the IP address provides access to both switch management modules. The master management module replies to all management requests sent to the virtual IP address, as well as to requests sent to its management port IP address. If the master management module fails and the standby management module takes over, the virtual management port IP address continues to provide management access to the switch.

### Procedure

Create a virtual management port:

sys mgmt-virtual-ip <A.B.C.D/X A.B.C.D A.B.C.D>

### Example

VSP-9012:1> enable

VSP-9012:1# configure terminal

VSP-9012:1(config)# sys mgmt-virtual-ip 47.140.54.40/255.255.255.0

Physical and Virtual IP must be in the same subnet

## Variable definitions

Use the data in the following table to use the sys mgmt-virtual-ip command.

### Table 35: Variable definitions

| Variable                  | Value                                                              |
|---------------------------|--------------------------------------------------------------------|
| A.B.C.D/X A.B.C.D A.B.C.D | Specifies the IP address and mask in one of the following formats: |
|                           | • A.B.C.D/x                                                        |
|                           | • A.B.C.D/x.x.x.x                                                  |
|                           | • A.B.C.D x.x.x.x                                                  |

## Configuring system message control

### Before you begin

• You must log on to Global Configuration mode in ACLI.

### About this task

Configure system message control to suppress duplicate error messages on the console, and to determine the action to take if they occur.

### Procedure

- Configure system message control action: sys msg-control action <both|send-trap|suppress-msg>
- 2. Configure the maximum number of messages: sys msg-control max-msg-num <2-500>
- 3. Configure the interval:

sys msg-control control-interval <1-30>

4. Enable message control:

sys msg-control

### Example

VSP-9012:1>enable

VSP-9012:1#configure terminal

Configure system message control to suppress duplicate error messages on the console and send a trap notification:

VSP-9012:1(config)#sys msg-control action both

Configure the number of occurrences of a message after which the control action occurs:

VSP-9012:1(config)#sys msg-control max-msg-num 2

Configure the message control interval in minutes:

VSP-9012:1(config)#sys msg-control control-interval 3

Enable message control:

VSP-9012:1(config)#sys msg-control

## Variable definitions

Use the data in the following table to use the sys msg-control command.

### Table 36: Variable definitions

| Variable                                                                  | Value                                                                                                    |
|---------------------------------------------------------------------------|----------------------------------------------------------------------------------------------------|
| action <both send-trap suppress-<br>msg&gt;</both send-trap suppress-<br> | Configures the message control action. You can either suppress the message or send a trap notification, or both. The default is suppress.                                                     |
| control-interval <1-30>                                                   | Configures the message control interval in minutes.<br>The valid options are 1–30. The default is 5.                                                                                          |
| max-msg-num <2-500>                                                       | Configures the number of occurrences of a message<br>after which the control action occurs. To configure the<br>maximum number of occurrences, enter a value from<br>2–500. The default is 5. |

## Extending system message control

### Before you begin

• You must log on to Global Configuration mode in ACLI.

### About this task

Use the force message control option to extend the message control feature functionality to the software and hardware log messages.

To enable the message control feature, you must specify an action, control interval, and maximum message number. After you enable the feature, the log messages, which get

repeated and cross the maximum message number in the control interval, trigger the force message feature. You can either suppress the message or send a trap notification, or both.

### Procedure

Configure the force message control option:

sys force-msg WORD<4-4>

### Example

VSP-9012:1>enable

VSP-9012:1#configure terminal

Configure the force message control option. (If you specify the wildcard pattern (\*\*\*\*), then all messages undergo message control:

```
VSP-9012:1(config)#sys force-msg ****
```

## Variable definitions

Use the data in the following table to use the sys force-msg command.

### Table 37: Variable definitions

| Variable  | Value                                                                                                    |
|-----------|----------------------------------------------------------------------------------------------------|
| WORD<4-4> | Adds a forced message control pattern, where<br>WORD<4-4> is a string of 4 characters. You can add<br>a four-byte pattern into the force-msg table. The<br>software and the hardware log messages that use<br>the first four bytes that match one of the patterns in<br>the force-msg table undergo the configured<br>message control action. You can specify up to 32<br>different patterns in the force-msg table, including a<br>wildcard pattern (****) as well. If you specify the<br>wildcard pattern, all messages undergo message<br>control. |

Run-time process management using ACLI

# Chapter 8: Chassis operations fundamentals

This section provides conceptual information for chassis operations such as hardware and software compatibility and power management. Read this section before you configure the chassis operations.

# High Availability-CPU mode

Platforms with two CPUs use High Availability (HA)-CPU mode to recover quickly from a failure of the master CPU. You can configure the CPUs to operate in either HA mode or non-HA mode.

The default mode is HA enabled. To disable CPU-HA mode, use the no boot config flags ha-cpu command. To activate CPU-HA mode, use the boot config flags ha-cpu command.

If you want to switch from one mode to the other, the standby CP reboots automatically once you enable or disable the new mode. The master CP does not require rebooting. If you switch from one mode to the other, the standby CP restarts in the specified HA mode (hot standby) or Non-HA mode (warm standby). All other modules are not affected.

A limited number of protocols support only partial High Availability implementation when in HAmode.

### **High Availability mode**

In High Availability (HA) mode, also called hot standby, the platform synchronizes the two CPUs. The CPUs use the same configuration and forwarding tables.

In full HA implementation, both the configuration and runtime application data tables exist on the master CPU and the secondary CPU. The master CPU automatically updates the forwarding tables of the secondary CPU in real time.

If the master CPU fails, the secondary CPU takes over the master responsibility quickly and you do not see an impact on your network. If the master CPU fails, the I/O and SF modules continue to run, all full HA applications continue to run and full HA applications run consistency checks to verify the tables.

The following applications support full High Availability mode:

- Layer 1
  - Port configuration parameters
- Layer 2
  - Multiple Spanning Tree parameters
  - Quality of Service (QoS) parameters
  - Rapid Spanning Tree parameters
  - SMLT parameters
  - VLAN parameters
- Layer 3
  - ARP entries
  - Internet Group Management Protocol (IGMP) Snooping
  - IP Filters
  - Layer 3 Filters: access control entries, access control lists
  - Open Shortest Path First (OSPF)
  - Packet Capture (PCAP) tool
  - Prefix lists and route policies
  - Router Discovery
  - Routing Information Protocol (RIP)
  - Routed Split Multi-Link Trunking (RSMLT)
  - RSMLT edge support
  - Static and default routes
  - Virtual IP (VLANS)
  - Virtual Router Redundancy Protocol (VRRP)
  - VRF Lite
- Transport layer:
  - Network Load Balancing (NLB)
  - Remote Access Dial-In User Services (RADIUS)
  - UDP forwarding

### **Partial HA**

A few applications in HA-mode have partial HA implementation. This means that the system synchronizes user configuration data (including interfaces, IPv6 addresses and static routes) between the master CPU and standby CPU.

However, for applications in HA-mode with partial HA implementation, the platform does not synchronize dynamic data learned by protocols. As a result, after failure those applications

need to restart and rebuild their tables. This operation causes an interruption to traffic that is dependent on a protocol or application with Partial HA support.

The following applications support Partial High Availability:

- Layer 3
  - Border Gateway Protocol (BGP)
  - Dynamic Host Configuration Protocol (DHCP) Relay
  - Internet Group Management Protocol (IGMP)
  - IPv6
  - Protocol Independent Multicast-Sparse Mode (PIM-SM)
  - Protocol Independent Multicast-Source Specific Mode (PIM-SSM)
- Application
  - VSP Talk

### Non-High Availability mode

In non-HA mode, also called warm standby, the platform synchronizes the configuration setting between the master CPU and the standby CPU; however, the platform does not synchronize the running operation status.

In this state, when one of the failover scenarios happens, the standby CPU starts the VSP operational image, the I/O and Switch Fabric modules do a soft restart and reload the configuration. It is basically a faster reboot/reset of the system.

If the master CPU fails, the secondary CPU must restart the protocols before it can take on the master responsibility. VSP 9000 resets the I/O and SF modules and the CPU must also relearn the forwarding table information. These operations cause an interruption to traffic.

## Hardware and software compatibility

The following tables describe the hardware and the minimum Avaya Virtual Services Platform 9000 software version required to support the hardware.

| Chassis, switching fabrics, and control processors |                                 |                      | Minimum<br>software<br>version | Part number  |
|----------------------------------------------------|---------------------------------|----------------------|--------------------------------|--------------|
|                                                    | 9012VSP<br>chassis              | 12-slot chassis      | 3.0                            | EC1402001-E6 |
|                                                    | 9090SF                          | Switch Fabric module | 3.0                            | EC1404006-E6 |
|                                                    | 9080CP Control Processor module |                      | 3.0                            | EC1404007-E6 |

### Table 38: Hardware and minimum software version

| Chassis, switching fabrics, and control processors                                                                                   |                                         |                                                                        | Minimum<br>software<br>version                                                                                                    | Part number                                      |  |  |
|----------------------------------------------------------------------------------------------------|-----------------------------------------|------------------------------------------------------------------------|----------------------------------------------------------------------------------------------------|--------------------------------------------------|--|--|
| Power Supplies                                                                                                    |                                         |                                                                        |                                                                                                    |                                                  |  |  |
|                                                                                                    | 9006AC                                  | 1200–2000W AC Power<br>Supply                                          | 3.0                                                                                                    | EC1405A01-E6                                     |  |  |
| Cod                                                                                                    | oling modules                           |                                                                        |                                                                                                    |                                                  |  |  |
|                                                                                                    | 9012SC                                  | Side Fan Tray                                                          | 3.0                                                                                                    | EC1411001-E6                                     |  |  |
|                                                                                                    | 9012FC                                  | Fabric Fan Tray                                                        | 3.0                                                                                                    | EC1411002-E6                                     |  |  |
| Eth                                                                                                    | ernet modules                           |                                                                        |                                                                                                    |                                                  |  |  |
|                                                                                                    | 9024XL                                  | 24-port 10GBASE-X SFP+/<br>SFP                                         | 3.0                                                                                                    | EC1404001-E6                                     |  |  |
|                                                                                                    | 9048GB                                  | 48-port 1000BASE-X SFP                                                 | 3.0                                                                                                    | EC1404002-E6                                     |  |  |
|                                                                                                    | 9048GT                                  | 48-port 10/100/1000BASE-<br>T                                          | 3.0                                                                                                    | EC1404003-E6                                     |  |  |
| Cor<br>Ser                                                                                                    | mpatible SFPs and<br>vices Platform 900 | ISFP+s For more information a 00 Installation — SFP Hardwa             | about SFP and and a components                                                                                                    | SFP+, see <i>Avaya Virtual</i><br>s, NN46250–305 |  |  |
|                                                                                                    | 100BASE-FX<br>SFP                       | 1310 nm, 100 Mb/s<br>Ethernet, multimode fiber,<br>duplex LC connector | 3.0                                                                                                    | AA1419074-E6                                     |  |  |
|                                                                                                    | 1000BASE-T<br>SFP                       | Gigabit Ethernet, RJ-45 connector                                      | 3.0                                                                                                    | AA1419043-E6                                     |  |  |
|                                                                                                    | 1000BASE-SX<br>DDI SFP                  | 850 nm, Gigabit Ethernet,<br>duplex LC connector                       | 3.0                                                                                                    | AA1419048-E6                                     |  |  |
|                                                                                                    | 1000BASE-LX<br>DDI SFP                  | 1310 nm, Gigabit Ethernet, duplex LC connector                         | 3.0                                                                                                    | AA1419049-E6                                     |  |  |
|                                                                                                    | 1000BASE-XD<br>DDI SFP                  | 1310 nm, Gigabit Ethernet, duplex LC connector                         | 3.0                                                                                                    | AA1419050-E6                                     |  |  |
|                                                                                                    |                                         | 1550 nm, Gigabit Ethernet, duplex LC connector                         |                                                                                                    | AA1419051-E6                                     |  |  |
|                                                                                                    | 1000BASE-ZX<br>DDI SFP                  | 1550 nm, Gigabit Ethernet,<br>duplex LC connector                      | 3.0                                                                                                    | AA1419052-E6                                     |  |  |
| 1000BASE-BX<br>DDI SFP1310 nm (tx) and 1490 nm<br>(rx), 1490 nm (tx) 1310 nm<br>(rx), Gigabit Ethernet,<br>single-fiber LC connector |                                         | 3.0                                                                    | AA1419069-E6 (10<br>km at 1310 nm )<br>AA1419076-E6 (40<br>km at 1310 nm)<br>AA1419070-E6 (10<br>km at 1490 nm)<br>AA1419077-E6 (40<br>km at 1490 nm) |                                                  |  |  |

| Chassis, switch<br>pr             | ing fabrics, and control<br>ocessors                                                                | Minimum<br>software<br>version | Part number                      |
|-----------------------------------|----------------------------------------------------------------------------------------------------|--------------------------------|----------------------------------|
| 1000BASE-EX<br>DDI SFP            | 1550 nm, Gigabit Ethernet, duplex LC connector                                                      | 3.0                            | AA1419071-E6                     |
| 1000BASE DDI<br>CWDM 40 km<br>SFP | Gigabit Ethernet, duplex LC connector                                                               | 3.0                            | AA1419053-E6 to<br>AA1419060-E6. |
| 1000BASE DDI<br>CWDM 70 km<br>SFP | Gigabit Ethernet, duplex LC connector                                                               | 3.0                            | AA1419061-E6 to<br>AA1419068-E6. |
| 10GBASE-SR/<br>SW SFP+            | 300m, 850nm MMF                                                                                     | 3.0                            | AA1403015-E6                     |
| 10GBASE-LRM<br>SFP+               | 220 m, 1260 to 1355 nm;<br>1310 nm nominal MMF                                                      | 3.0                            | AA1403017-E6                     |
| 10GBASE-LR/<br>LW SFP+            | 10km, 1310nm SMF                                                                                    | 3.0                            | AA1403011-E6                     |
| 10GBASE-ER/<br>EW SFP+            | 40km, 1550nm SMF                                                                                    | 3.0                            | AA1403013-E6                     |
| 10GBASE-CX                        | 4-pair twinaxial copper<br>cable that plugs into the<br>SFP+ socket and connects<br>two 10 Gb ports | 3.0                            | AA1403018-E6 to<br>AA1403021-E6  |

## **Power management**

Power management identifies the available power in the chassis, called the power budget, and determines if enough power is available to operate the installed components.

If the power usage exceeds the power budget, the system powers off the module with the lowest priority. After a power over-usage occurs, the system uses a Simple Network Management Protocol (SNMP) trap to send a message to the network administrator configured to receive the trap.

The system compares the total chassis power consumed against the total chassis power available, and verifies that if one power supply fails, enough power still remains to operate the chassis and components. If enough power is available to keep all modules powered on in the case of a single failed power supply, then the system is considered to have redundant power. If the system does not have redundant power, then the system sends an SNMP trap to the receiver and a message to ACLI to inform you that the device no longer operates in redundant power mode.

# Software lock-up detection

The software lock-up detect feature monitors processes on the master CPU to limit situations where the device stops functioning because of a software process issue. Monitored issues include

- software that enters a dead-lock state
- a software process that enters an infinite loop

The software lock-up detect feature monitors processes to ensure that the software functions within expected time limits. After the feature encounters an issue that can potentially lock up the master CPU, the master ends the process and restarts. In redundant CP configurations, the standby CPU takes over from the master.

The CPU logs details about suspended tasks in the log file. For additional information about log files, see *Avaya Virtual Services Platform 9000 Fault Management*, NN46250–703.

## Jumbo frames

Jumbo packets and large packets are particularly useful in server and storage over Ethernet applications. If the payload to header relation increases in a packet, the bandwidth can be used more efficiently. For this reason, increasing Ethernet frame size is a logical option. Avaya Virtual Services Platform 9000 supports Ethernet frames as large as 9600 bytes, compared to the standard 1518 bytes, to transmit large amounts of data efficiently and minimize the task load on a server CPU.

### Tagged VLAN support

A port with VLAN tagging activated can send tagged frames. If you plan to use Jumbo frames in a VLAN, ensure that you configure the ports in the VLAN to accept Jumbo frames and that the server or hosts in the VLAN do not send frames that exceed 9600 bytes. For more information about how to configure VLANs, see *Avaya Virtual Services Platform 9000 Configuration* — *VLANs and Spanning Tree*, NN46250–500.

### Modules and interfaces that support Jumbo frames

As a minimum, Jumbo frame support requires Gigabit speed.

The following devices and interfaces support Jumbo frames:

- Gigabit fiber and Gigabit copper ports in 9048GT and 9048GB.
- 10 Gigabit interfaces in 9024XL.
- IPv6—if you enable IPv6 Jumbo frame support you must configure the port interface MTU size to 9600 bytes.

The following control plane applications do not support Jumbo frames of 9600 bytes:

- Ping
- Telnet
- Domain Name Service (DNS)
- Secure Shell (SSH)
- Secure Copy Protocol (SCP)
- Simple Network Management Protocol (SNMP)
- Open Shortest Path First (OSPF) versions 2 and 3
- Routing Internet Protocol (RIP)

If you enable Jumbo frame support on the chassis, you must configure the port interfaces that support the Jumbo frames feature to an MTU size of 9600 bytes. Retain the default MTU size of 1950 bytes on port interfaces that do not support the Jumbo frames feature. Changes that you make to the MTU size take effect immediately.

## **SynOptics Network Management Protocol**

Avaya Virtual Services Platform 9000 ports support an auto-discovery protocol known as the SynOptics Network Management Protocol (SONMP). SONMP allows a network management station (NMS) to formulate a map that shows the interconnections between Layer 2 devices in a network. SONMP is also called Topology Discovery Protocol (TDP).

All devices in a network that are SONMP-enabled send hello packets to their immediate neighbors, that is, to interconnecting Layer 2 devices. A hello packet advertises the existence of the sending device and provides basic information about the device, such as the IP address and MAC address. The hello packets allow each device to construct a topology table of its immediate neighbors. A network management station periodically polls devices in its network for these topology tables, and then uses the data to formulate a topology map.

If you disable SONMP, the system stops transmitting and acknowledging SONMP hello packets. In addition, the system removes all entries in the topology table except its own entry. If you enable SONMP, the system transmits a hello packet every 12 seconds. The default status is enabled.

Chassis operations fundamentals

# Chapter 9: Chassis operations configuration using ACLI

This section provides the details to configure basic hardware and system settings.

# **Enabling the CPU-High Availability mode**

### Before you begin

• You must log on to Global Configuration mode in ACLI.

### About this task

Enable CPU-High Availability (HA) mode to enable devices with two CPUs to recover quickly from a failure of the master CPU.

### Procedure

1. Configure the following boot flag on the master CPU:

boot config flags ha-cpu

After you enable CPU-HA mode on the master CPU, the secondary CPU automatically resets to load settings from the previously-saved configuration file.

2. Type y after the following prompt appears:

Do you want to continue (y/n) ?

Responding to the user prompt with a  $\mathbf{y}$  causes the secondary CPU to reset itself automatically, and that secondary CPU restarts with HA mode enabled.

3. Save the configuration

### Example

VSP-9012:1>enable

VSP-9012:1#configure terminal

Enable CPU-High Availability (HA) mode:

VSP-9012:1(config)#boot config flags ha-cpu

Cause the secondary CPU to reset itself with HA mode enabled:

VSP-9012:1(config)# Do you want to continue (y/n)?y VSP-9012:1(config)#save config

# **Disabling CPU High Availability mode**

### Before you begin

• You must log on to Global Configuration mode in ACLI.

### About this task

Perform this procedure to disable CPU-HA mode.

### Procedure

Enter the following boot flag command on the master CPU:

no boot config flags ha-cpu

After you disable CPU-HA mode on the master CPU, the secondary CPU automatically resets to load settings from the previously-saved configuration file.

### Example

VSP-9012:1>enable

VSP-9012:1#configure terminal

Disable CPU-HA mode:

VSP-9012:1(config)#no boot config flags ha-cpu

# Removing a master CP module with CPU-HA mode activated

### Before you begin

• You must log on to Global Configuration mode in ACLI.

### About this task

Perform this procedure, if the system operates in CPU-HA mode, to properly remove the master CP module to avoid loss of traffic.

### Procedure

- 1. Use the sys action cpu-switch-over command to fail over to another CP.
- 2. Use the slot power commands to power down the module.
- 3. Remove the CP module.

This action removes the original master. Because CPU-HA is active, the system does not lose traffic data during reset.

#### Important:

Do not reinsert a CP module until at least 15 seconds have elapsed. This is long enough for another CP module to become master.

### Example

VSP-9012:1>enable
VSP-9012:1#configure terminal
VSP-9012:1(config)#sys action cpu-switch-over

## **Enabling jumbo frames**

### Before you begin

• You must log on to Global Configuration mode in ACLI.

### About this task

Enable jumbo frames to increase the size of Ethernet frames the chassis supports.

### Procedure

Enable jumbo frames: sys mtu <1950/9600>

### Example

VSP-9012:1>enable

VSP-9012:1#configure terminal

#### Enable jumbo frames to 9600 bytes:

VSP-9012:1(config)#sys mtu 9600

## Variable definitions

Use the data in the following table to use the sys mtu command.

### Table 39: Variable definitions

| Variable  | Value                                                                                                    |
|-----------|----------------------------------------------------------------------------------------------------|
| 1950 9600 | Configures the frame size support for the data path.<br><1950 9600> is the Ethernet frame size.<br>Possible sizes are 1522, 1950 (default), or<br>9600 bytes. A configuration of either 1950 or<br>9600 bytes activates jumbo frame support. |

# **Configuring CP Limit**

### Before you begin

• You must log on to Interface Configuration mode in ACLI for the port or MLT.

### About this task

Configure CP Limit functionality to protect the switch from becoming congested by excess data flowing through one or more ports.

### Procedure

1. Configure CP Limit on a port:

cp-limit [port {slot/port[-slot/port][,...]}] <1000-20000>
[shutdown]

2. Configure CP Limit on an MLT: cp-limit <1000-20000> [shutdown]

### Example

VSP-9012:1>enable

VSP-9012:1#configure terminal

Log on to GigabitEthernet Interface Configuration mode:

VSP-9012:1(config)#interface GigabitEthernet 3/14

Configure CP Limit on a port to 1000 packets per second and enable shutdown of the port:

VSP-9012:1(config-if)#cp-limit port 3/14 1000 shutdown

## Variable definitions

Use the data in the following table to use the cp-limit command.

### Table 40: Variable definitions

| Variable                        | Value                                                                                                    |
|---------------------------------|----------------------------------------------------------------------------------------------------|
| <1000–20000>                    | Configures the limit for control packets,<br>expressed as packets per second (pps) in a<br>range from 1000–20000. The default value is<br>8000. To set this option to the default value,<br>use the default operator with the command. |
| port {slot/port[-slot/port][,]} | Identifies the slot and port in one of the following formats: a single slot and port $(3/1)$ , a range of slots and ports $(3/2-3/4)$ , or a series of slots and ports $(3/2,5/3,6/2)$ .                                               |
| shutdown                        | Enables the shutdown of the port.                                                                                                    |

# **Enabling power management**

### Before you begin

• You must log on to Global Configuration mode in ACLI.

### About this task

Enable power redundancy to create traps and events after power consumption exceeds redundancy capacity.

### Procedure

1. Enable power management:

sys power

2. Enable power to a specified slot: sys power slot {slot[-slot][,...]}

### Example

VSP-9012:1>enable

VSP-9012:1#configure terminal

Enable power management:

VSP-9012:1(config)#sys power

Enable power to slots 1, 2 and 3:

VSP-9012:1(config)#sys power slot 1,2,3

## Variable definitions

Use the data in the following table to use the sys power command.

### Table 41: Variable definitions

| Variable         | Value                                                                                                    |
|------------------|----------------------------------------------------------------------------------------------------|
| {slot[-slot][,]} | Identifies the slot in one of the following<br>formats: a single slot (3), a range of slots<br>(3-6), or a series of slots (3,5,6). The valid<br>slots are: 1–12, SF1–SF6, or all. |

# **Configuring slot priority**

### Before you begin

• You must log on to Global Configuration mode in ACLI.

### About this task

Configure slot priority to determine which slots shut down if insufficient power is available in the chassis. The slot with the lowest priority shuts down first. Slots with the same priority shut down in descending order (highest slot number first) and interface slots shut down before Switch Fabric slots of the same priority.

### Procedure

Configure slot priority:

```
sys power slot-priority {<3-12>|SF2|SF3|SF5|SF6} {high|low}
```

### Example

VSP-9012:1>enable

VSP-9012:1#configure terminal

Configure slot priority to determine that slot 3 has a high priority if insufficient power is available:

VSP-9012:1(config)#sys power slot-priority 3 high

## Variable definitions

Use the data in the following table to use the sys power slot-priority command.

### Table 42: Variable definitions

| Variable                | Value                                                                                                    |
|-------------------------|----------------------------------------------------------------------------------------------------|
| <3–12> SF2 SF3 SF5 SF6} | Designates the slot for priority setting. You can configure priority for the interface module slots (3–12) or for Switch Fabric slots 2, 3, 5, and 6. |
| high low                | Specifies slot priority.                                                                                                    |

# **Configuring port lock**

### Before you begin

• You must log on to Global Configuration mode in the ACLI.

### About this task

Configure port lock to administratively lock a port or ports to prevent other users from changing port parameters or modifying port action. You cannot modify a locked port until you unlock the port.

### Procedure

- 1. Enable port lock globally: portlock enable
- 2. Log on to GigabitEthernet Interface Configuration mode: interface gigabitethernet {slot/port[-slot/port][,...]}
- 3. Lock a port: lock port {slot/port[-slot/port][,...]} enable

### Example

VSP-9012:1>enable

VSP-9012:1#configure terminal

Log on to GigabitEthernet Interface Configuration mode:

VSP-9012:1(config)#interface GigabitEthernet 3/14

Unlock port 3/14: VSP-9012:1(config-if)#no lock port 3/14 enable

## Variable definitions

Use the data in the following table to use the interface gigabitethernet command.

### Table 43: Variable definitions

| Variable                   | Value                                     |  |  |  |
|----------------------------|-------------------------------------------|--|--|--|
| {slot/port[-slot/port][,]} | Specifies the port you want to configure. |  |  |  |

Use the data in the following table to use the lock port command.

### Table 44: Variable definitions

| Variable                   | Value                                                                                                    |
|----------------------------|----------------------------------------------------------------------------------------------------|
| {slot/port[-slot/port][,]} | Specifies the port you want to lock. Use the no form of this command to unlock a port: no lock port {slot/port[-slot/port][,]} |

# **Configuring SONMP**

### Before you begin

• You must log on to Global Configuration mode in ACLI.

### About this task

Configure the SynOptics Network Management Protocol (SONMP) to allow a network management station (NMS) formulate a map that shows the interconnections between Layer 2 devices in a network. The default status is enabled.

### Procedure

1. Disable SONMP:

no autotopology

2. Enable SONMP:

autotopology

### Example

VSP-9012:1>enable

VSP-9012:1#configure terminal

### Disable SONMP:

VSP-9012:1(config) #no autotopology

# Viewing the topology message status

### Before you begin

• You must log on to User EXEC mode in ACLI.

### About this task

View topology message status to view the interconnections between Layer 2 devices in a network.

### Procedure

Show the contents of the topology table:

show autotopology nmm-table

### Example

VSP-9012:1>show autotopology nmm-table

| Topology Table |             |                                                               |              |             |    |     |      |             |
|----------------|-------------|---------------------------------------------------------------|--------------|-------------|----|-----|------|-------------|
|                |             |                                                               |              |             |    |     |      |             |
| Local<br>Port  | IpAddress   | SegmentId                                                     | MacAddress   | ChassisType | BT | LS  | CS   | Rem<br>Port |
| 0/0            | 42.16.10.34 | 0x000000                                                      | 00247f9f6000 | VSP9012     | 12 | Yes | HtBt | 0/0         |
| 1/1            | 42.16.10.5  | 0x00011c                                                      | 0018b0392801 | ERS5510-48T | 12 | Yes | HtBt | 1/28        |
| 1/1            | 42.16.10.30 | 0x000101                                                      | 00247fa173fd | VSP9012     | 12 | Yes | HtBt | 1/1         |
| 1/1            | 42.16.10.39 | 0x000101                                                      | 32a8016403fd | VSP9012     | 12 | Yes | HtBt | 1/1         |
| 1/1            | 42.16.10.55 | 0x000101                                                      | 00247fa1d3fd | VSP9012     | 12 | Yes | HtBt | 1/1         |
| 3/1            | 42.16.10.38 | 0x000402                                                      | 0014c75950c1 | ERS8606     | 12 | Yes | HtBt | 4/2         |
| 3/6            | 3.3.3.32    | 0x000406                                                      | 00247fa17065 | VSP9012     | 12 | Yes | HtBt | 4/6         |
| 3/7            | 3.3.3.32    | 0x000407                                                      | 00247fa17066 | VSP9012     | 12 | Yes | HtBt | 4/7         |
| 3/8            | 3.3.3.32    | $0 \ge 0 \ge 0 \ge 0 \ge 0 \ge 0 \ge 0 \ge 0 \ge 0 \ge 0 \ge$ | 00247fa17067 | VSP9012     | 12 | Yes | HtBt | 4/8         |
| 3/14           | 31.31.31.34 | 0x00040d                                                      | 0014c75f40cc | ERS8606     | 12 | Yes | HtBt | 4/13        |
| 3/23           | 42.16.10.32 | 0x000417                                                      | 00247fa17076 | VSP9012     | 12 | Yes | HtBt | 4/23        |
| 3/24           | 42.16.10.32 | 0x000418                                                      | 00247fa17077 | VSP9012     | 12 | Yes | HtBt | 4/24        |
| 3/25           | 42.16.10.33 | 0x00041a                                                      | 0014c75950e1 | ERS8606     | 12 | Yes | HtBt | 4/26        |
| 3/26           | 31.31.31.34 | 0x000419                                                      | 0014c75f40e0 | ERS8606     | 12 | Yes | HtBt | 4/25        |
| 3/27           | 42.16.10.32 | 0x00041b                                                      | 00247fa1707a | VSP9012     | 12 | Yes | HtBt | 4/27        |
|                |             |                                                               |              |             |    |     |      |             |

```
3/28 42.16.10.32 0x00041c 00247fa1707b VSP9012 12 Yes HtBt 4/28
--More-- (q = quit)
```

## Job aid

The following table describes the column headings in the command output for show autotopology nmm-table.

| Variable    | Value                                                                                                    |
|-------------|----------------------------------------------------------------------------------------------------|
| Local Port  | Specifies the slot and port that received the topology message.                                                                                  |
| IpAddress   | Specifies the IP address of the sender of the topology message.                                                                                  |
| SegmentId   | Specifies the segment identifier of the segment from which the remote agent sent the topology message. This value is extracted from the message. |
| MacAddress  | Specifies the MAC address of the sender of the topology message.                                                                                 |
| ChassisType | Specifies the chassis type of the device that sent the topology message.                                                                         |
| BT          | Specifies the backplane type of the device that sent the topology message. Avaya Virtual Services Platform 9000 uses a backplane type of 12.     |
| LS          | Indicates if the sender of the topology message is on the same<br>Ethernet segment as the reporting agent.                                       |
| CS          | Specifies the current state of the sender of the topology message. The choices are                                                               |
|             | <ul> <li>topChanged—Topology information recently changed.</li> </ul>                                                                            |
|             | <ul> <li>HtBt (heartbeat)—Topology information is unchanged.</li> </ul>                                                                          |
|             | <ul> <li>new—The sending agent is in a new state.</li> </ul>                                                                                     |
| Rem Port    | Specifies the slot and port that sent the topology message.                                                                                      |

# Chapter 10: Chassis operations configuration using EDM

This section provides the details to configure basic hardware and system settings using Enterprise Device Manager (EDM).

# **Editing system information**

### About this task

You can edit system information, such as the contact person, the name of the device, and the location to identify the equipment.

### Procedure

- 1. In the navigation tree, open the following folders: **Configuration > Edit**.
- 2. Click Chassis.
- 3. Click the **System** tab.
- 4. Type the contact information in the **sysContact** field.
- 5. Type the system name in the **sysName** field.
- 6. Type the location information in the **sysLocation** field.
- 7. Click Apply.

## System field descriptions

Use the data in the following table to use the **System** tab.

| Name      | Description                                              |
|-----------|----------------------------------------------------------|
| sysDescr  | Shows the system assigned name and the software version. |
| sysUpTime | Shows the elapsed time since the system last started.    |

| Name                         | Description                                                                                                    |
|------------------------------|----------------------------------------------------------------------------------------------------|
| sysContact                   | Configures the contact information (in this case, an email address) for the Avaya support group.                           |
| sysName                      | Configures the name of this device.                                                                                        |
| sysLocation                  | Configures the physical location of this device.                                                                           |
| VirtuallpAddr                | Configures the virtual IP address that is<br>advertised by the primary CPU and stored in<br>the switch configuration file. |
| VirtualNetMask               | Configures the net mask of the virtual management IP address.                                                              |
| Virtuallpv6Address           | Configures the virtual IPv6 address that is advertised by the primary CPU. and stored in the switch configuration file.    |
| VirtualIPv6Prefix Length     | Configures the length of the virtual IPv6 prefix entry.                                                                    |
| DnsDomainName                | Configures the default domain for querying the DNS server.                                                                 |
| LastChange                   | Displays the time since the last configuration change.                                                                     |
| LastVlanChange               | Displays the time since the last VLAN change.                                                                              |
| LastStatisticsReset          | Displays the time since the statistics counters were last reset.                                                           |
| LastRunTimeConfigSave        | Displays the last run-time configuration saved.                                                                            |
| LastRunTimeConfigSaveToSlave | Displays the last run-time configuration saved to the standby device.                                                      |
| DefaultRuntimeConfigFileName | Displays the default Run-time configuration file directory name.                                                           |
| ConfigFileName               | Specifies the name of a new configuration file.                                                                            |
| ActionGroup1                 | Can be one of the following actions:                                                                                       |
|                              | <ul> <li>resetCounters—resets all statistic<br/>counters</li> </ul>                                                        |
|                              | <ul> <li>saveRuntimeConfig—saves the current<br/>run-time configuration</li> </ul>                                         |

| Name         | Description                                                                                                    |
|--------------|----------------------------------------------------------------------------------------------------|
|              | <ul> <li>saveRuntimeConfigToSlave—saves the current run-time configuration to the standby CPU</li> <li>loadLicense—loads a software license file to enable features</li> </ul> |
| ActionGroup2 | Can be following action:                                                                                                    |
|              | <ul> <li>resetIstStatCounters—resets the IST<br/>statistic counters</li> </ul>                                                                                                 |
| ActionGroup3 | Can be the following action:                                                                                                    |
|              | <ul> <li>flushIpRouteTbl—flushes IP routes from<br/>the routing table</li> </ul>                                                                                               |
| ActionGroup4 | Can be one of the following actions:                                                                                                    |
|              | <ul> <li>softReset—resets the device without<br/>running power-on tests</li> </ul>                                                                                             |
|              | <ul> <li>cpuSwitchOver—switch control from one<br/>CPU to another</li> </ul>                                                                                                   |
| Result       | Displays a message after you click <b>Apply</b> .                                                                                                    |

# **Editing chassis information**

### About this task

Edit the chassis information to make changes to chassis-wide settings.

### Procedure

- 1. In the navigation tree, open the following folders: **Configuration > Edit**.
- 2. Click Chassis.
- 3. Click the **Chassis** tab.
- 4. Edit the necessary options.
- 5. Click Apply.

# **Chassis field descriptions**

Use the data in the following table to use the Chassis tab.

| Name                    | Description                                                                                                    |
|-------------------------|----------------------------------------------------------------------------------------------------|
| Туре                    | Specifies the chassis type.                                                                                                    |
| SerialNumber            | Specifies a unique chassis serial number.                                                                                                    |
| HardwareRevision        | Specifies the current hardware revision of the device chassis.                                                                                     |
| NumSlots                | Specifies the number of slots (or modules) this device can contain.                                                                                |
| NumPorts                | Specifies the number of ports currently installed in the chassis.                                                                                  |
| BaseMacAddr             | Specifies the starting point of the block of MAC addresses used by the switch for logical and physical interfaces.                                 |
| MacAddrCapacity         | Specifies the MAC address capacity. The default value is 4096.                                                                                     |
| MacFlapLimitTime        | Configures the time limit for the loop-detect feature, in milliseconds, for MAC flapping. The value ranges from 10–5000. The default value is 500. |
| AutoRecoverDelay        | Configures the delay in autorecovery. The value ranges from 5–3600. The default is 30 seconds.                                                     |
| MTUSize                 | Configures the maximum transmission unit size. The default is 1950.                                                                                |
| UdpSrcByVirtuallpEnable | Enables or disables virtual IP as the User Datagram Protocol (UDP) source. The default is disabled.                                                |
| PowerUsage              | Specifies the amount of power the CPU uses.                                                                                                    |
| PowerAvailable          | Specifies the amount of power available to the CPU.                                                                                                |

# Configuring system flags

### About this task

Configure the system flags to enable or disable flags for specific configuration settings.

### Procedure

- 1. In the navigation tree, open the following folders: **Configuration > Edit**.
- 2. Click Chassis.
- 3. Click the **System Flags** tab.
- 4. Select the system flags you want to activate.
- 5. Clear the system flags you want to deactivate.
- 6. Click Apply.

### Important:

After you change certain configuration parameters, you must save the changes to the configuration file.

## **System Flags field descriptions**

Use the data in the following table to use the System Flags tab.

| Name                      | Description                                                                                                    |
|---------------------------|----------------------------------------------------------------------------------------------------|
| EnableAccessPolicy        | Activates access policies.                                                                                                    |
| MrouteStreamLimit         | Activates or disables Mroute Stream Limit.                                                                                                    |
| ForceTrapSender           | Configures circuitless IP as a trap originator.                                                                                                  |
| ForcelpHdrSender          | If you enable Force IP Header Sender, the system matches the IP header source address with SNMP header sender networks.                          |
| ForceTopologyIpFlagEnable | Activates or disables the flag that configures the CLIP<br>ID as the topology IP. Values are true or false.<br><b>DEFAULT</b> : false (disabled) |
| CircuitlessIpId           | Uses the CLIP ID as the topology IP.<br>Enter a value from 1–256.                                                                                |
| ProfileType               | Configures the system to give preference to one type<br>of traffic over the other in times of over subscription.<br>The values are:              |
|                           | • balanced                                                                                                    |
|                           | unicastOptimized                                                                                                    |
|                           | multicastOptimized                                                                                                    |
|                           | DEFAULT: balanced                                                                                                    |

| Name          | Description                                                                                                    |
|---------------|----------------------------------------------------------------------------------------------------|
| Lossless8021p | Specifies the lossless-802.1p value, in a range from 0 to 6.<br>DEFAULT: 3                                                                                                    |
|               | Solution Note:                                                                                                    |
|               | The internal QoS level that corresponds to the<br>lossless 802.1p value must be 3 .Avaya<br>recommends that you do not use filters to remark<br>the internal QoS level.<br>When you enable lossless-PFC on a port, the port<br>cannot become lossless-PFC if the lossless-802.1p<br>value maps to an internal QoS level other than 3, or<br>if the internal QoS level 3 maps to another 802.1p<br>value.<br>In a Lossless-PFC (802.1Qbb) domain, the lossless<br>behavior is guaranteed as long as the Lossless<br>802.1p, ingress 1p to QoS map and the egress QoS<br>to 1p map are consistent.<br>When you change the Lossless 802.1p and ingress<br>1p to QoS map, you must configure the egress QoS<br>to 1p map correctly.<br>For more information on Lossless Ethernet, see Avaya<br>Virtual Services Platform 9000 Planning and |
|               | Engineering — Network Design, NN46250–200 and<br>Avaya Virtual Services Platform 9000 Ethernet<br>Modules, NN46250–508.                                                                                                    |
| НаСри         | Activates or disables the CPU High Availability<br>feature.<br>If you enable or disable High Availability mode, the<br>secondary CPU resets automatically to load settings<br>from the saved configuration file.<br><b>DEFAULT</b> : enabled                                                                                                    |
| HaCpuState    | Indicates the CPU High Availability state.                                                                                                    |
|               | <ul> <li>initialization—indicates the CPU is in this state</li> </ul>                                                                                                    |
|               | <ul> <li>oneWayActive—modules that need to synchronize<br/>register with the framework (either locally or a<br/>message received from a remote CPU)</li> </ul>                                                                                                    |
|               | <ul> <li>twoWayActive—modules that need to synchronize<br/>register with the framework (either locally or a<br/>message received from a remote CPU)</li> </ul>                                                                                                    |
|               | <ul> <li>synchronized—table-based synchronization is<br/>complete on the current CPU</li> </ul>                                                                                                    |
|               | <ul> <li>remoteIncompatible—CPU framework version is<br/>incompatible with the remote CPU</li> </ul>                                                                                                    |
|               | <ul> <li>error—if an invalid event is generated in a specific<br/>state the CPU enters Error state</li> </ul>                                                                                                    |
|               | <ul> <li>disabled—High Availability is not activated</li> </ul>                                                                                                    |
| Name       | Description                                                                                                   |
|------------|----------------------------------------------------------------------------------------------------|
|            | <ul> <li>peerNotConnected—no established peer<br/>connection</li> </ul>                                       |
|            | <ul> <li>peerConnected—established peer connection is<br/>established</li> </ul>                              |
|            | <ul> <li>IostPeerConnection—Iost connection to peer or<br/>standby CPU</li> </ul>                             |
|            | <ul> <li>notSynchronized—table-based synchronization is<br/>not complete</li> </ul>                           |
| HaEvent    | Indicates the High Availability event status.                                                                 |
|            | <ul> <li>restart—causes the state machine to restart.</li> </ul>                                              |
|            | <ul> <li>systemRegistrationDone—causes the CPU to<br/>transfer to One Way or Two Way Active state.</li> </ul> |
|            | <ul> <li>tableSynchronizationDone—causes the CPU to<br/>transfer to synchronized state.</li> </ul>            |
|            | <ul> <li>versionIncompatible—causes the CPU to go to<br/>remote incompatible state</li> </ul>                 |
|            | <ul> <li>noEvent—means no event occurred to date.</li> </ul>                                                  |
| StandbyCpu | Indicates the state of the standby CPU.                                                                       |

# **Enabling CPU High Availability**

### About this task

Enable CPU high-availability (HA) mode to recover quickly from a failure of the master CPU on systems with two CPUs.

### Procedure

- 1. In the navigation tree, open the following folders: **Configuration > Edit**.
- 2. Click Chassis.
- 3. Click the System Flags tab.
- 4. In HaCpu section, select Enable.
- 5. Click Apply.
- 6. Click **Yes** on the confirmation screen.

After you enable HA mode on the master CPU, the secondary CPU automatically resets to load settings from its previously-saved configuration file. You must manually reset the primary CPU while the secondary CPU starts.

### Important:

Failure to manually start the primary CPU before the secondary finishes starting can lead to system instability. Traffic is interrupted after you manually reset the master.

# **Configuring basic port parameters**

### About this task

Configure options for a basic port configuration.

#### Procedure

- 1. In the Device Physical View tab, select a port.
- 2. In the navigation tree, open the following folders: Configuration > Edit > Port.
- 3. Click General.
- 4. Click the Interface tab.
- 5. Configure the fields as required.

The 10/100Base-TX ports do not consistently autonegotiate with older 10/100Base-TX equipment. You can sometimes upgrade the older devices with new firmware or driver revisions. If an upgrade does not allow autonegotiation to correctly identify the link speed and duplex settings, you can manually configure the settings for the link in question. Check the Avaya Web site for the latest compatibility information.

6. Click Apply.

### Interface field descriptions

Use the data in the following table to use the Interface tab.

| Name  | Description                                                      |
|-------|------------------------------------------------------------------|
| Index | Displays the index of the port, written in the slot/port format. |
| Name  | Configures the name of the port.                                 |
| Descr | Displays the description of the port.                            |
| Туре  | Displays the type of connector plugged in the port.              |

| Name                | Description                                                                                                    |
|---------------------|----------------------------------------------------------------------------------------------------|
| Mtu                 | Displays the Maximum Transmission Unit (MTU) for the port.                                                                                |
| PhysAddress         | Displays the physical address of the port.                                                                                                |
| VendorDescr         | Displays the vendor of the connector plugged in the port.                                                                                 |
| AdminStatus         | Configures the port as enabled (up) or disabled (down) or testing.                                                                        |
| OperStatus          | Displays the current status of the port.                                                                                                  |
| LastChange          | Displays the timestamp of the last change.                                                                                                |
| LinkTrap            | Enable or disable link trapping.                                                                                                    |
| AutoNegotiate       | Enables or disables Autonegotiation for this port.                                                                                        |
| AdminDuplex         | If AutoNegotiate is false, configures if the port should connect using full duplex or half duplex.                                        |
| OperDuplex          | Displays the currently saved AdminDuplex value.                                                                                           |
| AdminSpeed          | If AutoNegotiate is false, configures the speed of the port.                                                                              |
| OperSpeed           | Displays the currently saved AdminSpeed value.                                                                                            |
| AutoNegAd           | Configures the Custom Autonegotiation<br>Advertisement (CANA) settings of the port.                                                       |
| QoSLevel            | Selects the Quality of Service (QOS) level for this port.                                                                                 |
| DiffServ            | Enables the Differentiated Service feature for this port.                                                                                 |
| Layer3Trust         | Configures if the system should trust Layer 3 packets coming from access links or core links only.                                        |
| Layer2Override8021p | Specifies whether Layer 2 802.1p override is<br>enabled (selected) or disabled (cleared) on<br>the port. The default is disabled (clear). |
| Mitid               | Shows the MLT ID associated with this port.                                                                                               |
| Locked              | Shows if the port is locked.                                                                                                    |
| UnknownMacDiscard   | Discards packets that have an unknown source MAC address, and prevents other ports from sending packets with that same                    |

| Name                 | Description                                                                                              |
|----------------------|----------------------------------------------------------------------------------------------------|
|                      | MAC address as the destination MAC address.                                                              |
| AdminRouting         | Configures the port as routable or not.                                                                  |
| OperRouting          | Displays the currently saved AdminRouting value.                                                         |
| HighSecureEnable     | Enables or disables the high secure feature for this port.                                               |
| IngressRatePeak      | Configures the peak rate in Kb/s.                                                                        |
| IngressRateSvc       | Configures the service rate in Kb/s                                                                      |
| EgressRateLimitState | Enables or disables egress port-based shaping to bind the maximum rate at which traffic leaves the port. |
| EgressRateLimit      | Configures the egress rate limit in Kb/s.                                                                |
| Action               | Performs one of the following actions on the port                                                        |
|                      | <ul> <li>none - none of the following actions</li> </ul>                                                 |
|                      | <ul> <li>flushMacFdb - flush the MAC forwarding<br/>table</li> </ul>                                     |
|                      | <ul> <li>flushArp - flush the ARP table</li> </ul>                                                       |
|                      | • flushIp - flush the IP route table                                                                     |
|                      | flushAll - flush all tables                                                                              |
|                      | <ul> <li>triggerRipUpdate - manually trigger a RIP<br/>update</li> </ul>                                 |
|                      | <ul> <li>clearLoopDetectAlarm - manually enable<br/>the port on all the disabled vlans.</li> </ul>       |
| Result               | Displays result of the selected action.                                                                  |

# Viewing the boot configuration

### About this task

View the boot configuration to determine the software version, as well as view the source from which the switch last started.

### Procedure

- 1. In the navigation tree, open the following folders: **Configuration > Edit**.
- 2. Click Chassis.
- 3. Click the **Boot Config** tab.

# **Boot Config field descriptions**

Use the data in the following table to use the **Boot Config** tab.

| Name                    | Description                                                        |
|-------------------------|--------------------------------------------------------------------|
| Slot                    | Specifies the slot number of the boot device.                      |
| SwVersion               | Specifies the software version that currently runs on the chassis. |
| LastRuntimeConfigSource | Specifies the last source for the run-time configuration.          |

# Changing the boot configuration

### About this task

Change the boot configuration to determine the services available after the system starts.

File Transfer Protocol (FTP), Trivial File Transfer Protocol (TFTP) and Telnet server support both IPv4 and IPv6 addresses, with no difference in functionality or configuration.

On IPv6 networks, VSP 9000 supports SSH server, remote login (rlogin) server and Remote Shell (rsh) server only. VSP 9000 does not support outbound SSH client over IPv6, rlogin client over IPv6 or rsh client over IPv6. On IPv4 networks, VSP 9000 supports both server and client for SSH, rlogin and rsh.

### Procedure

- 1. In the Device Physical View tab, select a CP module.
- 2. In the navigation tree, open the following folders: **Configuration > Edit**.
- 3. Click Card.
- 4. Click the **Boot** tab.
- 5. Select the services you want to enable.

6. Click Apply.

# **Boot field descriptions**

Use the data in the following table to use the **Boot** tab.

| Name                      | Description                                                                                                    |
|---------------------------|----------------------------------------------------------------------------------------------------|
| SwVersion                 | Specifies the software version that currently runs on the chassis.                                                                                                    |
| LastRuntimeConfigSource   | Specifies the last source for the run-time image.                                                                                                    |
| PrimaryConfigSource       | Specifies the primary configuration source.                                                                                                    |
| PrimaryBackupConfigSource | Specifies the backup configuration source to use if the primary does not exist.                                                                                                    |
| EnableFactoryDefaults     | Specifies whether the switch uses the factory<br>default settings at startup. The default value<br>is disabled. This flag is automatically reset to<br>the default setting after the CPU restarts. If<br>you change this parameter, you must restart<br>the switch.                                                                  |
| EnableDebugMode           | Controls whether the switch stops in debug<br>mode following a fatal error. Debug mode<br>provides information equivalent to the trace<br>commands. If you enable this flag, the switch<br>does not restart following a fatal error. The<br>default value is disabled. If you change this<br>parameter, you must restart the switch. |
|                           | Important:<br>Do not change this parameter unless<br>directed by Avaya.                                                                                                    |
| EnableHwWatchDogTimer     | Activates or disables the hardware watchdog<br>timer monitoring a hardware circuit. The<br>default value is activated. The watchdog<br>timer restarts the switch based on software<br>errors. If you change the wdt flag, you must<br>restart the switch.                                                                            |
|                           | <ul> <li>Important:</li> <li>Do not change this parameter unless<br/>directed by Avaya.</li> </ul>                                                                                                    |
| EnableRebootOnError       | Activates or disables automatic reboot on a fatal error. The default value is activated. The                                                                                                    |

| Name               | Description                                                                                                    |
|--------------------|----------------------------------------------------------------------------------------------------|
|                    | reboot command is equivalent to the<br>debugmode command. If you change the<br>reboot variable value, you must restart the<br>switch.                                                                                                |
|                    | Important:<br>Do not change this parameter unless<br>directed by Avaya.                                                                                                    |
| EnableTelnetServer | Activates or disables the Telnet server<br>service. The default is disabled. If you<br>disable the Telnet server service in a dual<br>CPU system, the Telnet server prevents a<br>Telnet connection initiated from the other<br>CPU. |
| EnableRloginServer | Activates or disables the rlogin and rsh server. The default value is disabled.                                                                                                    |
| EnableFtpServer    | Activates or disables the FTP server on the switch. The default value is disabled. To enable FTP, ensure that the TFTPD flag is disabled.                                                                                            |
| EnableTftpServer   | Activates or disables Trivial File Transfer<br>Protocol server service. The default value is<br>disabled. If you disable the TFTP server you<br>can still copy files between the CPUs.                                               |
| EnableSshServer    | Activates or disables the SSH server service.<br>The default value is enabled.                                                                                                    |

# **Enabling Jumbo frames**

### About this task

Enable Jumbo frames to increase the size of Ethernet frames supported on the chassis.

### Procedure

- 1. In the navigation tree, open the following folders: **Configuration** > **Edit**.
- 2. Click Chassis.
- 3. Click the **Chassis** tab.
- 4. In MTU size, select either 1950, 9600 or 1522.
- 5. Click Apply.

# Configuring the date and time

### About this task

Configure the date and time to correctly identify when events occur on the system.

#### Procedure

- 1. In the navigation tree, open the following folders: **Configuration > Edit**.
- 2. Click Chassis.
- 3. Click the User Set Time tab.
- 4. Type the correct details.
- 5. Click Apply.

### **User Set Time field descriptions**

Use the data in the following table to use the User Set Time tab.

| Name      | Description                              |
|-----------|------------------------------------------|
| Year      | Configures the year (integer 1998–2097). |
| Month     | Configures the month.                    |
| Date      | Configures the day (integer 1–31).       |
| Hour      | Configures the hour (12am–11pm).         |
| Minute    | Configures the minute (integer 0–59).    |
| Second    | Configures the second (integer 0–59).    |
| Time Zone | Configures the time zone.                |

# **Configuring CP Limit**

### About this task

Configure CP Limit functionality to protect the switch from becoming congested by an excess of data flowing through one or more ports.

### Procedure

- 1. In the Device Physical View tab, select a port.
- 2. In the navigation tree, open the following folders: **Configuration > Edit > Port**.
- 3. Click General.
- 4. Click the **CP Limit** tab.
- 5. Select CpLimitShutDownEnable for the CP Limit option.
- 6. Click Apply.

### **CP** Limit field descriptions

Use the data in the following table to use the CP Limit tab.

| Name                  | Description                                                                                                    |
|-----------------------|----------------------------------------------------------------------------------------------------|
| CpLimitPktRate        | Limits control packets on the port to QoS<br>levels 6 and 7. Sets the limit to packets per<br>second. The range is 1000 to 20000. The<br>default value is 8000. |
| CpLimitShutDownEnable | Activates or disables the CP Limit feature.<br>The default is activated.                                                                                        |
| AutoRecoverPort       | Activates or disables auto recovery of the<br>port from action taken by CP Limit, link flap,<br>or loop detect features. The default value is<br>disabled.      |

# Assigning an IP address for the management port

#### Before you begin

• You must make a direct connection through the console port to configure a new IP address. If you connect remotely, you can view or delete the existing IP address configuration. If you delete the IP address remotely, you lose the EDM connection to the device.

#### About this task

Assign an IP address to the management port to use it for out-of-band (OOB) management. The standby IP must be in the same subnet as the master IP. Create a virtual management port in addition to the physical management ports on the switch management modules.

### Procedure

- 1. In the navigation tree, open the following folders: **Configuration** > **VRF Context View**.
- 2. Click Set VRF Context View.
- 3. Select MgmtRouter, VRF 512.
- 4. Click Launch VRF Context View.

A new EDM Web page appears for the VRF context. Parameters that you cannot configure for this context appear dim.

- 5. In the Device Physical view, select the management port on the CP module.
- 6. In the navigation tree, open the following folders: **Configuration > Edit**.
- 7. Click Mgmt Port.
- 8. Click the IP Address tab.
- 9. Click Insert.
- 10. Configure the IP address and mask.
- 11. Click Insert.
- 12. Close the VRF context view.

### **IP Address field descriptions**

Use the data in the following table to use the IP Address tab.

| Name            | Description                                                                                                    |
|-----------------|----------------------------------------------------------------------------------------------------|
| Interface       | Specifies the slot and port for the management port.                                                                                |
| Ip Address      | Specifies the IP address for the management port.                                                                                   |
| Net Mask        | Specifies the subnet mask for the IP address.                                                                                       |
| BcastAddrFormat | Specifies the broadcast address format for the management port.                                                                     |
| ReasmMaxSize    | Specifies the size of the largest IP datagram that can be reassembled from IP fragmented datagrams received on the management port. |
| Vlanld          | Specifies the VLAN ID to which the management port belongs.                                                                         |

| Name        | Description                                                                      |
|-------------|----------------------------------------------------------------------------------|
| BrouterPort | Specifies if the management port is a brouter port rather than a routeable VLAN. |
| MacOffset   | Translates the IP address into a MAC address.                                    |

# Editing the management port parameters

### About this task

The management port on the CP module is a 10/100 Mb/s Ethernet port that you can use for an out-of-band management connection to the switch.

If you use EDM to configure the static routes of the management port, you do not receive a warning if you configure a non-natural mask. After you save the changes, the system deletes those static routes after the next restart, possibly causing the loss of IP connectivity to the management port.

If you are uncertain whether the mask you configure is non-natural, use ACLI to configure static routes.

### Procedure

- 1. In the Device Physical View tab, select the management port.
- 2. In the navigation tree, open the following folders: **Configuration > Edit**.
- 3. Click Mgmt Port.
- 4. Click the General tab.
- 5. Modify the appropriate settings.
- 6. Click Apply.

### **General field descriptions**

Use the data in the following table to use the General tab.

| Name        | Description                                                |
|-------------|------------------------------------------------------------|
| Index       | Specifies the slot and port number of the management port. |
| AdminStatus | Configures the administrative status of the device.        |
| OperStatus  | Specifies the operational status of the device.            |

| Name          | Description                                                       |
|---------------|-------------------------------------------------------------------|
| Mtu           | Shows the configuration for the maximum transmission unit.        |
| LinkTrap      | Enables or disables traps for the link status.                    |
| PhysAddress   | Shows the MAC address.                                            |
| AutoNegotiate | Activates or disables autonegotiate.                              |
| AdminDuplex   | Specifies the administrative duplex mode for the management port. |
| OperDuplex    | Specifies the operational duplex configuration for this port.     |
| AdminSpeed    | Specifies the administrative speed for this port.                 |
| OperSpeed     | Shows the current operating data rate of the port.                |

# Configuring the management port IPv6 interface parameters

### About this task

Configure IPv6 management port parameters to use IPv6 routing on the port.

#### Procedure

- 1. In the Device Physical View tab, select the management port.
- 2. In the navigation tree, open the following folders: **Configuration > Edit**.
- 3. Click Mgmt Port.
- 4. Click the IPv6 Interface tab.
- 5. Click Insert.
- 6. Edit the fields as required.
- 7. Click Insert.
- 8. Click Apply.

# **IPv6 Interface field descriptions**

Use the data in the following table to use the IPv6 Interface tab.

| Name              | Description                                                                                                    |
|-------------------|----------------------------------------------------------------------------------------------------|
| lfIndex           | Identifies the unique IPv6 interface.                                                                                                    |
| Descr             | Specifies a textual string containing information about the interface. The network management system also configures the <b>Descr</b> string.                                                                                                    |
| Туре              | Specifies the type of interface.                                                                                                    |
| ReasmMaxSize(MTU) | Configures the MTU for this IPv6 interface. This value must be the same for all the IP addresses defined on this interface. The default value is 1500.                                                                                                    |
| PhysAddress       | Specifies the physical address for the interface. For example, for an IPv6 interface attached to an 802.x link, this value is a MAC address.                                                                                                    |
| AdminStatus       | Configures the indication of whether IPv6 is activated<br>(up) or disabled (down) on this interface. This object does<br>not affect the state of the interface, only the interface<br>connection to an IPv6 stack. The default is false<br>(cleared).                                |
| ReachableTime     | Configures the time, in milliseconds, that the system considers a neighbor reachable after it receives a reachability confirmation. The value is in a range from 0–3600000. The default value is 30000.                                                                              |
| RetransmitTimer   | Configures the time between retransmissions of<br>neighbor solicitation messages to a neighbor; during<br>address resolution or neighbor reachability discovery.<br>The value is expressed in milliseconds in a range from<br>0–3600000. The default value is 1000.                  |
| CurHopLimit       | Specifies the current hop limit field sent in router<br>advertisements from this interface. The value must be the<br>current diameter of the Internet. A value of zero indicates<br>that the advertisement does not specify a value for the<br>current hop limit. The default is 64. |

# **Configuring management port IPv6 addresses**

### About this task

Configure management port IPv6 addresses to add or remove IPv6 addresses from the port.

Avaya supports IPv6 addressing with Ping, Telnet, and SNMP.

### Procedure

1. In the Device Physical View tab, select the management port.

- 2. In the navigation tree, open the following folders: **Configuration > Edit**.
- 3. Click Mgmt Port.
- 4. Click the **IPv6 Addresses** tab.
- 5. Click Insert.
- 6. In the Addr box, type the required IPv6 address for the management port.
- 7. In the **AddrLen** box, type the number of bits from the IPv6 address you want to advertise.
- 8. Click Insert.
- 9. Click Apply.

### **IPv6 Addresses field descriptions**

Use the data in the following table to use the IPv6 Addresses tab.

| Name    | Description                                                                                                    |
|---------|----------------------------------------------------------------------------------------------------|
| lfIndex | Specifies an index value which uniquely identifies the interface.                                                                                                    |
| Addr    | Specifies the IPv6 address to which this entry addressing<br>information pertains.<br>If the IPv6 address exceeds 116 octets, the object identifiers<br>(OIDS) of instances of columns in this row is more than 128<br>subidentifiers and you cannot use SNMPv1, SNMPv2c, or<br>SNMPv3 to access them. |
| AddrLen | Specifies the prefix length value for this address. You cannot<br>change the address length after creation. You must provide this<br>field to create an entry in this table.                                                                                                    |
| Туре    | Specifies Unicast, the only supported type.                                                                                                    |
| Origin  | Specifies the origin of the address. The origin of the address can be one of the following: other, manual, dhcp, linklayer, or random.                                                                                                    |
| Status  | Specifies the status of the address, describing if the address<br>can be used for communication. The status can be one of the<br>following: preferred, deprecated, invalid, inaccessible,<br>unknown, tentative, or duplicate.                                                                         |
| Created | Specifies the time this entry was created. If this entry was created prior to the last initialization of the local network management subsystem, then this option contains a zero value.                                                                                                    |

| Name        | Description                                                                                                    |
|-------------|----------------------------------------------------------------------------------------------------|
| LastChanged | Specifies the time this entry was last updated. If this entry was<br>updated prior to the last initialization of the local network<br>management subsystem, then this option contains a zero<br>value. |

# **Creating IPv6 static routes**

### About this task

To improve the static route management, you can change static routes directly with the IPv6 static routing table manager. The static routing table is separate from the system routing table, which the router uses to control forwarding. Although the tables are separate, entries in the static routing table manager automatically change in the system routing table if the next-hop address in the static route is reachable and the static route is enabled.

Use static routes to manually configure routes to destination IPv6 address prefixes.

### Procedure

- 1. In the Device Physical View, select the management port on the CP module.
- 2. In the navigation tree, open the following folders: **Configuration > Edit**.
- 3. Click Mgmt Port.
- 4. Click the Static Routes tab.
- 5. Click Insert.
- 6. In the **Dest** box, type the IPv6 address.
- 7. In the **PrefixLength** box, type the length of the prefix for the IPv6 address.
- 8. In the **NextHop** box, type the IPv6 address of the router through which the specified route is accessible.
- 9. In the **Cost** box, type a number for the distance.
- 10. Select the **Enable** check box.
- 11. Click Insert.

### **Static Routes field descriptions**

Use the data in the following table to use the **Static Routes** tab.

| Name         | Description                                                                                                    |
|--------------|----------------------------------------------------------------------------------------------------|
| lfIndex      | Specifies the interface to which this entry applies. This parameter is used only if the next hop is a link-local address.        |
| Dest         | Specifies the IPv6 destination network address.                                                                                  |
| PrefixLength | Specifies the number bits you want to advertise from the prefix. The range is 0 to 128.                                          |
| NextHop      | Specifies the IPv6 address of the next hop on this route.                                                                        |
| Cost         | Specifies the cost or distance ratio to reach<br>the destination for this node. The range is<br>1-65535. The default value is 1. |
| Enable       | Enables the static route on the port. The default value is enable.                                                               |
| Status       | Indicates the current status of this entry. The default value is active.                                                         |
| Preference   | Specifies the routing preference of the destination IPv6 address. The range is 1-255. The default value is 5.                    |

# **Editing serial port parameters**

### About this task

Perform this procedure to specify serial port communication settings. The serial port on the CP module is the console port.

### Procedure

- 1. In the Device Physical View tab, select the console port on the CP module.
- 2. In the navigation tree, open the following folders: **Configuration > Edit**.
- 3. Click Serial Port.
- 4. Edit the port parameters as required.

### **Serial Port field descriptions**

Use the data in the following table to use the Serial Port tab.

| Name     | Description                                                                                               |
|----------|----------------------------------------------------------------------------------------------------|
| lfIndex  | Specifies the slot and port number for the serial port.                                                   |
| BaudRate | Specifies the baud rate of this port. The default is 9600.                                                |
| DataBits | Specifies the number of data bits, for each byte of data, this port sends and receives. The default is 7. |

# **Enabling port lock**

#### About this task

Use the port lock feature to administratively lock a port or ports to prevent other users from changing port parameters or modifying port action. You cannot modify locked ports until you first unlock the port.

### Procedure

- 1. In the navigation tree, open the following folders: **Configuration** > **Security** > **Control Path**.
- 2. Click General.
- 3. Click the **Port Lock** tab.
- 4. To enable port lock, select the **Enable** check box.
- 5. Click Apply.

### Port Lock field descriptions

Use the data in the following table to use the **Port Lock** tab.

| Name        | Description                                                                                          |
|-------------|----------------------------------------------------------------------------------------------------|
| Enable      | Activates the port lock feature. Clear this check box to unlock ports.                               |
| LockedPorts | Lists the locked ports. Click the ellipsis () button to select the ports you want to lock or unlock. |

# Locking a port

### Before you begin

• You must enable port lock before you lock or unlock a port.

#### About this task

Use the port lock feature to administratively lock a port or ports to prevent other users from changing port parameters or modifying port action. You cannot modify locked ports until you first unlock the port.

#### Procedure

- 1. In the navigation tree, open the following folders: **Configuration** > **Security** > **Control Path**.
- 2. Click General.
- 3. Click the **Port Lock** tab.
- 4. In the LockedPorts box, click the ellipsis (...) button.
- 5. Click the desired port or ports.
- 6. Click Ok.
- 7. In the Port Lock tab, click Apply.

### Port Lock field descriptions

Use the data in the following table to use the **Port Lock** tab.

| Name        | Description                                                                                          |
|-------------|----------------------------------------------------------------------------------------------------|
| Enable      | Activates the port lock feature. Clear this check box to unlock ports.                               |
| LockedPorts | Lists the locked ports. Click the ellipsis () button to select the ports you want to lock or unlock. |

# Viewing power information

### About this task

View power information to see the amount of power available and used by the chassis and all components.

### Procedure

- 1. In the navigation tree, open the following folders: **Configuration > Edit**.
- 2. Click Chassis.
- 3. Click the Power Info tab.

### **Power Info field descriptions**

Use the data in the following table to use the **Power Info** tab.

| Name           | Description                                             |
|----------------|---------------------------------------------------------|
| TotalPower     | Shows the total power for the chassis.                  |
| RedundantPower | Shows the redundant power for the chassis.              |
| PowerUsage     | Shows the power currently used by the complete chassis. |
| PowerAvailable | Shows the unused power.                                 |

# Viewing power information for specific components

### About this task

View power information for specific components to identify the power use by each module in the chassis.

### Procedure

- 1. In the navigation tree, open the following folders: **Configuration > Edit**.
- 2. Click Chassis.

3. Click the **Power Consumption** tab.

### **Power Consumption field descriptions**

Use the data in the following table to use the **Power Consumption** tab.

| Name            | Description                                                                                  |
|-----------------|----------------------------------------------------------------------------------------------|
| Index           | Shows the slot number.                                                                       |
| PowerStatus     | Shows the current power state for the slot.                                                  |
| SlotDescription | Shows the type and location of slot in the chassis.                                          |
| CardDescription | Shows the type of hardware component in the slot.                                            |
| PowerPriority   | Shows the priority of the slot for power management.                                         |
| BasePower       | Shows the base power required for the slot.                                                  |
| ConsumedPower   | Shows the actual consumed power for the slot. This value is zero if the power status is off. |

# **Configuring slot priority**

#### About this task

Configure slot priority to determine which slots shut down if not enough power is available in the chassis. The slot with the lowest priority shuts down first. Slots with the same priority shut down by highest slot number first.

To configure slot priority for slots at the back of the chassis, you must use ACLI.

### Procedure

- 1. In the Device Physical View tab, select a module.
- 2. In the navigation tree, open the following folders: **Configuration > Edit**.
- 3. Click Card.
- 4. Click the **Card** tab.
- 5. In the **PowerManagementPriority** box, select the priority level.

6. Click Apply.

# Viewing fan information

### About this task

View fan information to monitor the alarm status of the cooling modules in the chassis.

#### Procedure

- 1. In the navigation tree, open the following folders: **Configuration** > **Edit**.
- 2. Click Chassis.
- 3. Click the **Fan Zone** tab.

# Fan Zone field descriptions

Use the data in the following table to use the Fan Zone tab.

| Name        | Description                                                                                                    |
|-------------|----------------------------------------------------------------------------------------------------|
| Туре        | Shows if the fan zone is at the front of the chassis or the rear of the chassis.                                                                                        |
| Mode        | Shows the mode of the fan zone, either normal or alarm.                                                                                                    |
| ModeStatus  | Shows the alarm type as one of the following:                                                                                                    |
|             | • normal                                                                                                    |
|             | • fanFault                                                                                                    |
|             | alarmThresholdExceeded                                                                                                    |
| AlarmTimer  | Shows the remaining time before the system<br>check and module shutdown if the fan is in<br>the alarm state. This value is zero if the fan<br>is not in an alarm state. |
| Temperature | Shows the highest temperature, measured in Celsius, from all sensors in the zone.                                                                                       |

# Viewing topology status information

### About this task

View topology status information (which includes Avaya Management MIB status information) to view the configuration status of the SynOptics Network Management Protocol (SONMP) on the system.

### Procedure

- 1. In the navigation tree, open the following folders: **Configuration** > **Edit** > **Diagnostics**.
- 2. Click **Topology**.
- 3. Click the **Topology** tab.

# **Topology field descriptions**

Use the data in the following table to use the **Topology** tab.

| Name      | Description                                                                                                    |
|-----------|----------------------------------------------------------------------------------------------------|
| lpAddr    | Specifies the IP address of the device.                                                                                                    |
| Status    | Indicates whether topology (SONMP) is on or off for the device.                                                                                                    |
| NmmLstChg | Specifies the value of sysUpTime, the last time an entry in the network management MIB (NMM) topology table was added, deleted, or modified, if the table did not change since the last cold or warm start of the agent. |
| NmmMaxNum | Specifies the maximum number of entries in the NMM topology table.                                                                                                    |
| NmmCurNum | Specifies the current number of entries in the NMM topology table.                                                                                                    |

# Viewing the topology message status

### About this task

View topology message status to view the interconnections between Layer 2 devices in a network.

### Procedure

- 1. In the navigation tree, open the following folders: **Configuration** > **Edit** > **Diagnostics**.
- 2. Click **Topology**.
- 3. Click the **Topology Table** tab.

# **Topology Table field descriptions**

| Use the data in the following table to use | the Topology Table tab. |
|--------------------------------------------|-------------------------|
|--------------------------------------------|-------------------------|

| Name            | Description                                                                                                    |
|-----------------|----------------------------------------------------------------------------------------------------|
| Slot            | Specifies the slot number in the chassis that received the topology message.                                                                     |
| Port            | Specifies the port that received the topology message.                                                                                           |
| lpAddr          | Specifies the IP address of the sender of the topology message.                                                                                  |
| SegId (RemPort) | Specifies the segment identifier of the segment from which the remote agent sent the topology message. This value is extracted from the message. |
| MacAddr         | Specifies the MAC address of the sender of the topology message.                                                                                 |
| ChassisType     | Specifies the chassis type of the device that sent the topology message.                                                                         |
| BkplType        | Specifies the backplane type of the device that sent the topology message. Avaya Virtual Services Platform uses a backplane type of 12.          |
| LocalSeg        | Indicates if the sender of the topology message is on the same<br>Ethernet segment as the reporting agent.                                       |
| CurState        | Specifies the current state of the sender of the topology message. The choices are                                                               |

| Name | Description                                                           |
|------|-----------------------------------------------------------------------|
|      | <ul> <li>topChanged—Topology information recently changed.</li> </ul> |
|      | <ul> <li>heartbeat—Topology information is unchanged.</li> </ul>      |
|      | <ul> <li>new—The sending agent is in a new state.</li> </ul>          |

# Chapter 11: Hardware status using EDM

This section provides methods to check the status of basic hardware in the chassis using Enterprise Device Manager (EDM).

# **Configuring polling intervals**

#### About this task

Enable and configure polling intervals to determine how frequently EDM polls for port and LED status changes or detects the hot swap of installed modules.

#### Procedure

- 1. In the navigation tree, open the following folders: **Configuration > Device**.
- 2. Click Preference Setting.
- 3. Enable polling or hot swap detection.
- 4. Configure the frequency to poll the device.
- 5. Click Apply.

### **Preference Setting field descriptions**

Use the data in the following table to use the **Preference Setting** tab.

| Name                                | Description                                                                                   |
|-------------------------------------|-----------------------------------------------------------------------------------------------|
| Enable                              | Enables polling for port and LED status changes. The default is disabled.                     |
| Poll Interval                       | Specifies the polling interval, if enabled. The default is 60 seconds.                        |
| Enable                              | Detects the hot swap of installed modules.<br>The default is disabled.                        |
| Detection per Status Poll Intervals | Specifies the number of poll intervals for detection, if enabled. The default is 2 intervals. |

# Viewing module information

### About this task

View the administrative status for modules in the front of the chassis.

#### Procedure

- 1. In the Device Physical View tab, select an interface or CP module.
- 2. In the navigation tree, open the following folders: **Configuration > Edit**.
- 3. Click Card.
- 4. Click the Card tab.

# **Card field descriptions**

Use the data in the following table to use the **Card** tab.

| Name                    | Description                                          |
|-------------------------|------------------------------------------------------|
| CardType                | Displays the model number of the module.             |
| CardDescription         | Shows a description of the installed module.         |
| CardSerialNo            | Shows the serial number for the installed module.    |
| CardPartNo              | Shows the part number.                               |
| CardAssemblyDate        | Shows the date the module was assembled.             |
| CardHWConfig            | Shows the hardware revision.                         |
| AdminStatus             | Changes the administrative status for the module.    |
| OperStatus              | Shows the operational status for the module.         |
| ModuleType              | Indicates the encoded value for the module type      |
| ModuleDescription       | Displays the model number of the module.             |
| ModuleSerialNo          | Displays the serial number of the module.            |
| ModulePartNo            | Displays the part number of the module.              |
| ModuleDateCode          | Displays the manufacturing date code for the module. |
| ModuleHWConfig          | Displays the hardware version.                       |
| PowerManagementPriority | Changes the slot priority for power management.      |

| Name      | Description                                          |
|-----------|------------------------------------------------------|
| SlotPower | Administratively turns power on or off for the slot. |

# Viewing Switch Fabric module information

### About this task

View the administrative status for Switch Fabric modules in the back of the chassis.

### Procedure

- 1. In the navigation tree, open the following folders: **Configuration > Edit**.
- 2. Click Switch Fabric.
- 3. Click the **Switch Fabric** tab.

# **Switch Fabric field descriptions**

Use the data in the following table to use the Switch Fabric tab.

| Name                    | Description                                                                                                    |
|-------------------------|----------------------------------------------------------------------------------------------------|
| Index                   | Shows a unique value for each module within the chassis. This value is determined by the chassis slot number where the module is inserted. |
| CardType                | Indicates the module type.                                                                                                    |
| CardDescription         | Shows a description for the module.                                                                                                    |
| AdminStatus             | Changes the administrative status for the module.                                                                                          |
| OperStatus              | Shows the operational status for the module.                                                                                               |
| ModuleType              | Indicates the encoded value for the module type.                                                                                           |
| ModuleSerialNo          | Displays the serial number of the module.                                                                                                  |
| ModulePartNo            | Displays the part number of the module.                                                                                                    |
| ModuleDateCode          | Displays the manufacturing date code for the module.                                                                                       |
| PowerManagementPriority | Changes the slot priority for power management.                                                                                            |
| SlotPower               | Turns power on or off for the module.                                                                                                    |

# Viewing fan details

### About this task

View read-only information about the operating status of the fans in the cooling modules.

#### Procedure

- 1. In the Device Physical View tab, select a cooling module.
- 2. In the navigation tree, open the following folders: **Configuration > Edit**.
- 3. Click Fan.
- 4. Click the Fan Detail tab.

# Fan Detail field descriptions

| Name          | Description                                                  |
|---------------|--------------------------------------------------------------|
| Туре          | Indicates the fan type.                                      |
| Тгау          | Displays the number of trays for each zone in the chassis.   |
| Fan           | Displays the number of fans for each tray.                   |
| ExpectedSpeed | Displays the administrative configuration for the fan speed: |
|               | <ul> <li>low: configured by software</li> </ul>              |
|               | <ul> <li>medium: configured by software</li> </ul>           |
|               | <ul> <li>high: configured by software</li> </ul>             |
|               | <ul> <li>hardware: controlled by hardware</li> </ul>         |
| OperSpeed     | Displays the actual fan speed.                               |
| Status        | Displays the operational status of the fan:                  |
|               | <ul> <li>ok: operating under normal conditions</li> </ul>    |
|               | <ul> <li>faulty: not operating as expected</li> </ul>        |

Use the data in the following table to use the Fan Detail tab.

# Viewing power supply parameters

### About this task

Perform this procedure to view information about the operating status of the power supplies.

### Procedure

- 1. In the Device Physical View tab, select a power supply.
- 2. In the navigation tree, open the following folders: **Configuration > Edit**.
- 3. Click Power Supply.
- 4. Click the Detail tab.

# **Detail field descriptions**

| Use the data in the following t | table to use the <b>Detail</b> tab. |
|---------------------------------|-------------------------------------|
|---------------------------------|-------------------------------------|

| Name                  | Description                                                                                                    |
|-----------------------|----------------------------------------------------------------------------------------------------|
| Туре                  | Describes the type of power used—AC or DC.                                                                                              |
| Description           | Provides a description of the power supply.                                                                                             |
| SerialNumber          | Specifies the power supply serial number.                                                                                               |
| HardwareRevision      | Specifies the hardware revision number.                                                                                                 |
| PartNumber            | Specifies the power supply part number.                                                                                                 |
| PowerSupplyOperStatus | Specifies the status of the power supply as one of the following:                                                                       |
|                       | • on (up)                                                                                                    |
|                       | • off (down)                                                                                                    |
| InputLineVoltage      | Specifies the input line voltage. Two possible states exist:                                                                            |
|                       | <ul> <li>low 110v—power supply connected to a 110 Volt source</li> </ul>                                                                |
|                       | <ul> <li>high 220v—power supply connected to a 220 Volt source</li> </ul>                                                               |
|                       | If the power supplies in a chassis are not of identical input line voltage values, the operating line voltage shows the low 110v value. |

| Name        | Description                                     |
|-------------|-------------------------------------------------|
| OutputWatts | Displays the output power of this power supply. |

# **Viewing ASIC information for interface modules**

#### About this task

Perform this procedure to view information about the application-specific integrated circuit (ASIC) installed on an interface module.

### Procedure

- 1. In the Device Physical View tab, select an interface module.
- 2. In the navigation tree, open the following folders: **Configuration > Edit**.
- 3. Click Card.
- 4. Click the ASIC tab.

# **ASIC field descriptions**

Use the data in the following table to use the **ASIC** tab.

| Name      | Description                                                                                             |
|-----------|----------------------------------------------------------------------------------------------------|
| CardType  | Indicates the card type.                                                                                |
| K2Fpga    | Indicates the Kuma 2 (K2) field-<br>programmable gate array (FPGA) version for<br>the interface module. |
| loDateDC  | Indicates the IO Date DC complex<br>programmable logic device (CPLD) for the<br>interface module.       |
| IoDateBB  | Indicates the IO Date BaseBoard CPLD for the interface module.                                          |
| loPimCpld | Indicates the IO PIM CPLD for the interface module.                                                     |
| Led0Cpld  | Indicates the LED0 CPLD for the interface module.                                                       |
| Led1Cpld  | Indicates the LED1 CPLD for the interface module.                                                       |

| Name       | Description                                         |
|------------|-----------------------------------------------------|
| ZagrosFpga | Indicates the Zagros FPGA for the interface module. |
| Rsp        | Indicates the RSP for the interface module.         |
| BcmMac     | Indicates the BCM MAC for the interface module.     |
| QE         | Indicates the QE version for the interface module.  |

# Viewing module temperatures on the chassis

### About this task

You can view information about the temperature of each module on the chassis.

The system triggers an alarm when one of the zones on a module exceeds the threshold temperature value, and clears the alarm after the zone temperature on the module falls below the threshold value.

When an elevated temperature on a module triggers a temperature alarm, the fan speed increases and the LED color changes on the front panel of the switch.

To avoid fan speed fluctuation and repeated alarms, the fan speed and fan speed indicator do not return to normal until the zone temperature on the module is at least 10 degrees Celsius below the threshold temperature.

#### Procedure

- 1. In the navigation tree, open the following folders: **Configuration > Edit**.
- 2. Click Chassis.
- 3. Click the **Temperature** tab.

### **Temperature field descriptions**

Use the information in the following table to help you understand the **Temperature** tab.

| Name      | Description                  |
|-----------|------------------------------|
| SlotIndex | Specifies the slot number of |

| Name              | Description                                                                                                    |
|-------------------|----------------------------------------------------------------------------------------------------|
|                   | • a Control Processor (CP) module (slots 1 and 2)                                                                                                    |
|                   | • an Input/Output (IO) module (slots 3–12)                                                                                                    |
|                   | • a Switch Fabric (SF) module (slots 21–26)                                                                                                    |
| SlotDescription   | Specifies the slot type information; for example:<br>Slot1, Slot12, SF1, or SF4.                                                                                                    |
| Zone1Temperature  | Specifies the Zone 1 temperature on the module in<br>the specified slot, measured in degrees Celsius. If<br>there is no value in this Temperature tab table cell<br>this zone does not exist on the module in the slot. |
| Zone2Temperature  | Specifies the Zone 2 temperature on the module in<br>the specified slot, measured in degrees Celsius. If<br>there is no value in this Temperature tab table cell<br>this zone does not exist on the module in the slot. |
| Zone3Temperature  | Specifies the Zone 3 temperature on the module in<br>the specified slot, measured in degrees Celsius. If<br>there is no value in this Temperature tab table cell<br>this zone does not exist on the module in the slot. |
| Zone4Temperature  | Specifies the Zone 4 temperature on the module in<br>the specified slot, measured in degrees Celsius. If<br>there is no value in this Temperature tab table cell<br>this zone does not exist on the module in the slot. |
| Zone5Temperature  | Specifies the Zone 5 temperature on the module in<br>the specified slot, measured in degrees Celsius. If<br>tehre is no value in this Temperature tab table cell<br>this zone does not exist on the module in the slot. |
| HighTemperature   | Specifies the highest temperature, measured in degrees Celsius.                                                                                                    |
| LowTemperature    | Specifies the lowest temperature, measured in degrees Celsius.                                                                                                    |
| AlarmThreshold    | Specifies the temperature, in degrees Celsius, that provokes an alarm.                                                                                                    |
| ShutdownThreshold | Specifies the temperature, in degrees Celsius, that initiates a shutdown.                                                                                                    |

# **Viewing ASIC information for CP modules**

### About this task

View information about the application-specific integrated circuit (ASIC )installed on a Control Processor (CP) module.

### Procedure

- 1. In the Device Physical View tab, select a CP module.
- 2. In the navigation tree, open the following folders: **Configuration > Edit**.
- 3. Click Card.
- 4. Click the **CP-ASIC** tab.

### **CP-ASIC** field descriptions

Use the data in the following table to use the CP-ASIC tab.

| Name         | Description                                            |
|--------------|--------------------------------------------------------|
| CardType     | Indicates the card type.                               |
| OxateCpId    | Indicates the Oxate CPLD version for the CP module.    |
| OxideFpga    | Indicates the Oxide FGPA version for the CP module.    |
| CatskillFpga | Indicates the Catskill FPGA version for the CP module. |
| QE           | Indicates the QE version for the CP module.            |

Hardware status using EDM

# Chapter 12: DNS fundamentals

This section provides conceptual material on the Domain Name Service (DNS) implementation for Avaya Virtual Services Platform 9000. Review this content before you make changes to the configurable DNS options.

#### **DNS** client

Every equipment interface connected to a Transmission Control Protocol over IP (TCP/IP) network is identified with a unique IPv4 or an IPv6 address. You can assign a name to every machine that uses an IPv4 or IPv6 address. The TCP/IP does not require the usage of names, but these names make the task easier for network managers in the following ways:

- An IP client can contact a machine with its name, which is converted to an IP address, based on a mapping table. All applications that use this specific machine do not depend on the addressing scheme.
- It is easier to remember a name than a full IP address.

To establish the mapping between an IP name and an IPv4 or an IPv6 address you use the Domain Name Service (DNS). DNS is a hierarchical database that you can distribute on several servers for backup and load sharing. After you add a new hostname, update this database. The information is sent to all the different hosts. An IP client that resolves the mapping between the hostname and the IP address sends a request to one of the database servers to resolve the name.

After you establish the mapping of IP name and IP address, the application is modified to use a hostname instead of an IP address. The switch converts the hostname to an IP address.

If the entry to translate the hostname to IP address is not in the host file, the switch queries the configured DNS server for the mapping from hostname to IP address. You can configure connections for up to three different DNS servers—primary, secondary and tertiary. First the primary server is queried, and then the secondary, and finally the tertiary.

DNS modifies Ping, Telnet, and copy applications. You can enter a hostname or an IP address to invoke Ping, Telnet, and copy applications.

In non-High Availability (HA) mode, you can configure a separate DNS server for master and secondary CP modules. In HA mode, you can configure a DNS server only from the master CP module.

A log/debug report is generated for all the DNS requests sent to DNS servers and all successful DNS responses received from the DNS servers.

Avaya does not provide a default hosts file on the system, but Avaya supports the local host look up feature. If you want to use the local host look up feature, you can create it. The format is the same as a Uniplexed Information and Computing Service (UNIX) workstation. Use the editor provided on the system to create, save, or modify such a file.

### **IPv6 Support**

The Domain Name Service (DNS) used by the Avaya Virtual Services Platform 9000 supports both IPv4 and IPv6 addresses. There is no difference in functionality or configuration.

**DNS** fundamentals
# Chapter 13: DNS configuration using ACLI

This section describes how to configure the Domain Name Service (DNS) client using Avaya command line interface (ACLI).

DNS supports IPv4 and IPv6 addresses with no difference in functionality or configuration using ACLI.

# **Configuring the DNS client**

#### Before you begin

• You must log on to Global Configuration mode in ACLI.

#### About this task

Configure the Domain Name Service to establish the mapping between an IP name and an IPv4 address or IPv6 address. DNS supports IPv4 and IPv6 addresses with no difference in functionality or configuration using ACLI.

You can configure connection for up to three different DNS servers—primary, secondary and tertiary. First the primary server is queried, and then the secondary, and finally the tertiary.

#### Procedure

- 1. Configure the DNS client:
  - ip domain-name WORD<0-255>
- 2. Optionally, add addresses for additional DNS servers:

ip name-server <primary|secondary|tertiary> WORD<0-46>

3. View the DNS client system status: show ip dns

#### Example

VSP-9012:1>enable

VSP-9012:1#configure terminal

#### Add addresses for additional DNS servers:

VSP-9012:1(config)#ip name-server tertiary fe80::221:5aff:fe68:c98d

# Variable definitions

Use the data in the following table to use the ip domain-name command.

#### Table 46: Variable definitions

| Variable    | Value                                                                                            |
|-------------|--------------------------------------------------------------------------------------------------|
| WORD<0-255> | Configures the default domain name.<br><i>WORD&lt;0–255&gt;</i> is a string 0–255<br>characters. |

Use the data in the following table to use the ip name-server command.

#### Table 47: Variable definitions

| Variable                              | Value                                                                                                    |
|---------------------------------------|----------------------------------------------------------------------------------------------------|
| primary secondary tertiary WORD<0-46> | Configures the primary, secondary, or tertiary<br>DNS server address. Enter the IP address in<br>a.b.c.d format for IPv4 or hexadecimal format<br>(string length 0–46) for IPv6. You can specify<br>the IP address for only one server at a time;<br>you cannot specify all three servers in one<br>command. Use the no operator before this<br>parameter, no ip name-server<br><primary secondary tertiatry></primary secondary tertiatry> |

# Querying the DNS host

#### Before you begin

• You must log on to Privileged EXEC mode in ACLI.

#### About this task

Query the DNS host for information about host addresses.

You can enter either a hostname, an IPv4 address or IPv6 address. If you enter the hostname, this command shows the IP address that corresponds to the hostname and if you enter an IP address, this command shows the hostname for the IP address. DNS supports IPv4 and IPv6 addresses with no difference in functionality or configuration using ACLI.

#### Procedure

View the host information:

show hosts WORD<0-256>

#### Example

VSP-9012:1>enable

VSP-9012:1#configure terminal

View the host information:

VSP-9012:1(config)#show hosts 4717::7933:1

# Variable definitions

Use the data in the following table to use the show hosts command.

#### Table 48: Variable definitions

| Variable    | Value                                                                                    |
|-------------|------------------------------------------------------------------------------------------|
| WORD<0-256> | Specifies one of the following:                                                          |
|             | <ul> <li>the name of the host DNS server as a string<br/>of 0–256 characters.</li> </ul> |
|             | <ul> <li>the IP address of the host DNS server in<br/>a.b.c.d format.</li> </ul>         |
|             | • the IPv6 address of the host DNS server in hexadecimal format (string length 0–46).    |

DNS configuration using ACLI

# Chapter 14: DNS configuration using EDM

This section describes how to configure the Domain Name Service (DNS) using Enterprise Device Manager (EDM).

DNS supports IPv4 and IPv6 addresses with no difference in functionality or configuration except for the following. Under the **DNS Servers** tab, in the **DnsServerListAddressType** box, you must select **ipv4** or **ipv6**.

# **Configuring the DNS client**

#### About this task

You can configure connections for up to three different DNS servers—primary, secondary and tertiary. First the primary server is queried, and then the secondary, and finally the tertiary.

DNS supports IPv4 and IPv6 addresses with no difference in functionality or configuration except for the following. Under the **DNS Servers** tab, in the **DnsServerListAddressType** box, you must select **ipv4** or **ipv6**.

#### Procedure

- 1. In the navigation tree, open the following folders: **Configuration** > **Edit** > **Diagnostics**.
- 2. Click DNS.
- 3. Click the DNS Servers tab.
- 4. Click Insert.
- 5. In the **DnsServerListType** box, select the DNS server type.
- 6. In the **DnsServerListAddressType** box, select the IP version.
- 7. In the DnsServerListAddress box, enter the DNS server IP address.
- 8. Click Insert.

### **DNS Servers field descriptions**

Use the data in the following table to use the **DNS Servers** tab.

| Name                      | Description                                                         |
|---------------------------|---------------------------------------------------------------------|
| DnsServerListType         | Configures the DNS server as primary, secondary, or tertiary.       |
| DnsServerListAddressType  | Configures the DNS server address type as IPv4 or IPv6.             |
| DnsServerListAddress      | Specifies the DNS server address.                                   |
| DnsServerListStatus       | Specifies the status of the DNS server.                             |
| DnsServerListRequestCount | Specifies the number of requests sent to the DNS server.            |
| DnsServerListSuccessCount | Specifies the number of successful requests sent to the DNS server. |

# Querying the DNS host

#### About this task

Query the DNS host for information about host addresses.

You can enter either a hostname or an IPv4 or IPv6 address. If you enter the hostname, this command shows the IP address that corresponds to the hostname and if you enter an IP address, this command shows the hostname for the IP address. DNS supports IPv4 and IPv6 addresses with no difference in functionality or configuration in this procedure.

#### Procedure

- 1. In the navigation tree, open the following folders: **Configuration** > **Edit** > **Diagnostics**.
- 2. Click DNS.
- 3. Click the DNS Host tab.
- 4. In the HostData text box, enter the DNS host name, IPv4 or the IPv6 address.
- 5. Click Query.

### **DNS Host field descriptions**

Use the data in the following table to use the **DNS Host** tab.

| Name            | Description                                                                                                   |
|-----------------|----------------------------------------------------------------------------------------------------|
| HostData        | Identifies the host name, the host IPv4 address or the host IPv6 address. This variable is a read-only field. |
| HostName        | Identifies the host name. This variable is a read-only field.                                                 |
| HostAddressType | Identifies the address type of the host.                                                                      |
| HostAddress     | Identifies the host IP address. This variable is a read-only field.                                           |
| HostSource      | Identifies the DNS server IP or host file. This variable is a read-only field.                                |

DNS configuration using EDM

# **Chapter 15: Licensing fundamentals**

This section provides conceptual information about feature licensing for Avaya Virtual Services Platform 9000. Review this section before you make changes to the license configuration.

# **Feature licensing**

Enabling features on Virtual Services Platform 9000 requires the generation and installation of a license file that contains the authorized MAC addresses of the switches on which you install the license file.

In addition to a Base Software License, Virtual Services Platform 9000 supports optional Advanced and Premier feature licenses to provide access to additional features contained within those licensing levels. Purchase these licenses separately in the form of either an Advanced License Kit or Premier License Kit. The Premier License Kit contains all Advanced License Kit features. When you purchase either an Advanced License Kit or a Premier License Kit, the license covers all current and future features. If you currently have an Advanced License Kit, no discounted price exists to move to a Premier License Kit, you must purchase a complete Premier License Kit. If you purchase a Premier License Kit, you have licenses for all features for the life of the product. For more information, contact your Avaya sales representative.

Advanced and Premier License level features use a software-based licensing mechanism to unlock specific features.

All licensing activities are performed through the Avaya Data Licensing Portal at http:// avayadatalicensing.com.

#### **Base License**

The Base License activates the features not included in either the Advanced or Premier Licenses.

#### Advanced License

The Advanced License activates the following features in addition to the Base License:

- Border Gateway Protocol version 4 (BGP4) for 16 peers or 64 000 routes
- Packet Capture function (PCAP)
- Layer 3 mirroring
- IPv6 routing

#### **Premier License**

The Premier License activates the following features in addition to the Advanced License:

- Lossless Ethernet
- Virtual Routing and Forwarding (VRF)
- 1.5 million IP routes, 500 000 IP FIB entries
- 256 BGP peers

The Premier License activates all licensed features on Virtual Services Platform 9000.

#### Important:

Avaya recommends that you purchase the Premier License if you anticipate growth in your network. If you purchase the Advanced License, and later require features available only if you have the Premier License, you must also purchase the Premier License. If you purchase the Premier License initially, you have access to all features enabled by the Advanced License and the Premier License (you do not need to purchase the Advanced License separately).

You must purchase the Base License for each chassis. You can install an Advanced or Premier License on each chassis after you install the Base software license, but the Advanced and Premier Licenses are optional.

#### Premier Trial License

Virtual Services Platform 9000 provides a trial period of 60 days during which you have access to all features. In the trial period you can configure all features without restriction, including system console and log messages.

System console and log messages alert you to the expiry of the 60 day trial period. The message Licence trial period will expire in ## days appears every 24 hours.

At the end of the trial period, the following message appears: License trial period has expired. All the Advanced/premier features will be disabled. Please buy the license to enable them. This message is the last notification recorded.

The system logs the preceding messages even if you do not use or test license features during the trial period. If you load a valid license on the system, it does not record the preceding messages.

# License type and part numbers

The following table provides the part number for the various licenses supported on Virtual Services Platform 9000.

| Part number/<br>Order code | License type                                                                   | Number of chassis<br>supported |
|----------------------------|--------------------------------------------------------------------------------|--------------------------------|
| EC1410010                  | Advanced License Kit for one chassis. (One license required for each chassis.) | 1                              |
| EC1410015                  | Premier License kit for one chassis. (One license required for each chassis.)  | 1                              |

#### Table 49: Supported licenses

# License certificates

Each Advanced or Premier License Kit contains a License Certificate with a License Authorization Code (LAC) that permits a specific number of licenses for one or multiple Virtual Services Platform 9000 systems. Each system requires and uses one license file to unlock features associated with that license. A single license file can contain up to 100 Base MAC addresses for installation on multiple systems.

The License Certificate provides printed instructions about how to deposit license entitlements (LACs) into a license bank, enter switch base MAC addresses, and create the license file. The License Certificate also includes instructions about how to copy the license file onto each switch to unlock additional features associated with a license.

# License file generation

After you purchase a license, you must generate the license file using the Avaya Electronic Licensing portal. The licensing portal works on the concept of a license bank—an electronic repository for all license entitlements and licenses. The portal deposits license entitlements into your license bank after you enter an LAC. The LAC is on the License Certificate you receive after you purchase the license.

The software license file uses authorized chassis base MAC addresses. You can generate an individual license file with one or multiple chassis base MAC addresses. You can add additional MAC addresses to the same license file at a later time, if required. A license file can support up to 100 unique MAC addresses.

# Feature license files

After you obtain the license file to enable Advanced or Premier License features, you must install the license file on the system to unlock the associated licensed features. For Virtual

Services Platform 9000, you must load a license file on the internal flash of the Control Processor (CP) module.

# License transfer

For information about how to transfer a license and obtain an updated license file for Virtual Services Platform 9000, see <u>License generation and transfer</u> on page 159.

# Licensing

Generate and install license files to enable advanced and premier features on Avaya Virtual Services Platform 9000.

This work flows shows you the sequence of tasks you perform to configure licensed features.

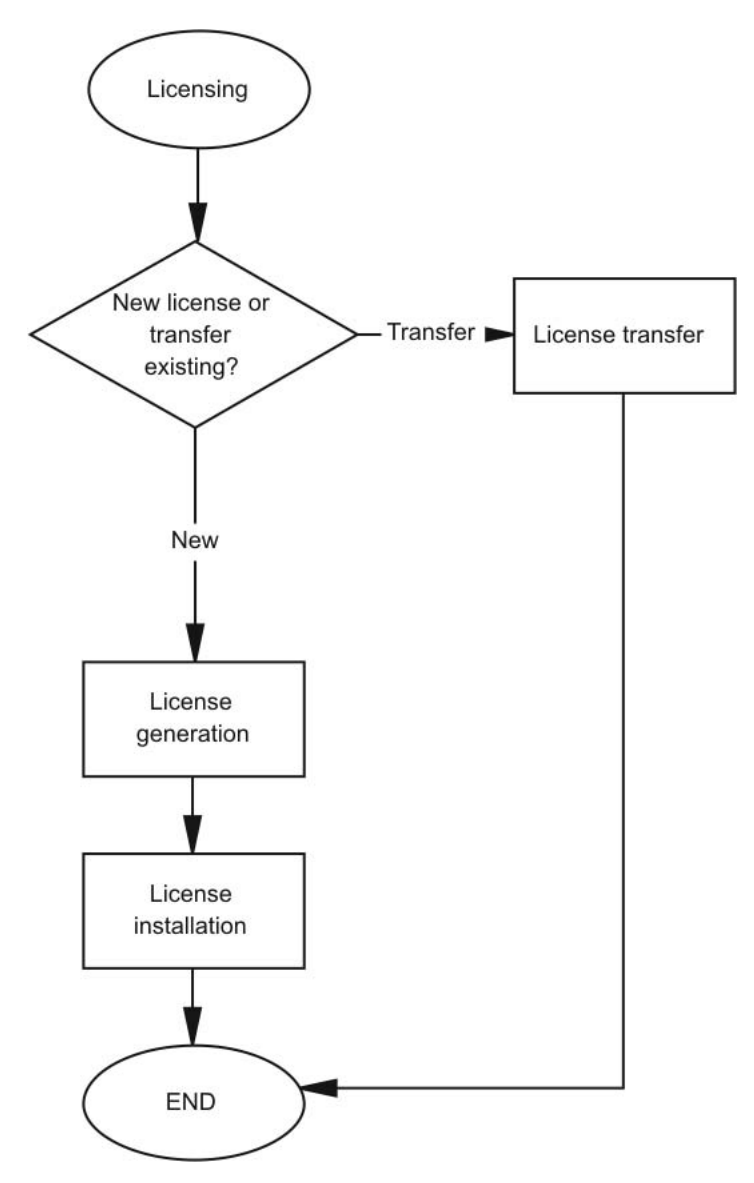

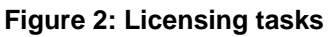

#### Before you begin

• You must purchase the appropriate license for the additional switch features. For more information, contact your Avaya sales representative.

Licensing fundamentals

# Chapter 16: License generation and transfer

Generate the license file you need to enable licensed features on the system. This task is independent of loading the license file on the system.

Transfer a license and obtain an updated license file for Avaya Virtual Services Platform 9000.

# **Generating a license**

#### Before you begin

• You must purchase a Virtual Services Platform 9000 license kit that contains a License Certificate with a License Authorization Code (LAC).

#### About this task

Generate a license to enable licensed features on the system.

Use the data in the following table to use the Generate license screen.

#### Table 50: Variable definitions

| Variable                           | Value                                                                                                    |
|------------------------------------|----------------------------------------------------------------------------------------------------|
| Switch MAC Address                 | Specifies the base MAC address of the switch for which to generate the license file. Follow the example format that appears next to the entry box.                                                           |
| File Name of List of MAC Addresses | Specifies the file name that contains multiple<br>base MAC addresses of the switches for<br>which to generate the license file. The file<br>must be an ASCII text file and adhere to the<br>following rules: |
|                                    | • Each line must contain one MAC address<br>(use MS-DOS or UNIX line ending<br>characters.                                                                                                    |
|                                    | • The MAC addresses can be in lower or<br>upper case characters and must be in<br>hexadecimal format with each pair (byte)<br>separated by colons<br>(XX:XX:XX:XX:XX).                                       |

| Variable                 | Value                                                                                                    |
|--------------------------|----------------------------------------------------------------------------------------------------|
|                          | <ul> <li>Do not use other characters or spaces.</li> <li>The file must contain the correct base MAC</li> </ul>                                                                                                    |
|                          | addresses. Incorrect addresses result in non-working licensed features.                                                                                                    |
|                          | • The number of MAC addresses must not exceed the number of licenses allowed for the License Authorization Code.                                                                                                    |
| Output License File Name | Specifies the name of the license file. The file<br>name is limited to 64 alphanumeric,<br>lowercase characters. You can use the<br>underscore (_) character. Do not use spaces,<br>dashes, or special characters. The filename<br>must use a dot (.) with the file extension .dat.<br>For example, license.dat.                                                                                                    |
|                          | Important:                                                                                                    |
|                          | While you can use the Avaya Licensing<br>portal to generate a license file using your<br>choice of filename or extension, Virtual<br>Services Platform 9000 searches for a<br>license filename with an extension of .dat<br>in the internal flash directory. Therefore,<br>you need to ensure the destination license<br>file you copy to the device uses .dat as the<br>file extension. Failure to do this results in<br>unavailable Advanced or Premier<br>features. |
| User Comment 1           | Provides a location for free-form, user-<br>entered text related to the license file. For<br>example, a location to assist in asset<br>tracking.                                                                                                    |
| User Comment 2           | Provides a second location for free-form,<br>user-entered text related to the license file.<br>For example, a location to assist in asset<br>tracking.                                                                                                    |

#### Procedure

- 1. Obtain the base MAC address for the chassis: show sys-info
- 2. Go to the Avaya Electronic Licensing portal at <u>http://</u><u>www.avayadatalicensing.com</u>.
- 3. Type your contact information in the required boxes.
- 4. Create a new license bank or provide details for an existing license bank to deposit licenses.

- 5. Select an email notification option. The system sends newly generated licenses to the nominated email address.
- 6. Enter the License Authorization Code provided on the License Certificate when you purchased the license.
- 7. Click Submit.

A new screen appears while the portal activates and deposits the associated number of licenses in the license bank. Do not leave the page or close your Web browser. Upon successful completion, a confirmation message appears.

#### 8. Click Go to License Bank to Download license.

The License Bank screen appears and provides information about the License Authorization Code just activated.

#### 9. Click Generate License.

The Generate License screen appears.

10. Enter the required details for the license file.

#### 11. Click Generate License File.

A confirmation message appears. The license file is immediately sent to the nominated email address set up with the license bank. You can choose to return to the license bank or log out from the licensing portal.

#### Important:

The license file is a compressed binary file. Ensure that while downloading or saving this file, the browser does not automatically decompress this file.

#### Job aid

The following example shows partial information that appears after you use the **show sys**-**info** command to view the base MAC address.

| VSP-9012 | 2:1#show sys-i                                                                          | in                                      | fo                                                                                                    |
|----------|-----------------------------------------------------------------------------------------|-----------------------------------------|----------------------------------------------------------------------------------------------------|
| General  | Info :                                                                                  |                                         |                                                                                                    |
|          | SysDescr<br>SysName<br>SysUpTime<br>SysContact<br>SysLocation                           | ::::::::::::::::::::::::::::::::::::::: | <pre>VSP-9012 (3.2.0.0) (GA)<br/>CB-SWA<br/>0 day(s), 06:55:25<br/>http://support.avaya.com/<br/>211 Mt. Airy Road,Basking Ridge,NJ 07920</pre> |
| Chassis  | Info:                                                                                   |                                         |                                                                                                    |
|          | Chassis<br>Serial#<br>H/W Revision<br>H/W Config<br>NumSlots<br>NumPorts<br>BaseMacAddr |                                         | : 9012<br>: SAN1223008S<br>:<br>:<br>: 12<br>: 50<br>: 00:24:7f:9f:60:00                                                                        |

```
MacAddrCapacity : 4096
MgmtMacAddr : 00:24:7f:9f:63:fd
System MTU : 1950
Card Info :
--More-- (q = quit)
```

# **Transferring a license**

#### About this task

You need to transfer a license in the following scenarios:

- Due to a chassis failure, you replaced the platform with a replacement chassis that has a new base MAC address.
- You entered an incorrect base MAC address on the Avaya Electronic Licensing portal during the license file generation process.
- You need to transfer the license to a different platform.

#### Procedure

- Find the base MAC address of the new chassis: show sys-info
- 2. Go to the Avaya Electronic Licensing portal at <u>http://</u><u>www.avayadatalicensing.com</u>.
- 3. Click License Bank on the left menu.
- 4. Login to the License Bank by entering the License Bank name and password.
- 5. Select the appropriate License Authorization Code (LAC) entry in the License Bank associated with the license type, and then click **View Details**.

A License Bank can contain many different License types for different products. Therefore, it is important that you select the correct LAC entry for the product and license type to access the license file that contains the MAC address you want to replace. For example, if the base MAC address that you want to replace uses a Premier License, select a Premier Licence LAC to view the transaction for the license file that contains the base MAC.

6. Within the View Details screen, select a transaction that has the license file name in use on the chassis that you want to replace.

The same license file name can appear in several transactions; choose a transaction that has the license file name that you need to replace. The license file always contains the latest full list of MAC addresses.

7. Click Replace Switch.

The Replace Switch MAC screen appears and shows the name of the license file and the MAC addresses that it contains.

- 8. In the Enter Replacement Switch MAC Address box, type the new base MAC address.
- 9. In the Select the Switch MAC Address to replace list, select the MAC address that you want to replace.

Before you proceed to the next step, ensure that you select the correct MAC address to replace, and that the new base MAC address is correct.

#### 10. Click Replace Switch MAC.

A screen appears that confirms the MAC address replacement. The license file is immediately updated, however it is not sent to the nominated License Bank email address.

If the MAC replacement limit reaches for the LAC, a message appears and the MAC replacement fails. If this situation occurs, you must repeat this procedure with a different LAC entry in the License Bank. If no other LAC entries exist in the License Bank, contact Avaya Technical Support.

#### 11. Click Return to License Bank Details.

12. Locate the transaction with the license file that is updated with the new MAC address, and then click **Download**.

A File Download window appears.

13. Click Save.

You can save the license file on the PC you use to access the license portal. After you download the license file, you need to install it on the new chassis.

License generation and transfer

# Chapter 17: License installation using ACLI

Install and manage a license file for Avaya Virtual Services Platform 9000 by using the Avaya command line interface (ACLI).

# Installing a license file

#### Before you begin

- You must log on to the Global Configuration mode in ACLI.
- You must store the license file on a Trivial File Transfer Protocol (TFTP) server. File Transfer Protocol (FTP) and Trivial File Transfer Protocol (TFTP) support both IPv4 and IPv6 addresses, with no difference in functionality or configuration.
- Ensure that you have the correct license file with the base MAC address of Virtual Services Platform 9000 on which you need to install the license. Otherwise, the system does not unblock the licensed features.
- If the chassis uses two CP modules, you do not need to install the license file on the secondary CP module. After you enable High Availability, the primary CP module copies the license vectors to the secondary CP module during table sync and the trial period countdown is stopped. This action ensures that the run time vectors of the primary and secondary CP module are the same. After you save the configuration on the primary CP module, the system copies the license file to the secondary CP module.

In warm-standby mode, the system does not synchronize license vectors with the secondary CP module. However, the system copies the license file to the secondary CP module after you save the configuration with the save to standby flag configured as true.

#### About this task

Install a license file on Avaya Virtual Services Platform 9000 to enable licensed features.

#### Procedure

1. Install a license file:

```
copy <a.b.c.d>:<srcfile> /intflash/<destfile>
copy <x:x:x:x:x:x:x:<<srcfile> /intflash/<destfile>
```

2. Load the license file:

load-license

#### Important:

If the loading fails, or if the switch restarts and cannot locate a license file in the specified location, the switch cannot unlock the licensed features and reverts to base functionality.

3. Save the configuration.

#### Example

Copy a license file from a TFTP server to the internal flash on the CP module:

```
VSP-9012:1(config)# copy 10.10.10.20:license.lic /intflash/
license.dat
```

Load the license:

VSP-9012:1(config)# load-license

## Variable definitions

Use the data in the following table to help you install a license with the copy command.

| Variable                            | Value                                                                                                    |
|-------------------------------------|----------------------------------------------------------------------------------------------------|
| <a.b.c.d></a.b.c.d>                 | Specifies the IPv4 address of the TFTP server from which to copy the license file.                                                                                                    |
| <x:x:x:x:x:x:x:x></x:x:x:x:x:x:x:x> | Specifies the IPv6 address of the TFTP server from which<br>to copy the licence file. File Transfer Protocol (FTP) and<br>Trivial File Transfer Protocol (TFTP) support both IPv4 and<br>IPv6 addresses, with no difference in functionality or<br>configuration.                  |
| <destfile></destfile>               | Specifies the name of the license file when copied to the flash. The destination file name must be lower case and have a file extension of .dat. For example, license.dat.                                                                                                    |
| <srcfile></srcfile>                 | Specifies the name of the license file on the TFTP server.<br>For example, license.lic or license.dat. File Transfer<br>Protocol (FTP) and Trivial File Transfer Protocol (TFTP)<br>support both IPv4 and IPv6 addresses, with no difference in<br>functionality or configuration. |

#### Table 51: Variable definitions

# Showing a license file

#### About this task

Display the existing software licenses on your device.

#### Procedure

Show the existing software licenses on your device:

show license

#### Example

VSP-9012:1>show license

```
License file name : /intflash/premiersitelicense.dat

License Type : PREMIER

MD5 of Key : 67d9b8d4 e58172cf 91a3a4c2 5f03c00a

MD5 of File : 185f5e5c fea563d0 dd1a777c 8d54208c

Generation Time : 2010/04/12 11:18:08

Expiration Time :

Base Mac Addr : 00:24:7f:9f:60:00

flags : 0x0000001 SINGLE

memo :
```

License installation using ACLI

# Chapter 18: License installation using EDM

Install and manage a license file for Avaya Virtual Services Platform 9000 by using Enterprise Device Manager (EDM).

# Installing a license file

#### Before you begin

- You must store the license file on a file server.
- Ensure that you have the correct license file with the base MAC address of the Virtual Services Platform 9000 on which you need to install the license. Otherwise, the system does not unblock the licensed features.
- If the chassis uses two CP modules, you do not need to install the license file on the secondary CP module. After you enable High Availability, the primary CP module copies the license vectors to the secondary CP module during table sync and the trial period countdown stops. This action ensures that the run time vectors of the primary and secondary CP module are the same. After you save the configuration on the primary CP module, the system copies the license file to the secondary CP module.

In warm-standby mode, the system does not synchronize the license vectors with the secondary CP module. However, the system copies the license file to the secondary CP module after you save the configuration using the saveRuntimeConfigtoSlave option.

#### About this task

Install a license file on Avaya Virtual Services Platform 9000 to enable licensed features.

IPv4 and IPv6 addresses are supported with no difference in configuration or functionality.

#### Procedure

- 1. In the navigation tree, open the following folders: **Configuration** > **Edit**.
- 2. Click File System.
- 3. Click the Copy File tab.
- 4. In the **Source** box, type the IP address of the file server where the license file is located and the name of the license file.
- 5. In the **Destination** box, type the flash device and the name of the license file. The license file name must be lower case and have a file extension of .dat.
- 6. Select start.

7. Click Apply.

The license file is copied to the flash of the primary CP module. The status of the file copy appears in the Result field.

- 8. In the navigation tree, open the following folders: **Configuration > Edit**.
- 9. Click Chassis.
- 10. Click the **System** tab.
- 11. In ActionGroup1, select loadLicense.
- 12. Click Apply.

#### Important:

If the loading fails, the switch cannot unlock the licensed features and reverts to base functionality.

- If the chassis uses two CP modules, you need to save the configuration so that the license file is copied to the secondary CP module. On the System tab, in ActionGroup1, select saveRuntimeConfig.
- 14. Click Apply.

### **Copy File field descriptions**

Use the data in the following table to use the **Copy File** tab.

| Name        | Description                                                                                                    |
|-------------|----------------------------------------------------------------------------------------------------|
| Source      | Identifies the source file to copy. You must specify the full path and filename.                                                                                    |
| Destination | Identifies the device and the file name (optional) to which to<br>copy the source file. You must specify the full path. Trace files<br>are not a valid destination. |
| Action      | Starts the copy process or cancels the copy process.                                                                                                    |
| Result      | Specifies the result of the copy process:                                                                                                    |
|             | • none                                                                                                    |
|             | • inProgress                                                                                                    |
|             | • success                                                                                                    |
|             | • fail                                                                                                    |
|             | invalidSource                                                                                                    |
|             | <ul> <li>invalidDestination</li> </ul>                                                                                                    |
|             | outOfMemory                                                                                                    |

| Name | Description    |
|------|----------------|
|      | • outOfSpace   |
|      | • fileNotFound |

Use the data in the following table to use the **System** tab.

| Name                         | Description                                                                                                    |
|------------------------------|----------------------------------------------------------------------------------------------------|
| sysDescr                     | Shows the system assigned name and the software version.                                                                   |
| sysUpTime                    | Shows the elapsed time since the system last started.                                                                      |
| sysContact                   | Configures the contact information (in this case, an email address) for the Avaya support group.                           |
| sysName                      | Configures the name of this device.                                                                                        |
| sysLocation                  | Configures the physical location of this device.                                                                           |
| VirtuallpAddr                | Configures the virtual IP address that is<br>advertised by the primary CPU and stored in<br>the switch configuration file. |
| VirtualNetMask               | Configures the net mask of the virtual management IP address.                                                              |
| Virtuallpv6Address           | Configures the virtual IPv6 address that is advertised by the primary CPU. and stored in the switch configuration file.    |
| VirtualIPv6Prefix Length     | Configures the length of the virtual IPv6 prefix entry.                                                                    |
| DnsDomainName                | Configures the default domain for querying the DNS server.                                                                 |
| LastChange                   | Displays the time since the last configuration change.                                                                     |
| LastVlanChange               | Displays the time since the last VLAN change.                                                                              |
| LastStatisticsReset          | Displays the time since the statistics counters were last reset.                                                           |
| LastRunTimeConfigSave        | Displays the last run-time configuration saved.                                                                            |
| LastRunTimeConfigSaveToSlave | Displays the last run-time configuration saved to the standby device.                                                      |

| Name                         | Description                                                                                                    |
|------------------------------|----------------------------------------------------------------------------------------------------|
| DefaultRuntimeConfigFileName | Displays the default Run-time configuration file directory name.                                                 |
| ConfigFileName               | Specifies the name of a new configuration file.                                                                  |
| ActionGroup1                 | Can be one of the following actions:                                                                             |
|                              | <ul> <li>resetCounters—resets all statistic<br/>counters</li> </ul>                                              |
|                              | <ul> <li>saveRuntimeConfig—saves the current<br/>run-time configuration</li> </ul>                               |
|                              | <ul> <li>saveRuntimeConfigToSlave—saves the<br/>current run-time configuration to the<br/>standby CPU</li> </ul> |
|                              | loadLicense—loads a software license file to enable features                                                     |
| ActionGroup2                 | Can be following action:                                                                                         |
|                              | <ul> <li>resetIstStatCounters—resets the IST<br/>statistic counters</li> </ul>                                   |
| ActionGroup3                 | Can be the following action:                                                                                     |
|                              | <ul> <li>flushIpRouteTbl—flushes IP routes from<br/>the routing table</li> </ul>                                 |
| ActionGroup4                 | Can be one of the following actions:                                                                             |
|                              | <ul> <li>softReset—resets the device without<br/>running power-on tests</li> </ul>                               |
|                              | <ul> <li>cpuSwitchOver—switch control from one<br/>CPU to another</li> </ul>                                     |
| Result                       | Displays a message after you click <b>Apply</b> .                                                                |

# **Chapter 19: NTP fundamentals**

This section provides conceptual material on the Network Time Protocol (NTP). Review this content before you make changes to the NTP configuration

### **Overview**

The Network Time Protocol (NTP) synchronizes the internal clocks of various network devices across large, diverse networks to universal standard time. NTP runs over the User Datagram Protocol (UDP), which in turn runs over IP. The NTP specification is documented in Request For Comments (RFC) 1305.

Every network device relies on an internal system clock to maintain accurate time. On local devices, the internal system clock is usually set by eye or by wristwatch to within a minute or two of the actual time and is rarely reset at regular intervals. Many local clocks are batterybacked devices that use room temperature clock oscillators that can drift as much as several seconds each day. NTP automatically adjusts the time of the devices so that they synchronize within a millisecond (ms) on LANs and up to a few tens of milliseconds on WANs relative to Coordinated Universal Time (UTC).

The current implementation of NTP supports only unicast client mode. In this mode, the NTP client sends NTP time requests to other remote time servers in an asynchronous fashion. The NTP client collects four samples of time from each remote time server. A clock selection algorithm determines the best server among the selected samples based on stratum, delay, dispersion and the last updated time of the remote server. The real time clock (RTC) is adjusted to the selected sample from the chosen server.

#### **NTP terms**

A peer is a device that runs NTP software. However, this implementation of NTP refers to peers as remote time servers that provide time information to other time servers on the network and to the local NTP client. An NTP client refers to the local network device, Avaya Virtual Services Platform 9000, that accepts time information from other remote time servers.

# NTP system implementation model

NTP is based on a hierarchical model that consists of a local NTP client that runs on Virtual Services Platform 9000 and on remote time servers. The NTP client requests and receives time information from one or more remote time servers. The local NTP client reviews the time information from all available time servers and synchronizes its internal clock to the time server

whose time is most accurate. The NTP client does not forward time information to other devices that run NTP.

Two types of time servers exist in the NTP model: primary time servers and secondary time servers. A primary time server is directly synchronized to a primary reference source, usually a wire or radio clock that is synchronized to a radio station that provides a standard time service. The primary time server is the authoritative time source in the hierarchy, meaning that it is the one true time source to which the other NTP devices in the subnet synchronize their internal clocks.

A secondary time server uses a primary time server or one or more secondary time servers to synchronize its time, forming a synchronization subnet. A synchronization subnet is a self-organizing, hierarchical master-backup configuration with the primary servers at the root and secondary servers of decreasing accuracy at successive levels.

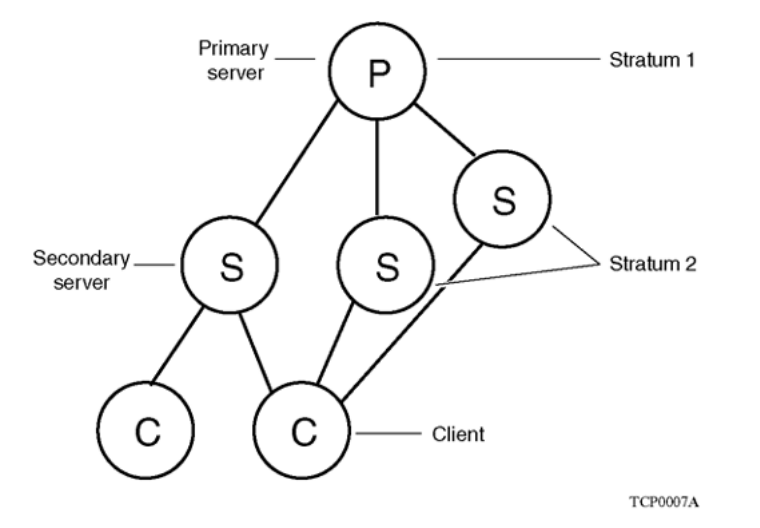

The following figure shows NTP time servers forming a synchronization subnet.

Figure 3: NTP time servers forming a synchronization subnet

In the NTP model, the synchronization subnet automatically reconfigures in a hierarchical primary-secondary (master-backup) configuration to produce accurate and reliable time, even if one or more primary time servers or the path between them fails. This feature applies in a case in which all the primary servers on a partitioned subnet fail, but one or more backup primary servers continue to operate. If all of the primary time servers in the subnet fail, the remaining secondary servers synchronize among themselves.

# Time distribution within a subnet

NTP distributes time through a hierarchy of primary and secondary servers, with each server adopting a stratum, see <u>Figure 3: NTP time servers forming a synchronization subnet</u> on page 174. A stratum defines how many NTP hops away a particular secondary time server is from an authoritative time source (primary time server) in the synchronization subnet. A stratum

1 time server is located at the top of the hierarchy and is directly attached to an external time source, typically a wire or radio clock; a stratum 2 time server receives its time through NTP from a stratum 1 time server; a stratum 3 time server receives its time through NTP from a stratum 2 time server, and so forth.

Each NTP client in the synchronization subnet chooses as its time source the server with the lowest stratum number with which it is configured to communicate through NTP. This strategy effectively builds a self-organizing tree of NTP speakers. The number of strata is limited to 15 to avoid long synchronization loops.

NTP avoids synchronizing to a remote time server with inaccurate time. NTP never synchronizes to a remote time server that is not itself synchronized. NTP compares the times reported by several remote time servers.

# **Synchronization**

Unlike other time synchronization protocols, NTP does not attempt to synchronize the internal clocks of the remote time servers to each other. Rather, NTP synchronizes the clocks to universal standard time, using the best available time source and transmission paths to that time source.

NTP uses the following criteria to determine the best available time server:

- The time server with the lowest stratum.
- The time server closest in proximity to the primary time server (reduces network delays).
- The time server that offers the highest claimed precision.

NTP accesses several (at least three) servers at the lower stratum level because it can apply an agreement algorithm to detect a problem on the time source.

# NTP modes of operation

NTP uses unicast client mode to enable time servers and NTP clients to communicate in the synchronization subnet. Virtual Services Platform 9000 supports only unicast client mode.

After you configure a set of remote time servers (peers), NTP creates a list that includes each time server IP address. The NTP client uses this list to determine the remote time servers to query for time information.

After the NTP client queries the remote time servers, the servers respond with various timestamps, along with information about their clocks, such as stratum, precision, and time reference, see Figure 4: NTP time servers operating in unicast client mode on page 176. The

NTP client reviews the list of responses from all available servers and chooses one as the best available time source from which to synchronize its internal clock.

The following figure shows how NTP time servers operate in unicast mode.

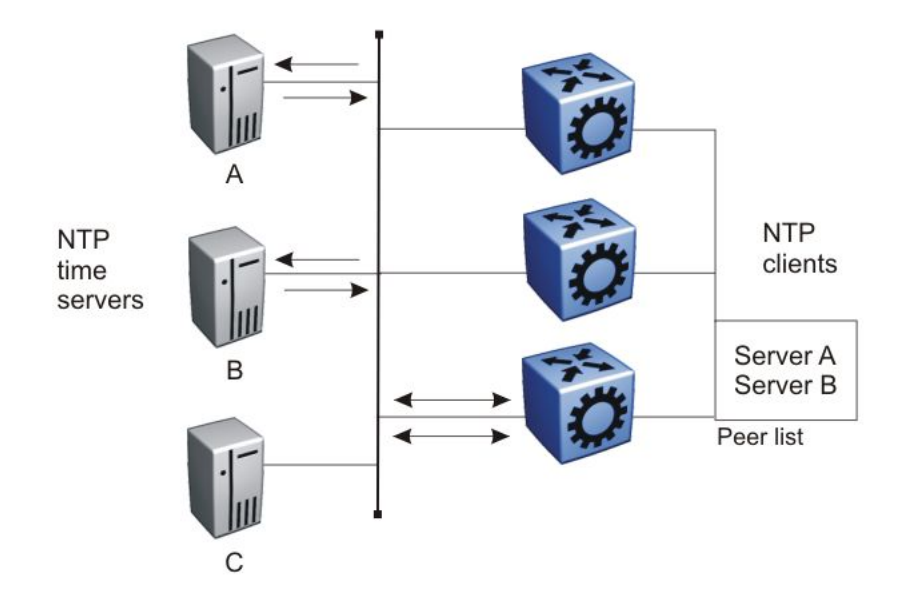

Figure 4: NTP time servers operating in unicast client mode

# **NTP** authentication

You can authenticate time synchronization to ensure that the local time server obtains its time services only from known sources. NTP authentication adds a level of security to your NTP configuration. By default, network time synchronization is not authenticated.

If you select authentication, Virtual Services Platform 9000 uses the Message Digest 5 (MD5) algorithm to produce a message digest of the key. The message digest is created using the key and the message, but the key itself is not sent. The MD5 algorithm verifies the integrity of the communication, authenticates the origin, and checks for timeliness.

To authenticate the message, the client authentication key must match that of the time server. Therefore, you must securely distribute the authentication key in advance (the client administrator must obtain the key from the server administrator and configure it on the client).

While a server can know many keys (identified by many key IDs) it is possible to declare only a subset of these as trusted. The time server uses this feature to share keys with a client that requires authenticated time and that trusts the server, but that is not trusted by the time server.

# Chapter 20: NTP configuration using ACLI

This section describes how to configure the Network Time Protocol (NTP) using Avaya Command Line Interface (ACLI).

Before you configure NTP, you must perform the following tasks:

- Configure an IP interface on Avaya Virtual Services Platform 9000 and ensure that the NTP server is reachable through this interface. For instructions, see *Avaya Virtual Services Platform 9000 Configuration IP Routing*, NN46250–505.
- Ensure the Real Time Clock is present on the CP module.

#### Important:

NTP server MD5 authentication does not support passwords (keys) that start with a special character or that contain a space between characters.

This task flow shows the sequence of procedures you perform to configure NTP.

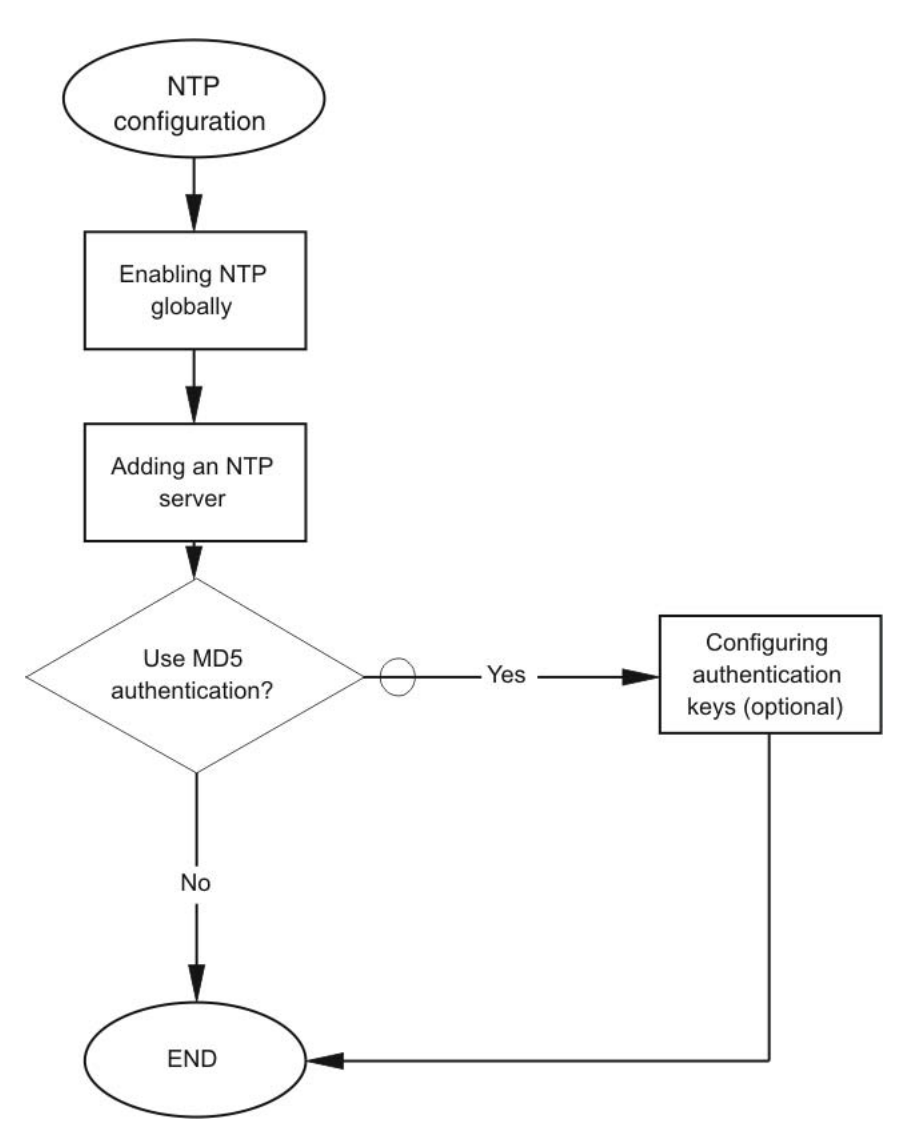

Figure 5: NTP configuration procedures

# **Enabling NTP globally**

#### Before you begin

• You must log on to Global Configuration mode in ACLI.

#### About this task

Enable NTP globally. Default values are in effect for most parameters. You can customize NTP by modifying parameters.

#### Procedure

- Enable NTP globally: ntp interval <10-1440>
- 2. Create an authentication key: ntp authentication-key <1-2147483647> WORD<0-8>

#### Example

VSP-9012:1>enable

VSP-9012:1#configure terminal

Enable the Network Time Protocol globally and specify the time, in minutes, between successive NTP updates:

```
VSP-9012:1(config)#ntp interval 10
```

# Variable definitions

Use the data in the following table to use the ntp command.

#### Table 52: Variable definitions

| Variable                                       | Value                                                                                                    |
|------------------------------------------------|----------------------------------------------------------------------------------------------------|
| authentication-key<br><1-2147483647> WORD<0–8> | Creates an authentication key for MD5 authentication.<br>To set this option to the default value, use the default<br>operator with the command. The default configuration<br>is to delete the authentication key.<br><i>WORD&lt;0–8&gt;</i> specifies the secret key. |
| interval <10-1440>                             | Specifies the time interval, in minutes, between successive NTP updates.                                                                                                    |
|                                                | <ul> <li>interval is expressed as an integer in a range from<br/>10–1440</li> </ul>                                                                                                    |
|                                                | The default value is 15. To set this option to the default value, use the default operator with the command.                                                                                                    |
|                                                | Important:                                                                                                    |
|                                                | If NTP is already activated, this configuration does<br>not take effect until you disable NTP, and then re-<br>enable it.                                                                                                    |

# Adding an NTP server

#### Before you begin

• You must log on to Global Configuration mode in ACLI.

#### About this task

Add an NTP server or modify existing NTP server parameters by performing this procedure. You can configure a maximum of 10 time servers.

#### Procedure

- Add an NTP server: ntp server <A.B.C.D>
- 2. Configure additional options for the NTP server:

```
ntp server <A.B.C.D> [auth-enable] [authentication-key
<0-2147483647>]
```

3. Activate the NTP server: ntp server <A.B.C.D> enable

#### Example

```
VSP-9012:1> enable
VSP-9012:1# configure terminal
VSP-9012:1(config)# ntp server 47.140.53.187
```

### Variable definitions

Use the data in the following table to use the ntp server command.

#### **Table 53: Variable definitions**

| Variable    | Value                                                                                                    |
|-------------|----------------------------------------------------------------------------------------------------|
| A.B.C.D     | Specifies the IP address of the server.                                                                                                    |
| auth-enable | Activates MD5 authentication on this NTP server. The default is no MD5 authentication. To set this option to the default value, use the default operator with the command. |
| Variable                             | Value                                                                                                    |
|--------------------------------------|----------------------------------------------------------------------------------------------------|
| authentication-key<br><0-2147483647> | Specifies the key ID value used to generate the MD5 digest for the NTP server. The value range is an integer from 0–2147483647. The default value is 0, which indicates disabled authentication. To set this option to the default value, use the default operator with the command. |
| enable                               | Activates the NTP server. To set this option to the default value, use the default operator with the command.                                                                                                    |

## **Configuring authentication keys**

#### Before you begin

• You must log on to Global Configuration mode in ACLI.

#### About this task

Configure NTP authentication keys to use MD5 authentication.

#### Procedure

- 1. Create an authentication key:
   ntp authentication-key <1-2147483647> WORD<0-8>
- 2. Enable MD5 authentication for the server: ntp server <A.B.C.D> auth-enable
- 3. Assign an authentication key to the server: ntp server <A.B.C.D> authentication-key <0-2147483647>

#### Example

VSP-9012:1> enable

VSP-9012:1# configure terminal

Create the authentication key:

VSP-9012:1(config) # ntp authentication-key 5 test

#### Enable MD5 authentication for the NTP server:

VSP-9012:1(config)# ntp server 47.140.53.187 auth-enable

## Variable definitions

Use the data in the following table to use the ntp and ntp server commands.

#### Table 54: Variable definitions

| Variable                             | Value                                                                                                    |
|--------------------------------------|----------------------------------------------------------------------------------------------------|
| A.B.C.D                              | Specifies the IP address of the server.                                                                                                    |
| auth-enable                          | Activates MD5 authentication on this NTP server. The default is no MD5 authentication. To set this option to the default value, use the default operator with the command.                                                                                                    |
| authentication-key<br><0-2147483647> | Specifies the key ID value used to generate the MD5 digest for the NTP server. The value range is an integer from 0–2147483647. The default value is 0, which indicates disabled authentication. To set this option to the default value, use the default operator with the command. |
| enable                               | Activates the NTP server. To set this option to the default value, use the default operator with the command.                                                                                                    |

# Chapter 21: NTP configuration using EDM

This section describes how to configure the Network Time Protocol (NTP) using Enterprise Device Manager (EDM).

Before you configure NTP, you must perform the following tasks:

- Configure an IP interface on the Avaya Virtual Services Platform 9000 and ensure that the NTP server is reachable through this interface. For instructions, see *Avaya Virtual Services Platform 9000 Configuration IP Routing*, NN46250–505.
- Ensure the Real Time Clock is present on the CP module.

#### Important:

NTP server MD5 authentication does not support passwords (keys) that start with a special character or that contain a space between characters.

This task flow shows you the sequence of procedures you perform to configure basic elements of IP multicast routing.

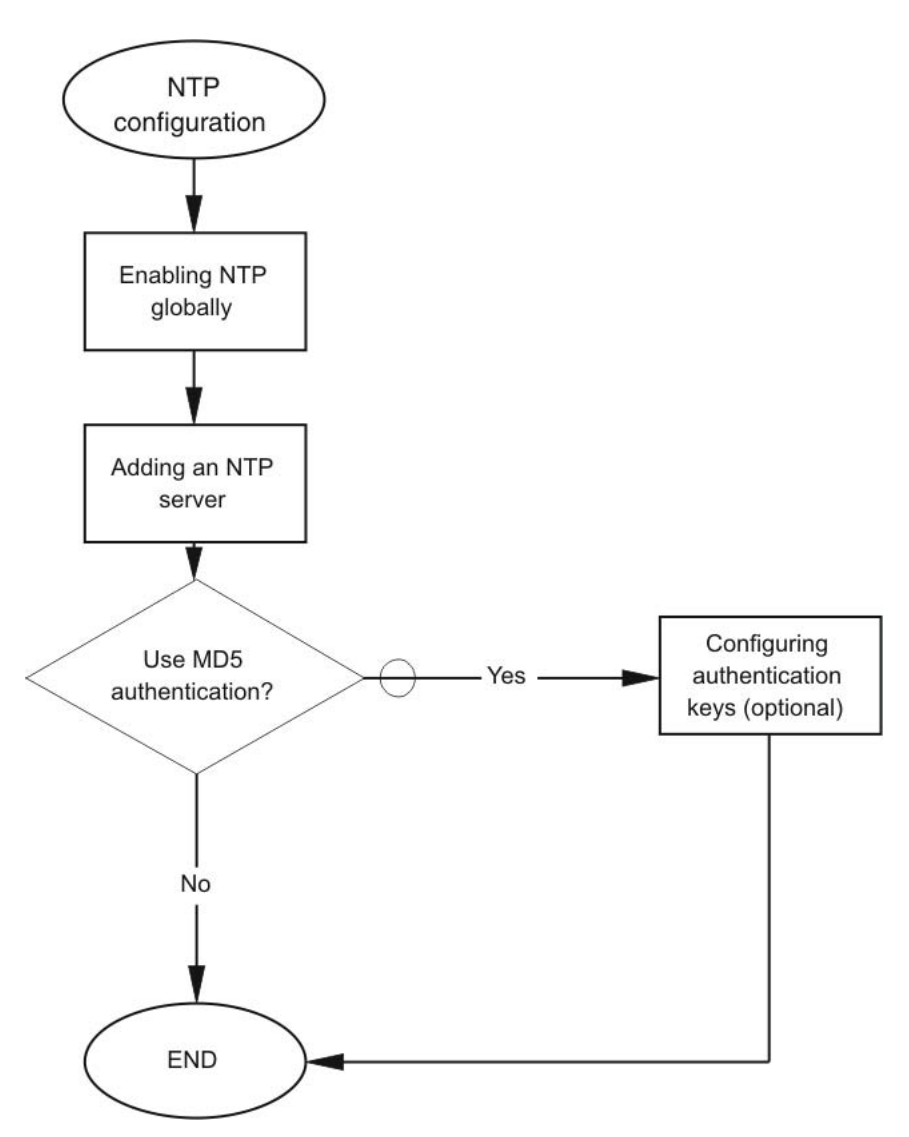

Figure 6: NTP configuration procedures

## **Enabling NTP globally**

#### About this task

Enable NTP globally. Default values are in effect for most parameters. You can customize NTP by modifying parameters.

#### Procedure

- 1. In the navigation tree, open the following folders: **Configuration > Edit**.
- 2. Click NTP.

- 3. Click the **Globals** tab.
- 4. Select the **Enable** check box.
- 5. Click Apply.

## **Globals field descriptions**

Use the data in the following table to use the **Globals** tab.

| Name     | Description                                                                                                    |
|----------|----------------------------------------------------------------------------------------------------|
| Enable   | Activates (true) or disables (false) NTP. By default, NTP is disabled.                                                           |
| Interval | Specifies the time interval (10–1440 minutes) between successive NTP updates. The default interval is 15 minutes.                |
|          | Important:     If NTP is already activated, this configuration does not take effect until you disable NTP, and then reenable it. |

## Adding an NTP server

#### About this task

Add a remote NTP server to the configuration by specifying its IP address. NTP adds this IP address to a list of servers, which the local NTP client uses to query remote time servers for time information. The list of qualified servers called to is a peer list.

You can configure a maximum of 10 time servers.

#### Procedure

- 1. In the navigation tree, open the following folders: **Configuration** > **Edit**.
- 2. Click NTP.
- 3. Click the **Server** tab.
- 4. Click Insert.
- 5. Specify the IP address of the NTP server.
- 6. Click Insert.

The IP address of the NTP server that you configured appears on the Server tab.

## Server field descriptions

Use the data in the following table to use the Server tab.

| Name           | Description                                                                                                    |
|----------------|----------------------------------------------------------------------------------------------------|
| ServerAddress  | Specifies the IP address of the remote NTP server.                                                                                                    |
| Enable         | Activates or disables the remote NTP server.                                                                                                    |
| Authentication | Activates or disables MD5 authentication on this NTP server. MD5 produces a message digest of the key. MD5 verifies the integrity of the communication, authenticates the origin, and checks for timeliness.<br>The default is no MD5 authentication. |
| Keyld          | Specifies the key ID used to generate the MD5 digest for this NTP server. You must specify a number between 1–214743647. The default is 0, which indicates that authentication is disabled.                                                           |
| AccessAttempts | Specifies the number of NTP requests sent to this NTP server.                                                                                                    |
| AccessSuccess  | Specifies the number of times this NTP server updated the time.                                                                                                    |
| AccessFailure  | Specifies the number of times the client rejected this NTP server while it attempted to update the time.                                                                                                    |
| Stratum        | This variable is the stratum of the server.                                                                                                    |
| Version        | This variable is the NTP version of the server.                                                                                                    |
| RootDelay      | This variable is the root delay of the server.                                                                                                    |
| Precision      | This variable is the NTP precision of the server in seconds.                                                                                                    |
| Reachable      | This variable is the NTP reach ability of the server.                                                                                                    |
| Synchronized   | This variable is the status of synchronization with the server.                                                                                                    |

## **Configuring authentication keys**

#### About this task

Assign an NTP key to use MD5 authentication on the server.

#### Procedure

- 1. In the navigation tree, open the following folders: **Configuration > Edit**.
- 2. Click NTP.
- 3. Click the **Key** tab.

- 4. Click Insert.
- 5. Specify the secret key.
- 6. Click Insert.

## Key field descriptions

Use the data in the following table to use the **Key** tab.

| Name      | Description                                                                                                    |  |
|-----------|----------------------------------------------------------------------------------------------------|--|
| Keyld     | This field is the key ID that generates the MD5 digest. You must specify a value between 1–214743647. The default value is 1, which indicates that authentication is disabled.      |  |
| KeySecret | This field is the MD5 key that generates the MD5 digest. You must specify an alphanumeric string between 0–8                                                                        |  |
|           | Important:                                                                                                    |  |
|           | You cannot specify the number sign (#) as a value in the KeySecret field. The NTP server interprets the # as the beginning of a comment and truncates all text entered after the #. |  |

NTP configuration using EDM

# Chapter 22: Secure Shell fundamentals

Secure Shell (SSH) is a client and server protocol that specifies the way to conduct secure communications over a network. Secure CoPy (SCP) is a secure file transfer protocol. SCP is off by default, but you turn it on when you enable SSH using the config bootconfig flags command. The traffic these utilities generate is not encrypted when using other methods of remote access such as Telnet or FTP. Anyone that can see the network traffic can see all data, including passwords and user names. Secure Shell can replace Telnet and other remote login utilities. Secure CoPy can replace FTP with an encrypted alternative.

Secure Shell supports a variety of the different public and private key encryption schemes available. Using the public key of the host server, the client and server negotiate to generate a session key known only to the client and the server. This one-time key encrypts all traffic between the client and the server.

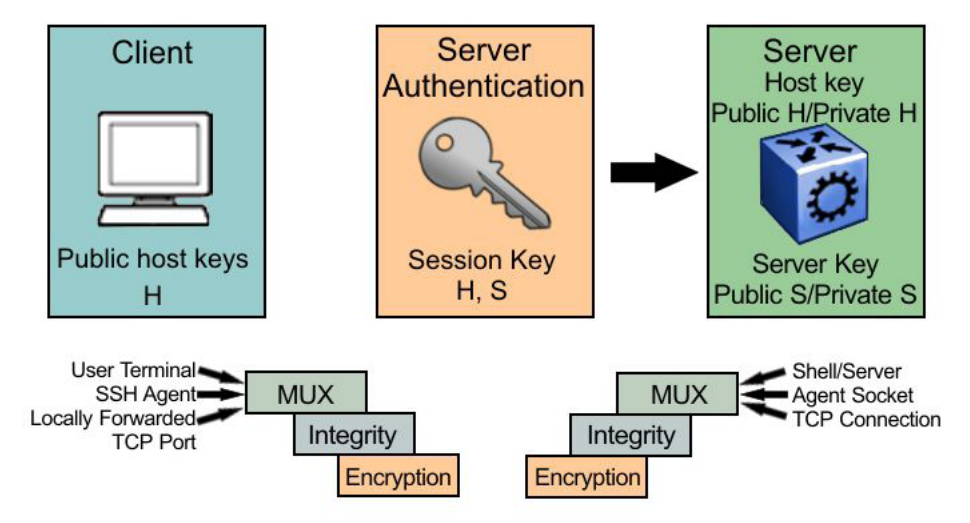

#### Figure 7: Overview of the SSH protocol

By using a combination of host, server, and session keys, the SSH protocol can provide strong authentication and secure communication over an insecure network, offering protection from the following security risks:

- IP spoofing
- IP source routing
- domain name server (DNS) spoofing
- man-in-the-middle/TCP hijacking attacks
- eavesdropping and password sniffing

Even if network security is compromised, traffic cannot be played back or decrypted, and the connection cannot be hijacked.

The SSH secure channel of communication does not provide protection against break-in attempts or denial-of-service (DoS) attacks.

With the SSH server in Virtual Services Platform 9000, you can use the SSH client to make a secure connection to Virtual Services Platform 9000 and work with commercially available SSH clients. For more information about supported clients, see <u>Table 56: Third-party SSH and SCP client software</u> on page 195. VSP 9000 also supports outbound connections to the remote SSH servers to provide complete inbound and outbound secure access.

#### Security features

The SSH protocol supports the following security features:

• Authentication. This feature determines, in a reliable way, the SSH client. During the log on process, the SSH client is queried for a digital proof of identity.

Supported authentications are RSA (SSH-1), DSA (SSH-2), and passwords (both SSH-1 and SSH-2).

• Encryption. The SSH server uses encryption algorithms to scramble data and render it unintelligible except to the receiver.

Supported encryption and ciphers are: 3DES, AES128-cbc, AES192-cbc, and AES256-cbc

• Integrity. This feature guarantees that the data transmits from the sender to the receiver without alterations. If a third party captures and modifies the traffic, the SSH server detects this alteration.

#### Downloading and enabling security encryption

#### Important:

Due to export restrictions, the encryption capability is separate from the main image. For more information about how to download and enable security encryption, see <u>Downloading the SSH</u> encryption software on page 199. For more information about how to enable the SSH server through ACLI, see <u>Enabling the SSH server</u> on page 200. The SSH server does not function properly without the use of this image.

#### SSH considerations using EDM

You must use the ACLI to initially configure SSH. You can use Enterprise Device Manager (EDM) to change the SSH configuration parameters. However, Avaya recommends that you use ACLI. Avaya also recommends that you use the console port to configure the SSH parameters.

#### Important:

Do not enable SSH secure mode using Enterprise Device Manager (EDM). If you enable secure mode, then the system disables Simple Network Management Protocol (SNMP). This locks you out of the EDM session. Enable SSH secure mode using ACLI.

When you enable SSH, the system disables SNMPv1, SNMPv2 and SNMPv3. You can disable blocksnmp and re-enable SNMPv3 after you enable SSH. However, if you enable SSH, then the system disables EDM and you cannot re-enable EDM at the same time the system enables SSH.

#### SSH support for IPv6

On IPv6 networks, VSP 9000 supports SSH server only. VSP 9000 does not support outbound SSH client over IPv6. On IPv4 networks, VSP 9000 supports both SSH server and SSH client.

#### Interoperability

The VSP SSH client can operate with the following SSH servers:

- another VSP 9000
- ERS 8600/8800
- Linux running Open SSH

#### **Outbound connections**

The SSH client supports SSH v2, DSA public key authentication and password authentication.

The SSH client is a secure replacement for outbound Telnet. Password authentication is the easiest way to use the SSH client feature. With VSP 9000, you can use the SSH client feature as shown in the following example:

#### Linux/PC ssh (password) > VSP ssh (password) > VSP ssh (password) > VSP

Instead of password authentication, you can use DSA public key authentication between the VSP SSH client and the SSH server. Before you can perform a public key authentication, you must generate the key pair files and distribute the key files to all the SSH client and server systems. Because passphrase encrypts and further protects the key files, you must provide a passphrase to decrypt the key files as part of the DSA authentication. The following is an example of DSA public key authentication between the VSP SSH client and the SSH server:

## Linux/PC ssh (DSA authorization) > VSP ssh (DSA authorization) > VSP ssh (DSA authorization) > VSP

To attempt public key authentication, the SSH client looks for the associated DSA key pair files in the / intflash/.ssh directory. If no DSA key pair files are found, the SSH client automatically prompts you for password authentication. If the SSH client succeeds with the authentication, then a new secured SSH session is established to the remote SSH server.

#### Important:

If you configure the DSA user key with a passphrase but you do not supply the correct passphrase when you try to make the SSH connection, then the system defaults back to the password authentication. If the SSH client succeeds with the authentication, then a new secured SSH session is established to the remote SSH server.

#### SSH version 2

SSH protocol, version 2 (SSH-2) is a complete rewrite of the SSH-1 protocol. While SSH-1 contains multiple functions in a single protocol, in SSH-2 the functions are divided among three layers:

• SSH Transport Layer (SSH-TRANS)

The SSH Transport Layer manages the server authentication and provides the initial connection between the client and the server. Once the connection is established, the Transport Layer provides a secure, full-duplex connection between the client and server.

• SSH Authentication Protocol (SSH-AUTH)

The SSH Authentication Protocol runs on top of the SSH Transport Layer and authenticates the client-side user to the server. SSH-AUTH defines three authentication methods: public key, host-

based, and password. SSH-AUTH provides a single authenticated tunnel for the SSH connection protocol.

• SSH Connection Protocol (SSH-CONN)

The SSH Connection Protocol runs on top of the SSH Transport Layer and user authentication protocols. SSH-CONN provides interactive logon sessions, remote execution of commands, forwarded TCP/IP connections, and forwarded X11 connections. These services are multiplexed into the single encrypted tunnel provided by the SSH transport layer.

The following figure shows the three layers of the SSH-2 protocol.

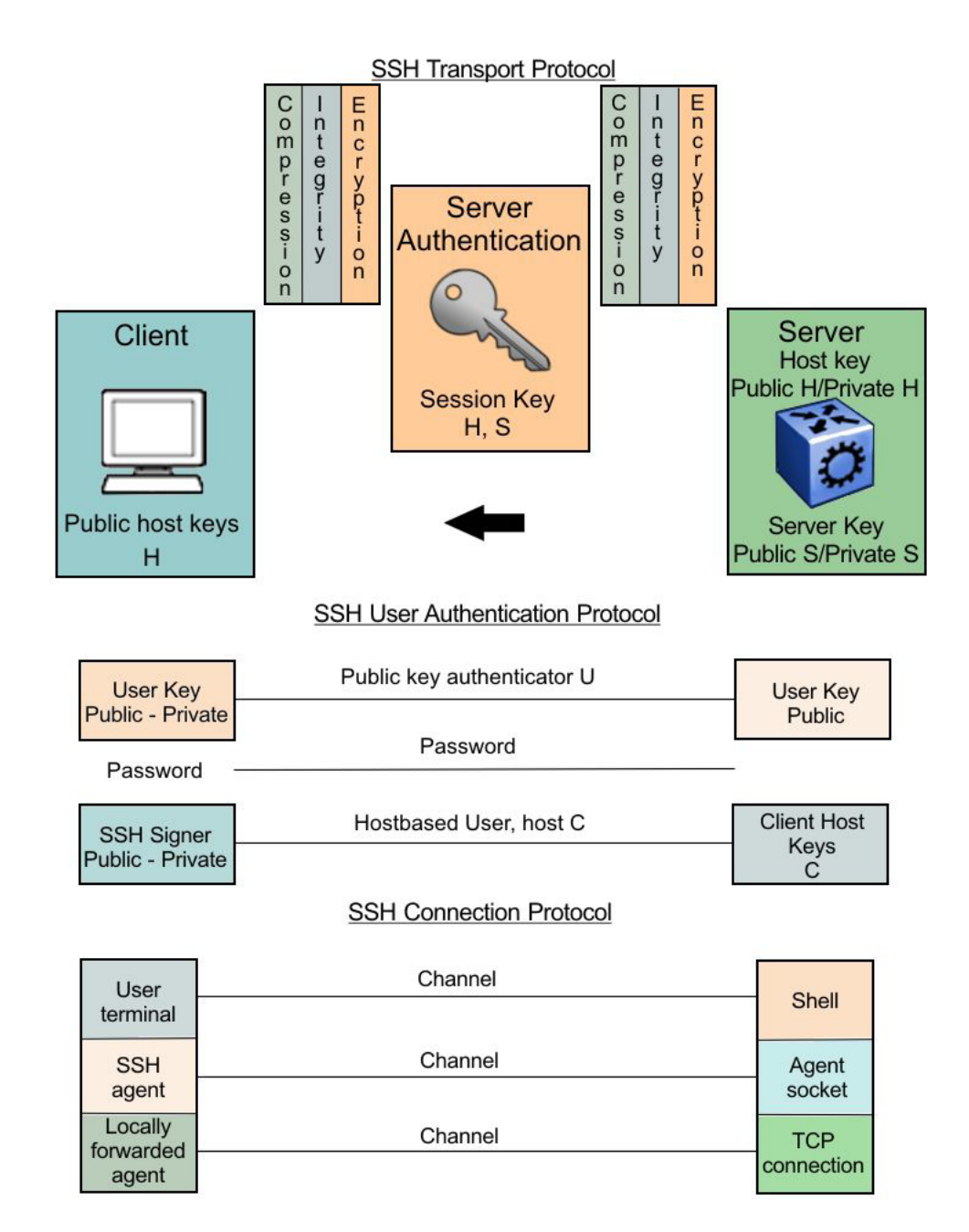

#### Figure 8: Separate SSH version 2 protocols

The modular approach of SSH-2 improves on the security, performance, and portability of the SSH-1 protocol.

#### Important:

The SSH-1 and SSH-2 protocols are not compatible. While the SSH implementation in Virtual Services Platform 9000 supports both versions of SSH, Avaya recommends that you use the more secure version, the SSH-2 protocol.

#### User ID log of an SSH session established by SCP client

Virtual Services Platform 9000 logs the user ID of an SSH session initiated by the SCP client. If an SCP client establishes an SSH session, the message appears in the following format:

CPU5 [01/02/03 03:28:04] SSH INFO SSH: User rwa login /pty/sshd1 from 198.202.188.178

• rwa is the user name.

#### User key files

Generating keys requires that you have free space on the flash. A typical configuration requires less than 2 kbyte of free space. Before you generate a key, verify that you have sufficient space on the flash, using the dir command. If the flash is full when you attempt to generate a key, an error message appears and the key is not generated. You must delete some unused files and regenerate the key.

If you remove only the public keys, enabling the SSH does not create new public keys.

SSH password authentication uses the same login and password authentication mechanism as Telnet. SSH v2 client also supports DSA public key authentication compatible with VSP 9000 SSH server and Linux SSH server for SSH v2.

If VSP 9000 is the client, use the following table to locate the DSA user key files for DSA authentication for user access level rwa.

| SSH server          | SSH client side                                                                                             | SSH server side                             |
|---------------------|----------------------------------------------------------------------------------------------------|---------------------------------------------|
| VSP 9000            | /intflash/.ssh/id_dsa_rwa (private<br>key)<br>/intflash/.ssh/id_dsa_rwa.pub (public<br>key)                 | /intflash/.ssh/dsa_key_rwa (public<br>key)  |
| Linux with Open SSH | ~/.ssh/id_dsa (private key) file<br>permission 400<br>~/.ssh/id_dsa.pub (public key) file<br>permission 644 | ~/.ssh/authorized_keys (public key)<br>file |
| ERS 8600/8800       | —                                                                                                    | /flash/.ssh/dsa_key_rwa (public key)        |

#### Table 55: DSA user key files

#### Important:

Before performing the DSA authentication, you must copy the public key file on the server side from the client side public key file.

After you attempt to make an SSH connection, the client looks in the internal flash on the local VSP 9000 for the public key pair files. If the key files exist, the SSH client prompts you for the password to decrypt the key files. If the password is correct, the SSH client initiates the DSA key authentication with the remote SSH server. The client looks for the login user access level public key file to process and validate the public key authentication. If the DSA authentication is successful, then the SSH sersion is established.

If there is no matching user key pair files, or if the DSA authentication fails, you are prompted for a password to attempt password authentication automatically.

If the remote SSH server is a Linux system which is based on Open SSH implementation, the server looks for the login user public key file ~/.ssh/authorized\_keys by default for DSA authentication. For Linux SSH

client, the user DSA key pair files are located in the user home directory as ~/.ssa/id\_dsa and ~/.ssa/id\_dsa.pub.

#### **Block SNMP**

The boot flag setting for block-snmp (boot config flags block-snmp) and the runtime configuration of SSH secure (ssh secure) each modify the block-snmp boot flag. If you enable SSH secure mode, the system automatically sets the block-snmp boot flag to true; the change takes effect immediately. After enabling SSH in secure mode, you can manually change the block-snmp flag to false to allow both SSH and SNMP access.

#### Important:

The block flag setting for block-snmp blocks Simple Network Management Protocol (SNMP)v1, SNMPv2, and SNMPv3.

#### SSHv1 clients

If SSHv1 clients (both Unix and PC) are connected to the device and SSH is disabled, the following error message appears before the logoff message:

```
VSP-9012:5# [09/24/09 13:41:16] ERROR Task=sshdSession Write failed:
S_iosLib_INVALID_FILE_DESCRIPTOR
```

#### SCP command

Avaya recommends that you use short file names with the Secure CoPy (SCP) command. The entire SCP command, including all options, user names, and file names must not exceed 80 characters.

#### Third-party SSH and SCP client software

The following table describes the third-party SSH and SCP client software that has been tested but is not included with this release.

#### Table 56: Third-party SSH and SCP client software

| SSH Client                                          | Secure Shell (SSH)                                                                                                    | Secure Copy (SCP)                                                                                      |
|-----------------------------------------------------|----------------------------------------------------------------------------------------------------|----------------------------------------------------------------------------------------------------|
| Tera Term Pro with<br>TTSSH extension<br>MS Windows | <ul> <li>Supports SSH-1 and SSH-2.</li> <li>Authentication: <ul> <li>RSA</li> <li>DSA</li> <li>Password</li> </ul> </li> <li>Provides a keygen tool.</li> <li>It creates both RSA and DSA keys.</li> </ul> | Client distribution does not include<br>SCP client.                                                    |
| Secure Shell Client<br>Windows 2000                 | <ul> <li>Supports SSH-2 client.</li> <li>Authentication <ul> <li>DSA</li> <li>Password</li> </ul> </li> <li>Provides a keygen tool.</li> </ul>                                                             | Client distribution includes an SCP client that is not compatible with Virtual Services Platform 9000. |

| SSH Client                        | Secure Shell (SSH)                                                                                                    | Secure Copy (SCP)                                                                                                    |
|-----------------------------------|----------------------------------------------------------------------------------------------------|----------------------------------------------------------------------------------------------------|
|                                   | <ul> <li>It creates a DSA key in SSHv2 format.</li> </ul>                                                                              |                                                                                                    |
|                                   | <ul> <li>Virtual Services Platform 9000<br/>generates a log message stating<br/>that a DSA key has been<br/>generated.</li> </ul>      |                                                                                                    |
| OpenSSH<br>Unix Solaris 2.5 / 2.6 | <ul> <li>Supports SSH-1 and SSH-2 clients.</li> <li>Authentication: <ul> <li>RSA</li> <li>DSA</li> <li>Password</li> </ul> </li> </ul> | <ul> <li>Client distribution includes an SCP<br/>client that is supported on Virtual<br/>Services Platform 9000.</li> </ul> |
|                                   | <ul> <li>Provides a keygen tool.</li> <li>It creates both RSA and DSA keys in SSH v1 format.</li> </ul>                                |                                                                                                    |

After you install one of the SSH clients you must generate a client and server key using the RSA or DSA algorithms

#### Important:

Authentication keys are not saved to the secondary CP module, if one is present. Use TFTP or FTP to copy the keys to the secondary CP module.

Virtual Services Platform 9000 generates a DSA public and private server key pair. The public part of the key for DSA is stored in the following location:

#### /intflash/.ssh/dsa\_pub.key

If a DSA key pair does not exist, then Virtual Services Platform 9000 automatically generates one when you enable the SSH server. To authenticate a client using DSA, the administrator must copy the public part of the client DSA key to Virtual Services Platform 9000.

#### DSA authentication access level and file name

The following table lists the access levels and file names you can use to store the SSH client authentication information using DSA.

#### Table 57: DSA authentication access level and file name

| Client key format or WSM          | Access level | File name                        |
|-----------------------------------|--------------|----------------------------------|
| Client key in IETF format (SSHv2) | RWA          | /intflash/.ssh/dsa_key_rwa_ietf  |
|                                   | RW           | /intflash/.ssh/dsa_key_rw_ietf   |
|                                   | RO           | /intflash/.ssh/dsa_key_ro_ietf   |
|                                   | L3           | /intflash/.ssh/dsa_key_rwl3_ietf |

| Client key format or WSM      | Access level | File name                        |
|-------------------------------|--------------|----------------------------------|
|                               | L2           | /intflash/.ssh/dsa_key_rwl2_ietf |
|                               | L1           | /intflash/.ssh/dsa_key_rwl1_ietf |
| Client key in non IETF format | RWA          | /intflash/.ssh/dsa_key_rwa       |
|                               | RW           | /intflash/.ssh/dsa_key_rw        |
|                               | RO           | /intflash/.ssh/dsa_key_ro        |
|                               | L3           | /intflash/.ssh/dsa_key_rwl3      |
|                               | L2           | /intflash/.ssh/dsa_key_rwl2      |
|                               | L1           | /intflash/.ssh/dsa_key_rwl1      |

Virtual Services Platform 9000 generates an RSA public and private server key pair. The public part of the key for RSA is stored in /intflash/.ssh/ssh\_key\_rsa\_pub.key. If an RSA key pair does not exist, then Virtual Services Platform 9000 automatically generates one when you enable the SSH server. To authenticate a client using RSA, the administrator must copy the public part of the client RSA key to Virtual Services Platform 9000.

#### RSA authentication access level and file name

The following table lists the access levels and file names you can use for storing the SSH client authentication information using RSA.

#### Table 58: RSA authentication access level and file name

| Client key format or WSM  | Access level | File name                |
|---------------------------|--------------|--------------------------|
| Client key in IETF format | RWA          | /flash/.ssh/rsa_key_rwa  |
|                           | RW           | /flash/.ssh/rsa_key_rw   |
|                           | RO           | /flash/.ssh/rsa_key_ro   |
|                           | L3           | /flash/.ssh/rsa_key_rwl3 |
|                           | L2           | /flash/.ssh/rsa_key_rwl2 |
|                           | L1           | /flash/.ssh/rsa_key_rwl1 |

Secure Shell fundamentals

# Chapter 23: Secure Shell configuration using ACLI

Use Secure Shell (SSH) to enable secure communications support over a network for authentication, encryption, and network Integrity.

On IPv6 networks, VSP 9000 supports SSH server only. VSP 9000 does not support outbound SSH client over IPv6. On IPv4 networks, VSP 9000 supports both SSH server and SSH client.

#### Before you begin

- Disable the sshd daemon. All SSH commands, except enable, require that you disable the sshd daemon.
- Set the user access level to read/write/all community strings.
- Disable all nonsecure access services. Avaya recommends that you disable the following services: Trivial File Transfer Protocol (TFTP), File Transfer Protocol (FTP), Telnet, and rlogin. For more information about disabling access services, see <u>Enabling remote access services</u> on page 49.
- Avaya recommends that you use the console port to configure the SSH parameters.

## Downloading the SSH encryption software

#### Before you begin

• You must have access to the new software from the Avaya support site: <u>www.avaya.com/</u> <u>support</u>. You need a valid user or site ID and password.

#### About this task

Download the SSH encryption software before you enable the security encryption modules and use SSH.

Due to export restrictions, the encryption capability is separate from the main software image. The SSH server does not function properly without the use of this image.

The file containing the security encryption modules is VSP9K.3.2.0.0\_modules.tgz.

#### Procedure

- 1. From an Internet browser, browse to <u>www.avaya.com/support</u>.
- 2. Click **Products** on the left navigation pane.

- 3. Type **Virtual Services Platform 9000** into the text box, and then select the link that appears below in the text box.
- 4. Click **Downloads** on the left navigation pane.
- 5. To filter for a specific release number, select the release you want from the drop down arrow at the top middle of the page.
- 6. Click the release name.
- 7. Click the **Downloads** tab.
- 8. Download the required software release.
- 9. Use a FTP client in binary mode to transfer the file to Virtual Services Platform 9000, or transfer it using an external flash or USB device.

#### Important:

You must load the security encryption modules on the device before you can use the protocol.

## **Enabling the SSH server**

#### Before you begin

• Download the file containing the SSH encryption software.

#### Important:

Due to export restrictions, the SSH encryption capability is separate from the main image. You must download the security encryption images to flash before you can load the encryption module. The SSH server does not function properly without the use of this image.

• You must log on to Global Configuration mode in ACLI.

#### About this task

Enable the SSH server to provide secure communications for accessing the switch.

#### Procedure

1. Enable the SSH server:

boot config flags sshd

- 2. Save the configuration file: save config
- 3. Load the security encryption image:

load-encryption-module {3DES | AES | DES}

#### Example

VSP-9012:1>enable VSP-9012:1#configure terminal Enable the SSH server: VSP-9012:1(config)#boot config flags sshd Save the boot cfg file: VSP-9012:1(config)#save config Load the Advanced Encryption Standard security encryption image: VSP-9012:1(config)#load-encryption-module AES

## Variable definitions

Use the data in the following table to use the load-encryption-module command.

#### Table 59: Variable definitions

| Variable | Value                                 |
|----------|---------------------------------------|
| 3DES     | Loads the 3DES SSH encryption module. |
| AES      | Loads the AES SSH encryption module.  |
| DES      | Loads the DES SSH encryption module.  |

## **Setting SSH configuration parameters**

#### Before you begin

• You must log on to Global Configuration mode in ACLI.

#### About this task

Configure Secure Shell (SSH) parameters to support public and private key encryption connections.

#### Procedure

1. Enable DSA authentication:

- 2. Generate a new DSA host key: ssh dsa-host-key [<512-1024>]
- 3. Generate a new SSH DSA user key: ssh dsa-user-key <rwa | rw | ro | rwl1 | rwl2 | rwl3 >
- 4. Configure the maximum number of SSH sessions: ssh max-sessions <0-8>
- 5. Enable password authentication: ssh pass-auth
- 6. Configure the SSH connection port: ssh port <1-65535>
- 7. Enable RSA authentication: ssh rsa-auth
- 8. Generate a new RSA host key: ssh rsa-host-key [<512-1024>]
- 9. Enable SSH secure mode: ssh secure
- 10. Configure the authentication timeout: ssh timeout <1-120>
- 11. Configure the SSH version: ssh version <v2only|both>

#### Example

VSP-9012:1>enable

VSP-9012:1#configure terminal

Enable DSA authentication:

VSP-9012:1(config)#ssh dsa-auth

Configure the maximum number of SSH sessions:

VSP-9012:1(config)#ssh max-sessions 5

## Variable definitions

Use the data in the following table to use the ssh command.

#### Table 60: Variable definitions

| Variable                                                                                  | Value                                                                                                    |  |  |
|-------------------------------------------------------------------------------------------|----------------------------------------------------------------------------------------------------|--|--|
| dsa-auth                                                                                  | Enables or disables the DSA authentication. The default is<br>enabled. Use the no operator before this parameter, no ssh<br>dsa-auth, to disable DSA authentication.                                   |  |  |
| dsa-host-key<br>[<512-1024>]                                                              | Generates a new SSH DSA host key. Specify an optional key size between 512 and 1024. The default is 1024. Use the no operator before this parameter, no ssh dsa-host-key, to disable SSH DSA host key. |  |  |
| dsa-user-key WORD <1–<br>15> <rwa ro="" rw="" rwl1=""  =""  <br="">rwl2   rwl3 &gt;</rwa> | Generates a new SSH DSA user key. WORD<1–15> specifies the user access level. The valid user access levels for Virtual Services Platform 9000 are:                                                     |  |  |
|                                                                                           | <ul> <li>rwa — Specifies read-write-all.</li> </ul>                                                                                                    |  |  |
|                                                                                           | • rw — Specifies read-write.                                                                                                    |  |  |
|                                                                                           | <ul> <li>ro — Specifies read-only.</li> </ul>                                                                                                    |  |  |
|                                                                                           | <ul> <li>rwl1 — Specifies read-write for Layer 1.</li> </ul>                                                                                                    |  |  |
|                                                                                           | <ul> <li>rwl2 — Specifies read-write for Layer 2.</li> </ul>                                                                                                    |  |  |
|                                                                                           | <ul> <li>rwl3 — Specifies read-write for Layer 3.</li> </ul>                                                                                                    |  |  |
|                                                                                           | Use the no operator before this parameter, no ssh dsa-<br>user-key <rwa rw rw rwl1 rwl2 rwl3>, to<br/>disable SSH DSA user key.</rwa rw rw rwl1 rwl2 rwl3>                                             |  |  |
| max-sessions <0-8>                                                                        | Specifies the maximum number of SSH sessions allowed. A value from 0 to 8. Default is 4.                                                                                                    |  |  |
| pass-auth                                                                                 | Enables password authentication. The default is enabled.                                                                                                    |  |  |
| port <1-65535>                                                                            | Configures the SSH connection port.<br><1-65535> is the port number. The default is 22.                                                                                                    |  |  |
|                                                                                           | Important:<br>You cannot configure the following TCP ports as SSH<br>connection ports: Ports 0 to 1024 (except port 22),1100,<br>4095, 5000, 5111, 6000, or 999.                                       |  |  |
| rsa-auth                                                                                  | Enables RSA authentication. The default is enabled.<br>Use the no operator before this parameter, no ssh rsa-<br>auth, to disable RSA authentication.                                                  |  |  |
| rsa-host-key<br>[<512-1024>]                                                              | Generates a new SSH RSA host key. Specify an optional key size between 512 and 1024. The default is 1024. Use the no operator before this parameter, no ssh rsa-host-key, to disable SSH RSA host key. |  |  |
| secure                                                                                    | Enables SSH in secure mode and immediately disables the access services SNMP, FTP, TFTP, rlogin, and Telnet. The default is disabled.                                                                  |  |  |

| Variable                            | Value                                                                                       |  |
|-------------------------------------|---------------------------------------------------------------------------------------------|--|
|                                     | Use the no operator before this parameter, no ssh<br>secure, to disable SSH in secure mode. |  |
| timeout <1-120>                     | Specifies the SSH connection authentication timeout in seconds. Default is 60 seconds.      |  |
| version <v2only both></v2only both> | Configures the SSH version. Default is v2only.                                              |  |
|                                     | Important:<br>Avaya recommends setting the version to v2 only.                              |  |

## Verifying and displaying SSH configuration information

#### About this task

Verify that SSH services are enabled on Avaya Virtual Services Platform 9000 and display SSH configuration information to ensure that the SSH parameters are properly configured.

#### Procedure

Verify that SSH services are enabled and view the SSH configuration: show ssh <global|session>

#### Example

Display global system SSH information:

```
VSP-9012:1>show ssh global
Total Active Sessions : 0
  version : v2only
  port : 22
  max-sessions : 4
  timeout : 60
  action rsa-keygen : rsa-keysize 1024
  action dsa-keygen : dsa-keysize 1024
  rsa-auth : true
  dsa-auth : true
  pass-auth : true
  enable : true
```

## Variable definitions

Use the data in the following table to use the show ssh command.

| Variable | Value                                        |  |
|----------|----------------------------------------------|--|
| global   | Display global system SSH information.       |  |
| session  | Display the current session SSH information. |  |

#### Table 61: Variable definitions

## Connecting to a remote host using the SSH client

#### Before you begin

• Download the file containing the SSH encryption software.

#### Important:

Due to export restrictions, the SSH encryption capability is separate from the main image. You must download the security encryption images to flash before you can load the encryption module. The SSH server does not function properly without the use of this image.

- You must log on to Privileged EXEC mode in ACLI.
- You must enable the SSH server.

#### About this task

The command format, for the ACLI SSH client command, is similar to Telnet with two additional parameters: -I login and an optional -p port parameter. Configure the SSH parameters to connect to a remote host.

On IPv6 networks, VSP 9000 supports SSH server only. VSP 9000 does not support outbound SSH client over IPv6. On IPv4 networks, VSP 9000 supports both SSH server and SSH client.

#### Procedure

Connect to a remote host: ssh WORD<1-256> -1 WORD<1-32> [-p <1-32768>]

#### Example

VSP-9012:1>enable

VSP-9012:1#ssh 1.1.1.1 -1 rwa

## Variable definitions

Use the data in the following table to use the load-encryption-module command.

#### Table 62: Variable definitions

| Variable | Value                                 |  |
|----------|---------------------------------------|--|
| 3DES     | Loads the 3DES SSH encryption module. |  |
| AES      | Loads the AES SSH encryption module.  |  |
| DES      | Loads the DES SSH encryption module.  |  |

Use the following table to use the ssh command.

#### Table 63: Variable definitions

| Variable     | Value                                                                                                    |
|--------------|----------------------------------------------------------------------------------------------------|
| WORD<1-256>  | Specifies the host name or IP address. On<br>IPv6 networks, VSP 9000 supports SSH<br>server only. VSP 9000 does not support<br>outbound SSH client over IPv6. On IPv4<br>networks, VSP 9000 supports both SSH<br>server and SSH client. |
| WORD<1-32>   | Specifies the user login name of the remote SSH server.                                                                                                    |
| -p <1-32768> | Specifies the port number to connect to the remote SSH server. The default is 22.                                                                                                    |

## Generating user key files

#### Before you begin

• Download the file containing the SSH encryption software.

#### Important:

Due to export restrictions, the SSH encryption capability is separate from the main image. You must download the security encryption image to flash before you can load the encryption module. The SSH server does not function properly without the use of this image.

- You must log on to Global Configuration mode in ACLI.
- You must enable the SSH server.

#### About this task

Configure the SSH parameters to generate DSA user key files.

#### Procedure

- 1. Create the DSA user key file: ssh dsa-user-key [WORD<1-15>][size <512-4096>]
- 2. Enter the encryption password to protect the key file.
- 3. Copy the user public key file to the remote SSH servers.
- 4. If you are generating the compatible keys on the Linux system, use the following steps:
  - a. Create the DSA user key file:

ssh-keygen -t dsa

b. Copy the user public key to the remote SSH servers.

#### 😮 Note:

The DSA pair key files can be generated on the Linux system and used by Virtual Services Platform 9000 SSH client.

#### Example

VSP-9012:1>enable

VSP-9012:1#configure terminal

Create the DSA user key file with the user access level set to read-write-all and size of the DSA user key set to 512 bits:

```
VSP-9012:1(config)#ssh dsa-user-key rwa size 512
```

## Variable definitions

Use the following table to use the ssh dsa-user-key command.

#### Table 64: Variable definitions

| Variable    | Value                                                                                                    |
|-------------|----------------------------------------------------------------------------------------------------|
| WORD<1–15 > | Specifies the user access level. The valid<br>user access levels for Virtual Services<br>Platform 9000 are: |
|             | <ul> <li>rwa—Specifies read-write-all.</li> </ul>                                                           |
|             | <ul> <li>rw—Specifies read-write.</li> </ul>                                                                |
|             | <ul> <li>ro—Specifies read-only</li> </ul>                                                                  |

| Variable       | Value                                                             |  |
|----------------|-------------------------------------------------------------------|--|
|                | • rwl3—Specifies read-write for Layer 3.                          |  |
|                | • rwl2—Specifies rread-write for Layer 2.                         |  |
|                | • rwll—Specifies read-write for Layer 1.                          |  |
| size<512-4096> | Specifies the size of the DSA user key. The default is 1024 bits. |  |

# Chapter 24: Secure Shell configuration using Enterprise Device Manager

Use Secure Shell (SSH) to enable secure communications support over a network for authentication, encryption, and network Integrity.

On IPv6 networks, VSP 9000 supports SSH server only. VSP 9000 does not support outbound SSH client over IPv6. On IPv4 networks, VSP 9000 supports both SSH server and SSH client.

For more information, see Changing Secure Shell configuration parameters on page 210.

For information about downloading and enabling security encryption, see <u>Downloading the SSH</u> encryption software on page 199.

## Downloading the SSH encryption software

#### Before you begin

• You must have access to the new software from the Avaya support site: <u>www.avaya.com/</u> <u>support</u>. You need a valid user or site ID and password.

#### About this task

Download the SSH encryption software before you enable the security encryption modules and use SSH.

Due to export restrictions, the encryption capability is separate from the main software image. The SSH server does not function properly without the use of this image.

The file containing the security encryption modules is VSP9K.3.2.0.0\_modules.tgz.

#### Procedure

- 1. From an Internet browser, browse to <u>www.avaya.com/support</u>.
- 2. Click **Products** on the left navigation pane.
- 3. Type **Virtual Services Platform 9000** into the text box, and then select the link that appears below in the text box.
- 4. Click **Downloads** on the left navigation pane.

- 5. To filter for a specific release number, select the release you want from the drop down arrow at the top middle of the page.
- 6. Click the release name.
- 7. Click the **Downloads** tab.
- 8. Download the required software release.
- 9. Use a FTP client in binary mode to transfer the file to Virtual Services Platform 9000, or transfer it using an external flash or USB device.

#### Important:

You must load the security encryption modules on the device before you can use the protocol.

## Changing Secure Shell configuration parameters

#### Before you begin

• The user access level is read/write/all community strings.

#### About this task

You can use Enterprise Device Manager to change the SSH configuration parameters. However, Avaya recommends using the ACLI to perform the initial configuration of SSH.

If the SSH service is enabled, all fields are dimmed until the SSH service is disabled. You must disable the SSH service before setting the SSH service parameters.

#### Procedure

- 1. In the navigation tree, open the following folders:**Configuration** > **Security** > **Control Path**.
- 2. Click SSH.
- 3. In the **Enable** options, choose the type of SSH service you want to enable.
- 4. In the Version options, choose a version.
- 5. In the **Port** field, type a port.
- 6. In the **MaxSession** field, type the maximum number of sessions allowed.
- 7. In the **Timeout** field, type the timeout.
- 8. From the KeyAction options, choose a key action.
- 9. In the **RsaKeySize** box, type the RSA key size.

- 10. In the **DSAKeySize** field, type the DSA key size.
- 11. Select the **RsaAuth** box for RSA authentication if desired.
- 12. Select the **DsaAuth** box for DSA authentication if desired.
- 13. Select the **PassAuth** box for password authentication if desired.
- 14. Click **Apply**.

## SSH field descriptions

| Name       | Description                                                                                                    |
|------------|----------------------------------------------------------------------------------------------------|
| Enable     | Enables, disables, or securely enables SSH. The options are:                                                                                                    |
|            | • false                                                                                                    |
|            | • true                                                                                                    |
|            | • secure                                                                                                    |
|            | Select false to disable SSH services. Select true to enable SSH services.<br>Select secure to enable SSH and disable access services (SNMP, FTP,<br>TFTP, rlogin, and Telnet). The default is false.        |
|            | Important:                                                                                                    |
|            | Do not enable SSH secure mode using Enterprise Device Manager.<br>Enabling secure mode disables SNMP. This locks you out of the<br>Enterprise Device Manager session. Enable SSH secure mode using<br>ACLI. |
| Version    | Configures the SSH version. The options are:                                                                                                    |
|            | • v2only                                                                                                    |
|            | • both                                                                                                    |
|            | Set to both or v2only. The default is v2only.                                                                                                    |
| Port       | Configures the SSH connection port number. The default is 22.                                                                                                    |
|            | Important:                                                                                                    |
|            | You cannot configure the following TCP ports as SSH connection ports: Ports 0–1024 (except port 22),1100, 4095, 5000, 5111, 6000, or 999.                                                                   |
| MaxSession | Configures the maximum number of SSH sessions allowed.<br>The value can be from 0–8. The default is 4.                                                                                                    |
| Timeout    | Configures the SSH authentication connection timeout in seconds. The default is 60 seconds.                                                                                                    |

Use the data in the following table to use the **SSH** tab.

| Name       | Description                                                                           |
|------------|---------------------------------------------------------------------------------------|
| KeyAction  | Configures the SSH key action. The options are:                                       |
|            | • none                                                                                |
|            | • generateDsa                                                                         |
|            | • generateRsa                                                                         |
|            | • deleteDsa                                                                           |
|            | • deleteRsa                                                                           |
| RsaKeySize | Configures SSH RSA key size. The value can be from 512–1024. The default is 1024.     |
| DsaKeySize | Configures the SSH DSA key size. The value can be from 512–1024. The default is 1024. |
| RsaAuth    | Enables or disables SSH RSA authentication. The default is enabled.                   |
| DsaAuth    | Enables or disables SSH DSA authentication. The default is enabled.                   |
| PassAuth   | Enables or disables SSH RSA password authentication. The default is enabled.          |

# Chapter 25: System access fundamentals

This section contains conceptual information about how to access Avaya Virtual Services Platform 9000 and create users and user passwords for access.

## Logging on to the system

After the startup sequence is complete, the login prompt appears. The following table shows the default values for login and password for the console and Telnet sessions.

Table 65: Access levels and default logon values

| Access level       | Description                                                                                                    | Default<br>Iogon | Default<br>password |
|--------------------|----------------------------------------------------------------------------------------------------|------------------|---------------------|
| Read-only          | Permits view only configuration and<br>status information. This access<br>level is equivalent to Simple<br>Network Management Protocol<br>(SNMP) read-only community<br>access.                                                                | ro               | ro                  |
| Layer 1 read-write | View most switch configuration and status information and change physical port settings.                                                                                                    | 11               | 11                  |
| Layer 2 read-write | View and change configuration and<br>status information for Layer 2<br>(bridging and switching) functions.                                                                                                    | 12               | 12                  |
| Layer 3 read-write | View and change configuration and<br>status information for Layer 2 and<br>Layer 3 (routing) functions.                                                                                                    | 13               | 13                  |
| Read-write         | View and change configuration and<br>status information across the<br>switch. Read-write access does not<br>allow you to change security and<br>password settings. This access<br>level is equivalent to SNMP read-<br>write community access. | rw               | rw                  |
| Read-write-all     | Permits all the rights of read-write<br>access and the ability to change<br>security settings. This access level                                                                                                    | rwa              | rwa                 |

| Access level | Description                                                                                                    | Default<br>Iogon | Default<br>password |
|--------------|----------------------------------------------------------------------------------------------------|------------------|---------------------|
|              | allows you to change the Avaya<br>command line interface (ACLI) and<br>Web-based management user<br>names and passwords and the<br>SNMP community strings. |                  |                     |

You can enable or disable users with particular access levels, eliminating the need to maintain large numbers of access levels and passwords for each user.

The system denies access to a user with a disabled access level who attempts to log on. The following error message appears after a user attempts to log on with a blocked access level:

CPU1 [mm/dd/yy hh:mm:ss] 0x0019bfff GlobalRouter ACLI WARNING Slot 1: Blocked unauthorized acli access

The system logs the following message to the log file:

User <user-name> tried to connect with blocked access level <access-level> from <srcipaddress> via <login type>.

The system logs the following message for the console port:

User <user-name> tried to connect with blocked access level <access-level> from console port.

Remote Authentication Dial-in User Service (RADIUS) authentication takes precedence over the local configuration. If you enable RADIUS authentication on the switch, the user can access the switch even if you block an access level on the switch.

If you disable an access level, all running sessions, except FTP sessions, with that access level to the switch terminate.

#### Important:

Only the RWA user can disable an access level on the switch. You cannot disable the RWA access level on the switch.

The system preserves these configurations across restarts.

#### hsecure bootconfig flag

Virtual Services Platform 9000 supports a configurable flag called high secure (hsecure). Use the hsecure flag to enable the following password features:

- 10 character enforcement
- aging time
- limitation of failed login attempts
- protection mechanism to filter designated IP addresses

If you activate the **hsecure** flag, the software enforces the 10-character rule for all passwords. The password must contain a minimum of two uppercase characters, two lowercase characters, two numbers, and two special characters.

If you enable hsecure for the first time and the password file does not exist, then the device creates a normal default username (rwa) and password (rwa). In this case, the password does not meet the minimum requirements for hsecure and as a result the system prompts you to change the password.

For more information about the hsecure flag, see Avaya Virtual Services Platform 9000 Security, NN46250–601.

## Managing the system using different VRF contexts

You can use Enterprise Device Manager (EDM) to manage the system using different virtual router forwarding (VRF) contexts. If you connect to the system using EDM in the GlobalRouter (VRF 0) context, then you can manage the entire system. If you connect to the system using EDM in a different VRF context, then you have limited capability to manage the system. For example, you can manage only the ports assigned to this VRF. In addition, many of the EDM management functions are not available to you. You can manage only those functions and components assigned to that specific VRF.

Virtual Services Platform 9000 provides the MgmtRouter VRF by default. Use this VRF to configure the management port for out-of-band (OOB) management. You cannot delete this VRF.

Specify the VRF instance name on the EDM logon page before you log on to the system.

With the use of user names and context names (SNMPv3), and community strings (SNMPv1/v2), you can assign different VRFs to manage selected components, such as ports and VLANs. For more information about context names and community strings, see *Avaya Virtual Services Platform 9000 Security*, NN46250–601.

## **ACLI** passwords

The switch ships with default passwords set for access to ACLI through a console or Telnet session. If you possess read-write-all access authority, and you use SNMPv3, then you can change passwords in encrypted format. If you use Enterprise Device Manager (EDM), then you can also specify the number of allowed Telnet sessions and rlogin sessions.

#### Important:

Be aware that the default passwords and community strings are documented and well known. Avaya strongly recommends that you change the default passwords and community strings immediately after the first logon.

For security, if you fail to log on correctly on the master central processing unit (CPU) in three consecutive instances, then the CPU locks for 60 seconds.

Virtual Services Platform 9000 stores passwords in encrypted format and not in the configuration file.

#### Subscriber or administrative interaction

As a network administrator, you can configure the RADIUS server for user authentication to override user access to commands. You must still provide access based on the existing access levels in Virtual Services Platform 9000, but you can customize user access by allowing and denying specific commands.

You must configure the following three returnable attributes for each user:

- Access priority (single instance)-the access levels currently available on Virtual Services Platform 9000 (ro, I1, I2, I3, rw, rwa)
- Command access (single instance)-indicates whether the user has access to the commands on the RADIUS server
- ACLI commands (multiple instances)—the list of commands that the user can or cannot use

## Access policies for services

You can control access to the switch by creating an access policy. An access policy specifies the hosts or networks that can access the switch through various services, such as Telnet, Simple Network Management Protocol (SNMP), Hypertext Transfer Protocol (HTTP), Secure Shell (SSH), and remote login (rlogin). You can enable or disable access services by configuring flags.

You can define network stations that can access the switch or stations that cannot access the switch. For each service you can also specify the level of access, such as read-only or read-write-all.

When you configure access policies, you can perform either of the following actions:

- Globally enable the access policy feature, and then create and enable individual policies. Each policy takes effect immediately after you enable it.
- Create and enable individual access policies, and then globally enable the access policy feature to activate all the policies at the same time.

HTTP, SSH and rlogin support IPv4 and IPv6 with no difference in configuration or functionality.
# Web interface passwords

Virtual Services Platform 9000 includes a Web-management interface, Enterprise Device Manager (EDM), that you can use to monitor and manage the device through a supported Web browser from anywhere on the network. For more information on supported web browsers, see *Avaya Virtual Services Platform User Interface Fundamentals*, NN46250–103.

A security mechanism protects EDM and requires you to log on to the device using a user name and password. The default user name is admin and the default password is password.

#### Important:

For security reasons, EDM is disabled by default. For instructions about how to enable the interface, see *Avaya Virtual Services Platform 9000 Quick Start*, NN46250–102.

#### **Password encryption**

Virtual Services Platform 9000 handles password encryption in the following manner:

- After the device starts, the system restores the web-server passwords and community strings from the hidden file.
- After you modify the web-server username and password or SNMP community strings, the system makes the modifications to the hidden file.

System access fundamentals

# Chapter 26: System access configuration using ACLI

The section provides procedures to manage system access through configurations such as usernames, passwords, and access policies.

## **Enabling ACLI access levels**

#### Before you begin

• You must log on to Global Configuration mode in ACLI.

#### About this task

Enable ACLI access levels to control the configuration actions of various users.

#### Important:

Only the RWA user can disable an access level on the switch. You cannot disable the RWA access level on the switch.

The system preserves these configurations across restarts.

#### Procedure

Enable an access level: password access-level WORD<2-8>

#### Example

VSP-9012:1>enable

VSP-9012:1#configure terminal

Block ACLI access to Layer 1 to control the configuration actions of various users:

VSP-9012:1(config) #no password access-level 11

## Variable definitions

Use the data in the following table to use the password access-level command.

| Variable  | Value                                                                                                    |
|-----------|----------------------------------------------------------------------------------------------------|
| WORD<2-8> | Permits or blocks this access level. The available access level values are as follows:                                                                                                    |
|           | • I1 — Specifies Layer 1.                                                                                                    |
|           | • I2 — Specifies Layer 2.                                                                                                    |
|           | • I3 — Specifies Layer 3.                                                                                                    |
|           | <ul> <li>ro — Specifies read-only.</li> </ul>                                                                                                    |
|           | <ul> <li>rw — Specifies read-write.</li> </ul>                                                                                                    |
|           | <ul> <li>rwa — Specifies read-write-all.</li> </ul>                                                                                                    |
|           | To set this option to the default value, use the<br>default operator with the command. By<br>default, the system permits all access levels.<br>To block an access level, use the no operator<br>with the command. |

#### Table 66: Variable definitions

## **Changing passwords**

#### Before you begin

- You must use an account with read-write-all privileges to change passwords. For security, the switch saves passwords to a hidden file.
- You must log on to Global Configuration mode in ACLI.

#### About this task

Configure new passwords for each access level, or change the logon or password for the different access levels of the switch. After you receive Avaya Virtual Services Platform 9000, use default passwords to initially access ACLI. If you use Simple Network Management Protocol version 3 (SNMPv3), you can change encrypted passwords.

If you enable the hsecure flag, after the aging time expires, the system prompts you to change your password. If you do not configure the aging time, the default is 90 days.

In hsecure mode, the master Control Processor (CP) module synchronizes the password aging time with the secondary CP module. After the password expires, you must change the password in the master CP module to log on to the secondary CP module.

#### Procedure

1. Change a password:

```
cli password WORD<1-20> {layer1|layer2|layer3|read-only|
read-write|read-write-all}
```

- 2. Enter the old password.
- 3. Enter the new password.
- 4. Enter the new password a second time.
- 5. Configure password options:

```
password [access-level WORD<2-8>] [aging-time <1-365>]
[default-lockout-time <60-65000>] [lockout WORD<0-46> time
<60-65000>] [min-passwd-len <10-20>] [password-history
<3-32>]
```

#### Example

VSP-9012:1>enable

VSP-9012:1#configure terminal

Change a password:

VSP-9012:1(config)#cli password smith read-write-all

Enter the old password:

VSP-9012:1(config)#winter

Enter the new password:

VSP-9012:1(config)#summer

Enter the new password a second time:

VSP-9012:1(config)#summer

Set password to an access level of read-write-all and the expiration period for the password to 60 days:

VSP-9012:1(config) #password access-level rwa aging-time 60

## Variable definitions

Use the data in the following table to use the cli password command.

#### Table 67: Variable definitions

| Variable                                                     | Value                                               |
|--------------------------------------------------------------|-----------------------------------------------------|
| layer1 layer2 layer3 read-only read-write <br>read-write-all | Changes the password for the specific access level. |
| WORD<1-20>                                                   | Specifies the user logon name.                      |

Use the data in the following table to use the password command.

#### Table 68: Variable definitions

| Variable                            | Value                                                                                                    |
|-------------------------------------|----------------------------------------------------------------------------------------------------|
| access level WORD<2-8>              | Permits or blocks this access level. The available access level values are as follows:                                                                                                    |
|                                     | • 11                                                                                                    |
|                                     | • 12                                                                                                    |
|                                     | • 13                                                                                                    |
|                                     | • ro                                                                                                    |
|                                     | • rw                                                                                                    |
|                                     | • rwa                                                                                                    |
| aging-time <1-365>                  | Configures the expiration period for passwords in days, from 1–365. The default is 90 days.                                                                                                    |
| default-lockout-time <60-65000>     | Changes the default lockout time after three<br>invalid attempts. Configures the lockout time,<br>in seconds, and is in the 60–65000 range.<br>The default is 60 seconds.<br>To configure this option to the default value,<br>use the default operator with the command. |
| lockout WORD<0-46> time <60-65000>  | Configures the host lockout time.                                                                                                    |
|                                     | • WORD<0-46> is the host IP address in the format a.b.c.d.                                                                                                    |
|                                     | <ul> <li>&lt;60-65000&gt; is the lockout-out time, in<br/>seconds, in the 60–65000 range. The<br/>default is 60 seconds.</li> </ul>                                                                                                    |
| min-passwd-len <i>&lt;10-20&gt;</i> | Configures the minimum length for<br>passwords in high-secure mode. The default<br>is 10 characters.<br>To configure this option to the default value,<br>use the default operator with the command.                                                                      |
| password-history <3-32>             | Specifies the number of previous passwords<br>the switch stores. You cannot reuse a<br>password that is stored in the password<br>history. The default is 3.<br>To configure this option to the default value,<br>use the default operator with the command.              |

# **Configuring an access policy**

#### Before you begin

• You must log on to Global Configuration mode in ACLI.

#### About this task

Configure an access policy to control access to the switch.

You can permit network stations to access the switch or forbid network stations to access the switch.

For each service, you can also specify the level of access; for example, read-only or readwrite-all.

Virtual Services Platform 9000 supports access-policies over IPv4 and IPv6 with no difference to functionality or configuration.

#### Procedure

- 1. Create an access policy by assigning it a number: access-policy <1-65535>
- 2. Restrict the access to a specific level: access-policy <1-65535> access-strict
- 3. Configure access for an access policy: access-policy <1-65535> accesslevel <ro|rwa|rw>
- 4. Configure the access policy mode, network, and precedence: access-policy <1-65535> [mode <allow|deny>] [precedence <1-128>] [network <A.B.C.D> <A.B.C.D>]
- 5. Configure optional access protocols for an access policy: access-policy <1-65535> [ftp] [http] [ssh] [telnet] [tftp]
- 6. Configure optional trusted username access for an access policy: access-policy <1-65535> host WORD<0-46> [username WORD<0-30>]
- 7. Configure optional SNMP parameters for an access policy: access-policy <1-65535> [snmp-group WORD<1-32> <snmpv1| snmpv2c|usm>]

OR

access-policy <1-65535> [snmpv3]

8. Enable the access policy: access-policy <1-65535> enable 9. Enable access policies globally: access-policy

#### Example

Assuming no access policies exist, start with policy 3 and name the policy policy3: VSP-9012:1(config)# access-policy 3 name policy3 Add read-write-all access level to policy 3: VSP-9012:1(config)# access-policy 3 accesslevel rwa Add the usm group group\_example to policy 3: VSP-9012:1# access-policy 3 snmp-group group\_example usm Enable access strict: VSP-9012:1(config)# access-policy 3 access-strict Enable policy 3: VSP-9012:1(config)# access-policy 3 enable

## Variable definitions

Use the data in the following table to use the access-policy command.

#### Table 69: Variable definitions

| Variable                           | Value                                                                                                    |
|------------------------------------|----------------------------------------------------------------------------------------------------|
| access-strict                      | Restrains access to criteria specified in the access policy.                                                                                                    |
|                                    | <ul> <li>true—the system accepts only the<br/>currently configured access level</li> </ul>                                                                                             |
|                                    | <ul> <li>false—the system accepts access up to<br/>the configured level</li> </ul>                                                                                                    |
|                                    | Use the no operator to remove this configuration.                                                                                                    |
| accesslevel <ro rw="" rwa=""></ro> | Specifies the level of access if you configure the policy to allow access.                                                                                                    |
| enable                             | Enables the access policy.                                                                                                    |
| ftp                                | Activates or disables FTP for the specified<br>policy. Because FTP derives its login and<br>password from the ACLI management filters,<br>FTP works for read-write-all (rwa) and read- |

| Variable                                                                  | Value                                                                                                    |
|---------------------------------------------------------------------------|----------------------------------------------------------------------------------------------------|
|                                                                           | write (rw) access but not for the read-only (ro) access. Use the no operator to remove this configuration.                                                                                                    |
| host WORD<0-46>                                                           | For remote login access, specifies the<br>trusted host address as an IP address.<br>The Virtual Services Platform 9000 supports<br>access-policies over IPv4 and IPv6 with no<br>difference to functionality or configuration.<br>Use the no operator to remove this<br>configuration.                                                                              |
| http                                                                      | Activates the HTTP for this access policy.<br>Use the no operator to remove this<br>configuration.                                                                                                    |
| mode <allow deny></allow deny>                                            | Specifies whether the designated network<br>address is allowed access to the system<br>through the specified access service. The<br>default is allow.                                                                                                    |
| network <a.b.c.d> <a.b.c.d></a.b.c.d></a.b.c.d>                           | Specifies the IP address and subnet mask for<br>IPv4 or the IP address and prefix for IPv6 that<br>can access the system through the specified<br>access service.<br>Virtual Services Platform 9000 supports<br>access-policies over IPv4 and IPv6 with no<br>difference to functionality or configuration.<br>Use the no operator to remove this<br>configuration. |
| precedence <1-128>                                                        | Specifies a precedence value for a policy,<br>expressed as a number from 1–128. The<br>precedence value determines which policy<br>the system uses if multiple policies apply.<br>Lower numbers take higher precedence. The<br>default value is 10.                                                                                                    |
| snmp-group <i>WORD&lt;1–3</i> 2> <snmpv1 <br>snmpv2c usm&gt;</snmpv1 <br> | Adds an SNMP version 3 group under the access policy.<br><i>WORD</i> <1–32> is the SNMP version 3 group name consisting of 1–32 characters.<br><snmpv1 snmpv2c usm> is the security model; either snmpv1, snmpv2c, or usm.<br/>Use the no operator to remove this configuration.</snmpv1 snmpv2c usm>                                                               |
| snmpv3                                                                    | Activates SNMP version 3 for the access<br>policy.<br>Use the no operator to remove this<br>configuration.                                                                                                    |
| ssh                                                                       | Activates SSH for the access policy.                                                                                                    |

| Variable            | Value                                                                                                    |
|---------------------|----------------------------------------------------------------------------------------------------|
|                     | Use the no operator to remove this configuration.                                                                             |
| telnet              | Activates Telnet for the access policy. Use<br>the no operator to remove this<br>configuration.                               |
| tftp                | Activates the Trivial File Transfer Protocol (TFTP) for this access policy. Use the no operator to remove this configuration. |
| username WORD<0-30> | Specifies the trusted host user name for remote login access.                                                                 |

## Specifying a name for an access policy

#### Before you begin

• You must log on to Global Configuration mode in ACLI.

#### About this task

Assign a name to an existing access policy to uniquely identify the policy.

#### Procedure

Assign a name to the access policy: access-policy <1-65535> name WORD<0-15>

#### Example

VSP-9012:1>enable

VSP-9012:1#configure terminal

Assign a name to an access policy:

VSP-9012:1(config)#access-policy 10 name useraccounts

## Variable definitions

Use the data in the following table to use the access-policy command.

#### **Table 70: Variable definitions**

| Variable        | Value                                                          |
|-----------------|----------------------------------------------------------------|
| name WORD<0-15> | Specifies a name expressed as a string from $0-15$ characters. |

## Allowing a network access to the switch

#### Before you begin

• You must log on to Global Configuration mode in ACLI.

#### About this task

Specify the network to which you want to allow access.

#### Procedure

Specify the network:

```
access-policy <1-65535> [mode <allow|deny>] [network <A.B.C.D>
<A.B.C.D>]
```

#### Example

VSP-9012:1>enable

VSP-9012:1#configure terminal

Specify the network to which you want to allow access:

```
VSP-9012:1(config)#access-policy 5 mode allow network
fe80::221:5aff:fe68:c98d 64
```

## Variable definitions

Use the data in the following table to use the access-policy command.

#### Table 71: Variable definitions

| Variable                   | Value                                                                                                    |
|----------------------------|----------------------------------------------------------------------------------------------------|
| mode < <i>allow deny</i> > | Specifies whether a designated network<br>address is allowed or denied access through<br>the specified access service. The default is<br>allow. |

| Variable                                        | Value                                                                                                    |
|-------------------------------------------------|----------------------------------------------------------------------------------------------------|
| network <a.b.c.d> <a.b.c.d></a.b.c.d></a.b.c.d> | The IPv4 address and subnet mask, or the IPv6 address and prefix-length permitted, or denied, access through the specified access service. |

## **Configuring access policies by MAC address**

#### Before you begin

• You must log on to Global Configuration mode in ACLI.

#### About this task

Configure access-policies by MAC address to allow or deny local MAC addresses on the network management port after an access policy is activated. If the source MAC does not match a configured entry, the default action is taken. A log message is generated to record the denial of access. For connections coming in from a different subnet, the source mac of the last hop is used in decision making. Configure access-policies by MAC address does not perform MAC or Forwarding Database (FDB) filtering on data ports.

#### Procedure

- 1. Add the MAC address and configure the action for the policy: access-policy by-mac <0x00:0x00:0x00:0x00:0x00:0x00> <allow deny>
- 2. Specify the action for a MAC address that does not match the policy: access-policy by-mac action <allow/deny>

#### Example

VSP-9012:1>enable

VSP-9012:1#configure terminal

Add the MAC address:

VSP-9012:1(config)#access-policy by-mac 00-C0-D0-86-BB-E7 allow

### Variable definitions

Use the data in the following table to use the access-policy by-mac command.

#### Table 72: Variable definitions

| Variable                            | Value                                                                          |
|-------------------------------------|--------------------------------------------------------------------------------|
| <0x00:0x00:0x00:0x00:<br>0x00:0x00> | Adds a MAC address to the policy. Enter the MAC address in hexadecimal format. |
| <allow deny></allow deny>           | Specifies the action to take for the MAC address.                              |

System access configuration using ACLI

# Chapter 27: System access configuration using EDM

The section provides procedures you can use to manage system access by using Enterprise Device Manager (EDM). Procedures include configurations for usernames, passwords, and access policies.

## **Enabling access levels**

#### About this task

Enable access levels to control the configuration actions of various users.

#### Important:

Only the RWA user can disable an access level on the switch. You cannot disable the RWA access level on the switch.

The system preserves these configurations across restarts.

#### Procedure

- 1. In the navigation tree, open the following folders: **Configuration** > **Security** > **Control Path**.
- 2. Click General.
- 3. Click the CLI tab.
- 4. Select the enable check box for the required access level.
- 5. Click Apply.

### **CLI field descriptions**

Use the data in the following table to use the CLI tab.

| Name        | Description                                                 |
|-------------|-------------------------------------------------------------|
| RWAUserName | Specifies the user name for the read-write-all CLI account. |

| Name                | Description                                                                                                    |
|---------------------|----------------------------------------------------------------------------------------------------|
| RWAPassword         | Specifies the password for the read-write-all CLI account.                                                                                                    |
| RWEnable            | Activates the read-write access.                                                                                                    |
| RWUserName          | Specifies the user name for the read-write CLI account.                                                                                                    |
| RWPassword          | Specifies the password for the read-write CLI account.                                                                                                    |
| RWL3Enable          | Activates the read-write Layer 3 access.                                                                                                    |
| RWL3UserName        | Specifies the user name for the Layer 3 read-write CLI account.                                                                                                    |
| RWL3Password        | Specifies the password for the Layer 3 read-write CLI account.                                                                                                    |
| RWL2Enable          | Activates the read-write Layer 2 access.                                                                                                    |
| RWL2UserName        | Specifies the user name for the Layer 2 read-write CLI account.                                                                                                    |
| RWL2Password        | Specifies the password for the Layer 2 read-write CLI account.                                                                                                    |
| RWL1Enable          | Activates the read-write Layer 1 access.                                                                                                    |
| RWL1UserName        | Specifies the user name for the Layer 1 read-write CLI account.                                                                                                    |
| RWL1Password        | Specifies the password for the Layer 1 read-write CLI account.                                                                                                    |
| ROEnable            | Activates the read-only CLI account.                                                                                                    |
| ROUserName          | Specifies the user name for the read-only CLI account.                                                                                                    |
| ROPassword          | Specifies the password for the read-only CLI account.                                                                                                    |
| MaxTelnetSessions   | Specifies the maximum number of concurrent Telnet sessions in a range from 0–8.                                                                                                |
| MaxRloginSessions   | Specifies the maximum number of concurrent Rlogin sessions in a range from 0–8.                                                                                                |
| Timeout             | Specifies the number of seconds of inactivity for a Telnet or Rlogin session before the system initiates automatic timeout and disconnect, expressed in a range from 30–65535. |
| NumAccessViolations | Indicates the number of CLI access violations detected by the system. This variable is a read-only field.                                                                      |

# **Changing passwords**

#### About this task

Configure new passwords for each access level, or change the logon or password for the different access levels of the system to prevent unauthorized access. After you receive Avaya Virtual Services Platform 9000, use default passwords to initially access ACLI. If you use Simple Network Management Protocol version 3 (SNMPv3), you can change passwords in encrypted format.

#### Procedure

- 1. In the navigation tree, open the following folders: **Configuration** > **Security** > **Control Path**.
- 2. Click General.
- 3. Click the **CLI** tab.
- 4. Specify the username and password for the appropriate access level.
- 5. Click Apply.

## **CLI field descriptions**

Use the data in the following table to use the CLI tab.

| Name         | Description                                                     |
|--------------|-----------------------------------------------------------------|
| RWAUserName  | Specifies the user name for the read-write-all CLI account.     |
| RWAPassword  | Specifies the password for the read-write-all CLI account.      |
| RWEnable     | Activates the read-write access.                                |
| RWUserName   | Specifies the user name for the read-write CLI account.         |
| RWPassword   | Specifies the password for the read-write CLI account.          |
| RWL3Enable   | Activates the read-write Layer 3 access.                        |
| RWL3UserName | Specifies the user name for the Layer 3 read-write CLI account. |

| Name                | Description                                                                                                    |
|---------------------|----------------------------------------------------------------------------------------------------|
| RWL3Password        | Specifies the password for the Layer 3 read-write CLI account.                                                                                                    |
| RWL2Enable          | Activates the read-write Layer 2 access.                                                                                                    |
| RWL2UserName        | Specifies the user name for the Layer 2 read-write CLI account.                                                                                                    |
| RWL2Password        | Specifies the password for the Layer 2 read-write CLI account.                                                                                                    |
| RWL1Enable          | Activates the read-write Layer 1 access.                                                                                                    |
| RWL1UserName        | Specifies the user name for the Layer 1 read-write CLI account.                                                                                                    |
| RWL1Password        | Specifies the password for the Layer 1 read-write CLI account.                                                                                                    |
| ROEnable            | Activates the read-only CLI account.                                                                                                    |
| ROUserName          | Specifies the user name for the read-only CLI account.                                                                                                    |
| ROPassword          | Specifies the password for the read-only CLI account.                                                                                                    |
| MaxTelnetSessions   | Specifies the maximum number of concurrent Telnet sessions in a range from 0–8.                                                                                                |
| MaxRloginSessions   | Specifies the maximum number of concurrent Rlogin sessions in a range from $0-8$ .                                                                                             |
| Timeout             | Specifies the number of seconds of inactivity for a Telnet or Rlogin session before the system initiates automatic timeout and disconnect, expressed in a range from 30–65535. |
| NumAccessViolations | Indicates the number of CLI access violations detected by the system. This variable is a read-only field.                                                                      |

## **Creating an access policy**

#### About this task

Create an access policy to control access to the switch. An access policy specifies the hosts or networks that can access the switch through various services, such as Telnet, SNMP, HTTP, SSH, and rlogin.

You can allow network stations access the switch or forbid network stations to access the switch. For each service, you can also specify the level of access, such as read-only or read-write-all.

HTTP and HTTPS support IPv4 and IPv6 addresses, with no difference in configuration or functionality.

On IPv6 networks, VSP 9000 supports SSH server, remote login (rlogin) server and Remote Shell (rsh) server only. VSP 9000 does not support outbound SSH client over IPv6, rlogin client over IPv6 or rsh client over IPv6. On IPv4 networks, VSP 9000 supports both server and client for SSH, rlogin and rsh.

#### Important:

EDM does not provide SNMPv3 support for an access policy. If you modify an access policy with EDM, SNMPV3 is disabled.

#### Procedure

- 1. In the navigation tree, open the following folders: **Configuration** > **Security** > **Control Path**.
- 2. Click Access Policies.
- 3. Click the Access Policies tab.
- 4. Click Insert.
- 5. In the **ID** box, type the policy ID.
- 6. In the **Name** box, type the policy name.
- 7. Select the **PolicyEnable** check box.
- 8. Select the Mode option to allow or deny a service.
- 9. From the **Service** options, select a service.
- 10. In the **Precedence** box, type a precedence number for the service (lower numbers mean higher precedence).
- 11. Select the NetInetAddrType.
- 12. In the **NetInetAddress** box, type an IP address.
- 13. In the **NetInetAddrPrefixLen** box, type the prefix length.
- 14. In the **TrustedHostInet Address** box, type an IP address for the trusted host.
- 15. In the **TrustedHostUserName** box, type a user name for the trusted host.
- 16. Select an AccessLevel for the service.
- 17. Select the AccessStrict check box, if required.

#### Important:

If you select the **AccessStrict** option, you specify that a user must use an access level identical to the one you select.

18. Click Insert.

# **Access Policies field descriptions**

Use the data in the following table to use the Access Policies tab.

| Name                 | Description                                                                                                    |
|----------------------|----------------------------------------------------------------------------------------------------|
| ld                   | Specifies the policy ID.                                                                                                    |
| Name                 | Specifies the name of the policy.                                                                                                    |
| PolicyEnable         | Activates the access policy.                                                                                                    |
| Mode                 | Indicates whether a packet with a source IP address<br>matching this entry is permitted to enter the device or<br>is denied access.                                                                                                    |
| Service              | Indicates the protocol to which this entry applies.                                                                                                    |
| Precedence           | Indicates the precedence of the policy expressed in a range from 1–128. The lower the number, the higher the precedence.                                                                                                    |
| NetInetAddrType      | Indicates the source network Internet address type as one of the following.                                                                                                    |
|                      | • any                                                                                                    |
|                      | • IPv4                                                                                                    |
|                      | • IPv6                                                                                                    |
|                      | IPv4 is expressed in the format a.b.c.d. IPv6 is expressed in the format x:x:x:x:x:x:x.                                                                                                    |
| NetInetAddress       | Indicates the source network Inet address (prefix/<br>network). If the address type is IPv4, you must enter<br>an IPv4 address and its mask length. If the type is<br>IPv6, you must enter an IPv6 address. You do not need<br>to provide this information if you select the<br>NetInetAddrType of any.         |
| NetInetAddrPrefixLen | Indicates the source network Inet address prefix-<br>length/mask. If the type is IPv4, you must enter an IPv4<br>address and mask length. If the type is IPv6, you must<br>enter an IPv6 address and prefix length. You do not<br>need to provide this information if you select the<br>NetInetAddrType of any. |
| TrustedHostInetAddr  | Indicates the trusted Inet address of a host performing<br>a remote login to the device. You do not need to<br>provide this information if you select the<br>NetInetAddrType of any. TrustedHostInetAddr applies<br>only to rlogin and rsh.                                                                     |

| Name                | Description                                                                                                    |
|---------------------|----------------------------------------------------------------------------------------------------|
|                     | <ul> <li>Important:<br/>You cannot use wildcard entries in the<br/>TrustedHostInetAddr field.</li> <li>If the type is IPv4, you must enter an IPv4 address and<br/>mask length. If the type is IPv6, you must enter an IPv6<br/>address and prefix length.</li> </ul>     |
| TrustedHostUserName | Specifies the user name assigned to the trusted host.<br>The trusted host name applies only to rlogin and rsh.<br>Ensure that the trusted host user name is the same as<br>your network logon user name; do not use the switch<br>user name, for example, rwa.            |
|                     | Important:     You cannot use wildcard entries. The user must<br>already be logged in with the user name to be<br>assigned to the trusted host. For example, using<br>"rlogin -I newusername xx.xx.xx.xx" does not work<br>from a UNIX workstation.                       |
| AccessLevel         | Specifies the access level of the trusted host as one of the following: <ul> <li>readOnly</li> </ul>                                                                                                    |
|                     | • readWrite                                                                                                    |
|                     | • readWriteAll                                                                                                    |
| Usage               | Counts the number of times this access policy applies.                                                                                                    |
| AccessStrict        | Activates or disables strict access criteria for remote<br>users.<br>If selected, a user must use an access level identical<br>to the one you selected in the dialog box to use this<br>service.                                                                          |
|                     | <ul> <li>selected: remote login users can use only the<br/>currently configured access level</li> </ul>                                                                                                    |
|                     | cleared: remote users can use all access levels                                                                                                    |
|                     | Important:<br>If you do not select true or false, user access is<br>governed by criteria specified in the policy table. For<br>example, a user with an rw access level specified<br>for a policy ID in the policy table is allowed rw<br>access, and ro is denied access. |

# Enabling an access policy

#### About this task

Enable the access policy feature globally to control access across the switch.

You can create an access policy to control access to the switch. An access policy specifies the hosts or networks that can access the switch through access services; for example Telnet, SNMP, Hypertext Transfer Protocol (HTTP), and remote login (rlogin).

#### Procedure

- 1. In the navigation tree, expand the following folders: **Configuration** > **Edit**.
- 2. Click Chassis.
- 3. Click the System Flags tab.
- 4. Select the EnableAccessPolicy check box.
- 5. Click **Apply**.
- 6. Click Close.

# Chapter 28: VSP Talk fundamentals

Use VSP Talk to remotely monitor your Virtual Services Platform 9000 on your computer or mobile device through an instant messaging (IM) client.

To communicate with the switch through VSP Talk you use the Instant Messaging Command Line Interface (IMCLI).

IMCLI is optimized for use with Instant Messaging and differs in behavior, capability, and characteristics from ACLI.

With VSP Talk, through IMCLI, you can query your switch about system and performance information. And the switch can send system information, performance, and alarm conditions to your smart phone or computer.

You must enable event-notification so that VSP Talk can send notifications about alarm conditions to your smart phone or computer.

The device or smart phone you use to connect to the switch must be equipped with IM client software through the IM service you use.

VSP Talk is included with the Base License.

#### **Supported IM clients**

Although VSP Talk supports several IM clients, you can use only one IM service at a time. If you try to enable a second IM client, then the software displays an error.

VSP Talk supports connectivity to the following IM servers:

- Goggle Talk
- Avaya Software Communication System IM Server

#### 😵 Note:

To connect to an Avaya Software Communication System IM server, you must install an officiallysigned X.509 certificate on a Linux machine where the Software Communications System IM server runs in conjunction with the correct DNS SRV record. Or you can manually install the X.509 certificate on VSP 9000/intflash file system without an officially signed X.509 certificate.

VSP Talk supports the Extensible Messaging and Presence Protocol (XMPP), used by Google Talk and Avaya SCS IM Server.

XMPP is an open communications protocol, based on Extensible Markup Language (XML), used for realtime communication.

#### Getting started

You use VSP Talk to configure your switch as an IM client with an IM client account.

Then, through their IM client accounts, you configure individuals who monitor the device remotely as contacts of the switch

VSP Talk on the switch becomes an IM client that communicates with the administrators who need to monitor the switch.

To prepare to use VSP Talk, do the following:

- 1. Configure IP Domain Name Service before you configure VSP Talk.
- 2. Decide which IM service you want to use.
- 3. Create an IM client account for the switch through the IM service you selected.

#### Tip:

If you use Google Talk for IM, then you must use a Gmail account.

4. Create IM client accounts, through the IM service you selected, for each individual who needs to remotely monitor the device.

#### 😵 Note:

You can use existing IM client accounts, as long as they are with the IM service you plan to use for VSP Talk, but you must agree to the Terms of Service of the IM service provider when you create IM accounts for the switch and for individuals who remotely access the device.

To configure VSP Tallk, do the following:

- 1. On Virtual Services Platform 9000, using either ACLI or EDM, create the VSP Talk application.
- 2. Assign an endpoint address to VSP Talk that is in the same IP subnet as an existing VSP IP interface, either in-band or out-of-band.

Do not use an existing VSP IP address, either in-band or out-of-band, as the VSP Talk endpoint address.

#### Tip:

Ensure that the endpoint address is separate from mission critical applications.

- 3. Define the VSP Talk IM client username, using the IM client account for the switch.
- 4. Define the VSP Talk IM client password, using the IM client account for the switch.
- 5. Because most networks require you to configure a proxy server to access the Internet, configure VSP Talk for the proxy server.
- 6. Add contacts (buddies in ACLI or group members in EDM) using the IM client accounts for the individuals who need to remotely monitor the device.

After you become a group member or buddy with the switch, then communication to and from Virtual Services Platform 9000 can take place using IMCLI.

7. Enable VSP Talk.

#### Important:

Avaya recommends that you disable VSP Talk before you make a switch configuration change, then re-enable VSP Talk after the change is complete.

Detailed information about configuration and commands is available in the configuration chapters of this document.

#### Using VSP Talk

To start using VSP Talk, do the following.

- 1. After you configure VSP Talk on the switch, log in to your IM account.
- 2. Add the switch as a contact, using the IM client account address you configured for the device.
- 3. Start an IMCLI session with the IM contact that represents the device.

#### Supported commands on IMCLI

VSP Talk IMCLI is a unique instant messaging interface that differs in behavior and capability from ACLI. IMCLI is optimized for use in Instant Messaging.

#### IMCLI syntax and abbreviations:

The following table contains the examples of the full syntax and abbreviated syntax that you can use in IMCLI.

Because VSP Talk supports the use of abbreviations for commands through IMCLI you can use the first letter of each operator in a command to implement it on the device.

| Full IMCLI command syntax                  | Abbreviated IMCLI command syntax | Description                                                                                                |
|--------------------------------------------|----------------------------------|----------------------------------------------------------------------------------------------------|
| show sys-info                              | SS                               | Displays system description,<br>name, uptime, location, contact,<br>card, power supply, and fan<br>status. |
| show khi performance cpu slot#             | skpc#                            | Displays CPU utilization per slot.                                                                         |
| show khi performance memory slot#          | skpm#                            | Displays memory utilization per slot.                                                                      |
| show khi performance buffer-<br>pool slot# | skbp#                            | Displays buffer pool utilization per slot.                                                                 |
| show event-notification                    | se                               | Displays event-notification history.                                                                       |
| enable event-notification                  | ee                               | Enables event notification.                                                                                |
| disable event-notification                 | de                               | Disables event notification.                                                                               |
| help                                       | h                                | Displays help; the system<br>displays the same message for<br>syntax errors.                               |

| Full IMCLI command syntax                                                              | Abbreviated IMCLI command syntax                                              | Description                                                             |
|----------------------------------------------------------------------------------------|-------------------------------------------------------------------------------|-------------------------------------------------------------------------|
| Note:<br>Slot # is a value from 1 to 12 ar<br>#2. Values between 3 and 12 a<br>1 to 6. | nd 21 to 26. A value of 1 is for CP c<br>are for IO cards 3 to 12. Values bet | ard #1. A value of 2 is for CP card<br>tween 21 and 26 are for SF cards |

#### VSP Talk event notification

Use event notification to receive status updates from the switch and to allow the switch to notify you about alarm conditions.

Event notification is enabled by default.

If you disable event notification you can re-enable event notifications in ACLI or EDM.

#### Tip:

#### In ACLI, use the command vsptalk event-notification enable.

When you enable event notification on VSP Talk, you can receive notification about the following items:

- High CPU utilization alarm
- IST Link status change
- Critical process termination
- Boot sequence successful log
- Login and logout activity
- Physical hardware changes

#### **High Availability**

VSP 9000 supports VSP Talk in High Availability (HA-CPU) mode.

The switch does not support runtime HA.

Platforms with two CPUs use HA-CPU mode to recover quickly from a failure of the master CPU.

#### Tip:

To leverage the advantages of HA for VSP Talk connected to an Avaya Software Communication System IM server (or some of the other privately-configured IM servers), you must install an X.509 certificate on both CPUs.

#### Limitations

Following are limitations associated with VSP Talk.

 Rate-limiting — Google servers use rate limiting of IM messages to limit the number of IM messages within a defined period of time. When VSP Talk and the IM client generate a large number of messages to these servers, the servers discard messages without any indication. You must log out of the IM service and log in again to recover. And you may not be able to access the discarded messages when you log in again.

- Contacts You can add a maximum of 12 contacts (buddies in ACLI or group members in EDM) who can communicate with the switch through VSP Talk.
- Commands VSP Talk provides only a limited set of specific show commands and event notifications. VSP Talk does not provide read-write-all access, it is a monitoring tool only.
- IM Client Simultaneous use of more than one IM service is not supported by VSP Talk. If you try to enable a second server, then the software displays an error.

#### Security

To insulate mission critical applications from value-added applications, VSP Talk is a separate process from the main routing and switching application.

As part of the VSP Talk process, when you configure the VSP Talk endpoint address you must assign an endpoint address to VSP Talk that is in the same IP subnet as an existing VSP IP interface, either in-band or out-of-band.

Do not use an existing VSP IP address, either in-band or out-of-band, as the VSP Talk endpoint address.

Ensure that the endpoint address is separate from mission critical applications.

Do not use an IP address already assigned to a port or VLAN on the device, and do not use the management IP address as the endpoint IP address for VSP Talk.

Messages sent between VSP Talk client and the Google or Avaya servers use Transport Layer Security (TLS) encryption.

Transport Layer Security Encryption (TLS) is enabled by default. You cannot change this configuration.

VSP Talk saves the client password in encrypted format in the configuration file. You cannot display the password in clear text.

#### 😵 Note:

VSP Talk cannot connect to some privately-configured IM servers at the TLS level without an officially signed X.509 certificate. The X.509 certificate must be signed by a recognized authority; for example: VeriSign, Microsoft, or A.O.L.

The system logs all communication with IM contacts for security audit purposes. To display VSP Talk log entries, enter the ACLI command **show log file module VSP\_TALK**. All VSP Talk log entries are recorded with event code 0x002bc600.

VSP Talk only allows you to monitor the system health and status of the switch. To preserve system security, you cannot change any configurations using VSP Talk.

# **VSP Talk IMCLI example**

Following is an example of a VSP Talk Instant Messaging Command Line Interface (IMCL)I session between the IM client of an administrator and the IM client of VSP 9000.

Administrator is the user of VSP Talk.

VSP3rdFloorParkWest is VSP 9000 response in VSP Talk.

#### Solution Note:

You can enter either the full-length command or the abbreviation in IMCLI. Both are depicted in the following example for demonstration only.

#### Examples of abbreviations

| Full-length command        | Abbreviation |
|----------------------------|--------------|
| show khi performance cpu 1 | s k p c 1    |
| enable event-notification  | e e          |
| disable event-notification | d e          |

#### VSP Talk IMCLI session

administrator:show sys-info VSP3rdFloorParkWest:VSP-9012 (3.2.0.0) (DEV) 0 day(s), 02:35:15 administrator:s s VSP3rdFloorParkWest: (3.2.0.0) (DEV) 0 day(s), 02:35:15 administrator:show khi performance cpu 1 VSP3rdFloorParkWest: Slot:1 Current utilization: 2 5-minute average utilization: 1 5-minute high water mark: 98 (07/05/11 20:56:14) administrator:s k p c 1 VSP3rdFloorParkWest: Slot:1 Current utilization: 2 5-minute average utilization: 1 5-minute average utilization: 1 5-minute high water mark: 98 (07/05/11 20:56:14) administrator: enable event-notification VSP3rdFloorParkWest: event-notification enabled administrator: e e VSP3rdFloorParkWest: event-notification enabled administrator: disable event-notification VSP3rdFloorParkWest: event-notification disabled administrator: d e VSP3rdFloorParkWest: event-notification disabled VSP Talk fundamentals

# Chapter 29: VSP Talk Configuration Using ACLI

Configure VSP Talk to monitor the status and health of Virtual Services Platform 9000 using an instant messaging client.

# **Configuring VSP Talk**

Configure VSP Talk to monitor the status and health of Virtual Services Platform 9000 through an instant messaging (IM) client.

Once configured, VSP Talk allows you to monitor Virtual Services Platform 9000 remotely through a smart phone, computer or other device.

VSP Talk supports connectivity to these IM servers:

- Google Talk
- Avaya IM

VSP Talk supports IPv4 addresses.

#### Before you begin

- You must configure IP Domain Name Service before you configure VSP Talk.
- You must log on to Application Configuration mode (at the prompt, enter enable, at the next prompt enter config t, at the Global Configuration prompt enter application).
- You must have an account for Virtual Services Platform 9000 through Avaya IM or Google Talk Instant Messaging (IM).
- You must also have an account set up through Avaya IM or Google Talk for each individual who is to become a contact for Virtual Services Platform 9000.
- Avaya recommends you disable VSP Talk before you make a configuration change.

#### Important:

To disable VSP Talk, enter the command no vsptalk {gtalk|avaya} enable.

After you make the configuration changes, to re-enable VSP Talk enter the command vsptalk {gtalk|avaya} enable.

If you use the command no vsptalk, without the enable operator, your IM Group configuration is lost and the system resets all VSP Talk configuration to default.

#### Procedure

1. Log on to Application Configuration mode (you must already be in Global Configuration mode):

```
application
```

- 2. Create VSP Talk application: vsptalk
- 3. Assign a VSP Talk endpoint address:

vsptalk endpoint-address {A.B.C.D}

The VSP Talk endpoint address must be in the same IP subnet as an existing VSP IP interface, either in-band or out-of-band.

Do not use an existing VSP IP address, either in-band or out-of-band, as the VSP Talk endpoint address.

- 4. Enable event notification to receive instant messages on status updates or to have notification on alarm conditions sent to your smart phone, computer or other device: vsptalk event-notification enable
- 5. Enable one of the instant messaging client types: vsptalk <avaya|gtalk>
- 6. Define the VSP Talk instant messaging client username and password:

```
vsptalk <avaya|gtalk> client username WORD<0-64> password
WORD<0-200>
```

#### 😵 Note:

You must use the name@domainname format for the XMPP account user name. That is, the client username must be a fully qualified account name. For example johnsmith@gmaiil.com or bobbrown@avaya.com.

7. Add your administrator fully qualified XMPP IM account name to become a contact to receive and send messages through IM:

vsptalk <avaya gtalk> client add-buddy WORD<0-1024>

#### 😵 Note:

The format for the client add-buddy name is username@domainname; for example: johnsmith@gmail.com (user name plus @ plus account domain name).

8. Configure a server proxy to access the Internet from the network, if necessary:

vsptalk <avaya|gtalk> server proxy WORD<0-255>

#### Tip:

You may not require a server proxy if you have direct access to the Internet from your network or if you can reach an IM server over Network Address Translation (NAT) services.

9. Enable VSP Talk:

vsptalk <avaya|gtalk> enable

#### Example

VSP-9012:1>enable

VSP-9012:1(config)#configure terminal

VSP-9012:1(config-app)#application

VSP-9012:1(config-app)#vsptalk

VSP-9012:1(config-app)#vsptalk endpoint-address 45.17.122.62

VSP-9012:1(config-app)#vsptalk event-notification enable

VSP-9012:1(config-app)#vsptalk gtalk

VSP-9012:1(config-app)#vsptalk gtalk client username vsp9000@gmail.com password \*\*\*\*\*\*\*

VSP-9012:1(config-app)#vsptalk gtalk client add-buddy administrator1@gmail.com,administrator2@gmail.com

#### Define the proxy server:

```
VSP-9012:1(config-app)#vsptalk gtalk server proxy http://
proxy.yourcompany.com
```

VSP-9012:1(config-app)#vsptalk gtalk enable

## Variable descriptions

Use the data in the following table to use the vsptalk command.

| Variable                                                           | Value                                                                                                    |
|--------------------------------------------------------------------|----------------------------------------------------------------------------------------------------|
| endpoint-address { <i>A.B.C.D</i> } [vrf < <i>WORD</i> <0–<br>16>] | Assigns an address for the VSP Talk<br>application to use for communication. Virtual<br>Services Platform 9000 supports IPv4<br>addresses for the VSP Talk feature.<br>To insulate mission critical applications,<br>assign an address within your network that is<br>separate from mission critical applications<br>and other features. |

| Variable                                                                                    | Value                                                                                                    |
|---------------------------------------------------------------------------------------------|----------------------------------------------------------------------------------------------------|
|                                                                                             | The parameter vrf < <i>WORD 0–16</i> > specifies<br>the name of the virtual router for which the<br>endpoint address belongs. This is an<br>optional parameter.                                                                                                    |
| event-notification enable                                                                   | Enables event notification to receive instant<br>messages on status updates or to allow<br>Virtual Services Platform 9000 to notify you<br>about alarm conditions.<br><b>DEFAULT</b> : enabled                                                                                                    |
| <avaya gtalk></avaya gtalk>                                                                 | Enables one of the instant messaging client types on Virtual Services Platform 9000. VSP 9000 supports the following:                                                                                                    |
|                                                                                             | • avaya — Avaya XMPP IM                                                                                                    |
|                                                                                             | • gtalk — Google Talk                                                                                                    |
|                                                                                             | Solution Note:<br>VSP Talk can use only one client type at a time. You cannot use more than one client type simultaneously.                                                                                                    |
| <avaya gtalk>client add-buddy WORD&lt;0–<br/>200&gt;</avaya gtalk>                          | Adds your contact XMPP IM account name<br>to become a contact to receive and send<br>messages through instant messaging.<br><i>WORD&lt;0–200&gt;</i> specifies your XMPP IM<br>account name for the IM client. For instance,<br>if you use Google Talk as the VSP Talk IM<br>client your address is a gmail address:<br>administrator1@gmail.com.<br>The maximum number of contacts is 12. |
| <avaya gtalk>client username WORD&lt;0-<br/>64&gt; password WORD&lt;0-200&gt;</avaya gtalk> | Defines the VSP Talk instant messaging<br>client username and password.<br>WORD<0–64> specifies the username and<br>WORD<0–200> specifies the password.<br>The username for Virtual Services Platform<br>9000 is the XMPP IM account name used for<br>Virtual Services Platform 9000 in the IM<br>client.                                                                                  |
|                                                                                             | Tip:<br>XMPP IM account name format is: user<br>name @ account domain name; for<br>example, johnsmith@gmail.com                                                                                                    |
| <avaya gtalk> enable</avaya gtalk>                                                          | Enables VSP Talk to monitor the health and status of Virtual Services Platform 9000.                                                                                                    |
| <avaya gtalk> server proxy</avaya gtalk>                                                    | Configures a server proxy to access the Internet from the network.                                                                                                    |

| Variable | Value                                                                   |
|----------|-------------------------------------------------------------------------|
|          | Note:<br>The system supports only HTTP proxy for<br>the proxy operator. |

## **Configuring VSP Talk with IM server information**

Optionally, configure Virtual Services Platform 9000 to use the Avaya IM server using the following commands.

You do not need to use the commands below to configure the Google Talk server. The DNS query to the Google Talk server returns all of the information necessary to make the connection.

#### 😵 Note:

The externally-controlled IM servers, such as Google, apply rate limiting to instant messaging messages. Rate limiting prevents you from sending too many messages in a short period of time and can disable your ability to send messages for a short period of time after you reach the server's predetermined limit.

#### Before you begin

- Log on to Global Configuration mode.
- Log on to Application Configuration mode.
- You must configure VSP Talk on Virtual Services Platform 9000.

#### Procedure

1. Specify the instant messaging server address:

vsptalk <avaya> server address WORD<0-255>

2. Specify the TCP port for instant messaging:

vsptalk <gtalk> server port <1-49151>

#### 😵 Note:

It is not recommended that you change the server port for gtalk and Avaya SCS.

3. Enable the old-style Secure Sockets Layer (SSL) interface:

The old-style Secure Socket Layer (SSL) interface is a protocol used to encrypt and transmit private documents over the Internet.

#### 😵 Note:

As of Release 3.2 the system supports only HTTP proxy for the proxy operator. You cannot use HTTPS with the proxy operator.

It is not recommended that you change this parameter for gtalk.

vsptalk <avaya/gtalk> server ssltype old

#### Example

VSP-9012:1> enable

VSP-9012:1# configure terminal

VSP-9012:1(config)#application

VSP-9012:1(config-app)#vsptalk avaya server address 45.16.10.30

## Variable definitions

Use the data in the following table to use the vsptalk <avaya/gtalk> server command.

| Variable                                                   | Value                                                                                                    |
|------------------------------------------------------------|----------------------------------------------------------------------------------------------------|
| address WORD<0–255>                                        | Specifies the instant messaging server address.                                                                                                    |
| encryption <as-requested required></as-requested required> | Specifies the encryption option.<br><b>DEFAULT</b> : required<br>It is not recommended that you change this<br>parameter for gtalk.                                                                                                    |
| port <1-49151>                                             | Specifies the TCP port for instant<br>messaging.<br>It is not recommended that you change this<br>parameter for gtalk.<br><b>DEFAULT</b> : 5222                                                                                                    |
| proxy WORD<0–255>                                          | Configures a server proxy to connect to the IM server that you configured.                                                                                                    |
| ssltype old                                                | Enables the old-style Secure Sockets Layer<br>interface.<br>SSL is a protocol used to encrypt and<br>transmit private documents over the<br>Internet.<br>It is not recommended that you change this<br>parameter for gtalk.<br><b>DEFAULT</b> : disabled |
|                                                            | Solution Note:<br>As of Release 3.2 the system supports<br>only HTTP proxy for the proxy operator.<br>You cannot use HTTPS with the proxy<br>operator.                                                                                                   |
## **Displaying VSP Talk Information**

You can display information about VSP Talk to help you determine the current configuration.

Some of the information that you can display about VSP talk includes

- VSP Talk global information: global status, endpoint address, endpoint VRF name, notification status
- VSP Talk client information: messenger client type, user name, password, client status, VSP 9000 client group members, which members receive notification information

#### Note:

Passwords display as \*\*\*\*\*\*\*.

 VSP Talk server information: which IM server is in use, server address, TCP port, server status, security interface, encryption type, proxy status

#### Before you begin

You must configure and enable VSP Talk.

#### Procedure

- 1. Display global VSP Talk information: show application vsptalk
- 2. Display VSP Talk client information: show application vsptalk client [<gtalk|avaya>]
- Display VSP Talk server information: show application vsptalk server [<gtalk|avaya>]

#### Example

```
VSP-9012:2#show application vsptalk
______
              VspTalk Global Info
_____
    GlobalEnable : enable
  EndpointAddress : 47.17.159.154
  EndpointVrfName :
 NotificationEnable : enable
VSP-9012:2#show application vsptalk server gtalk
VspTalk Server Info
Type : gtalk
Server Address
   Port : 5222
 Enable : enable
```

Old SSL : disable Encryption : required Proxy : http://co.proxy.avaya.com:8000

## Variable descriptions

Use the data in the following table to use the show application command.

| Variable                                       | Value                                 |
|------------------------------------------------|---------------------------------------|
| vsptalk                                        | Displays global VSP Talk information. |
| application client                             | Show VSP Talk client information.     |
| application client < <i>gtalk</i>  avaya>      | Show client information for IM Group: |
|                                                | • gtalk — Google Talk                 |
|                                                | • avaya — Avaya IM                    |
| application server                             | Show VSP Talk server information.     |
| application server <gtalk avaya></gtalk avaya> | Show server information for IM Group: |
|                                                | • gtalk — Google Talk                 |
|                                                | • avaya — Avaya IM                    |

# Chapter 30: VSP Talk configuration using EDM

Configure VSP Talk to monitor Avaya Virtual Services Platform 9000 using an instant messaging client. Use this application to configure VSP Talk globally as well as your instant messaging client.

## **Configuring VSP Talk globally**

You can configure VSP Talk to remotely monitor the status and health of your switch on your smart phone, computer, or other device through an instant messaging client .

VSP Talk supports connectivity to IM Servers including:

- Google Talk
- Avaya IM

VSP Talk supports IPv4 addresses.

#### Before you begin

- You must configure IP Domain Name Service before you enable and configure VSP Talk.
- You must have:
  - an IM client account for your switch through one of the supported IM Servers
  - IM client accounts for the individuals who need to monitor the device remotely using  $\ensuremath{\mathsf{IM}}$

#### About this task

To enable the VSP Talk application on Virtual Services Platform 9000, assign an IP address, and enable notification for monitoring, use this procedure.

#### Procedure

- 1. In the navigation tree, expand the following folders: **Configuration** > **Applications**.
- 2. Click VSP Talk.
- 3. Click the **Globals** tab.
- 4. Select the **GlobalEnable** check box.

5. In the **EndpointAddress** box, type an IP address that is separate from mission critical applications.

Assign an endpoint address to VSP Talk that is in the same IP subnet as an existing VSP IP interface, either in-band or out-of-band. Do not use an existing VSP IP address, either in-band or out-of-band, as the VSP Talk endpoint address.

6. Select the **NotificationEnable** check box.

#### 😵 Note:

In IMCLI, you must also use the command enable event-notification for event notification to function properly.

7. Configure other parameters as desired.

#### Next steps

#### Important:

Avaya recommends that you disable VSP Talk before you make a configuration change.

To disable VSP Talk using EDM, on the **Talk Client** tab double-click a table cell beneath Enable. Select **false**. Then you can change other parameters and, when you have completed your changes, you can re-enable VSP Talk on the **Talk Client** tab when you double click the same table cell beneath Enable and select **true**.

CAUTION: If you uncheck the **GlobalEnable** check box on the **Globals** tab in EDM, your IM Group configuration is lost.

If you have never created a Talk Client entry, you do not need to disable VSP Talk because enable/disable affects the configuration only after you create a Talk Client entry (either Google Talk or Avaya, or both).

## **Globals field descriptions**

| Name         | Description                                                                                                    |  |
|--------------|----------------------------------------------------------------------------------------------------|--|
| GlobalEnable | Creates the VSP Talk application on Virtual<br>Services Platform 9000. Once configured<br>VSP Talk allows you to monitor Virtual<br>Services Platform 9000 remotely through<br>Instant Messaging.                                                                                                    |  |
|              | <ul> <li>Important:</li> <li>Once you have enabled VSP Talk on the Globals tab, if you uncheck the GlobalEnable check box your VSP Talk configuration is lost and VSP Talk returns to the default settings.</li> <li>However, you can use the EDM Talk Client tab to disable VSP Talk. Then you</li> </ul> |  |

Use the data in the following table to help you use the **Globals** tab.

| Name               | Description                                                                                                    |  |  |
|--------------------|----------------------------------------------------------------------------------------------------|--|--|
|                    | can make your VSP Talk configuration<br>changes and you can re-enable VSP Talk<br>on the <b>Talk Client</b> tab.<br>The default is disabled.                                                                                                    |  |  |
| EndpointAddress    | Specifies the IP address to ue for the VSP<br>Talk feature.<br>Virtual Services Platform 9000 supports IPv4<br>addresses for the VSP Talk feature.                                                                                                    |  |  |
|                    | Do not use the management IP address.<br>You must select an IP address that is part<br>of your network but that is not already tied<br>to mission critical applications on the<br>switch.                                                                                                    |  |  |
| EndpointVrfName    | Specifies the name of the virtual router to<br>which the endpoint address belongs.<br>This is an optional parameter.                                                                                                    |  |  |
| NotificationEnable | Enable event notification to receive instant<br>messages on status updates or to allow<br>Virtual Services Platform 9000 to notify you<br>about alarm conditions. If you enable event<br>notification, after an event occurs on the<br>switch, the event notification appears within<br>the IMCLI window.<br>The default is enabled. |  |  |
|                    | Note:<br>In IMCLI, you must also use the command<br>enable event-notification for<br>this option to function properly.                                                                                                    |  |  |

## **Configuring a VSP Talk client**

You can configure VSP Talk to:

- select the instant messaging (IM) client you want to use
- configure the user name and password for the client
- add IM contacts to the client

You can use VSP Talk to remotely monitor the status and health of your switch on your smart phone, computer, or other device through an instant messaging (IM) client.

VSP Talk supports these IM clients:

- Google Talk
- Avaya IM

VSP Talk supports IPv4 addresses.

#### Before you begin

- You must have an IM client account for Virtual Services Platform 9000 through one of the supported IM clients.
- You must also have IM client accounts for the individuals who need to monitor the device remotely using IM.

#### Procedure

- 1. In the navigation tree, expand the following folders: **Configuration** > **Applications**.
- 2. Click VSP Talk.
- 3. Click the Talk Client tab.
- 4. Click Insert.
- 5. In the Type section, choose an instant messaging client.
- 6. In the **ServerProxy** field, type the IP address or URL of the proxy server that you use to access the Internet.

Only HTTP proxy is supported. For example: http://co.proxy.avaya.com:8000 or http://47.17.1.1.:8080

7. In the **ClientUsername** field, specify the username for the IM client account that the VSP 9000 device uses to communicate with other IM clients.

ClientUsername must be a fully qualified XMPP account name. For example: vsp9000@gmail.com or vsp001@usae.avaya.com.

- 8. In the **ClientPassword** field, specify the password for the IM client account that the VSP 9000 device uses to communicate with other IM clients.
- In the ClientMembers field, type the account names or email addresses for the individuals who need to monitor the device remotely using IM.
   ClientMembers must be a fully qualified XMPP account name, separated by "," without spaces.
- 10. Select the **Enable** check box.

If you uncheck the **Enable** check box, it is the equivalent of disabling VSP Talk when you use the ACLI command **no vsptalk** <**gtalk** |**avaya**> **enable**.

11. Click Insert.

You can configure VSP Talk with only one client type at a time. You cannot use more than one client type simultaneously. Even though you can insert any available type, you can enable only one.

## **Talk Client field descriptions**

Use the data in the following table to use the Talk Client tab.

| Name                   | Description                                                                                                    |
|------------------------|----------------------------------------------------------------------------------------------------|
| Туре                   | Select one of the IM clients that is supported<br>on your mobile device or computer, for<br>example:                                                                        |
|                        | • gtalk                                                                                                    |
|                        | • avaya                                                                                                    |
|                        | 🕏 Note:                                                                                                    |
|                        | You can use only one client type to<br>configure VSP Talk. You cannot use all<br>available client types simultaneously.                                                     |
| ServerAddress          | Specifies the IP address for the messaging server.                                                                                                    |
| ServerPort             | Specifies the TCP port for messaging. The range is 1 to 49151.                                                                                                    |
| ServerOldSsITypeEnable | Enables the old-style Secure Sockets Layer<br>interface. SSL is a protocol used to encrypt<br>and transmit private documents over the<br>Internet. The default is disabled. |
| ServerEncryption       | Specifies if encryption is required for the messaging interface. The default is required.                                                                                   |
| ServerProxy            | Configure a server proxy to connect to the Internet.                                                                                                    |
|                        | 😒 Note:                                                                                                    |
|                        | As of Release 3.2 the system supports<br>only HTTP proxy for the proxy operator.<br>You cannot use HTTPS with the proxy<br>operator.                                        |
| ClientUsername         | Define VSP Talk instant messaging client<br>username on VSP 9000. The username for<br>VSP 9000 is the IM client account for VSP<br>9000.                                    |

| Name           | Description                                                                                                    |  |
|----------------|----------------------------------------------------------------------------------------------------|--|
| ClientPassword | Specifies the password for the IM account that VSP 9000 uses to communicate with other IM clients.                                                                                                    |  |
| ClientMembers  | Specifies the members (contacts) who war<br>to monitor the device remotely through IM.<br>The value can be an IM account name or ful<br>qualified XMPP IM account name. The<br>account name value can be an IM account<br>name. You can configure up to 12 members<br>with the names separated by commas (,). |  |
| Enable         | Enables or disables communication for the IM client. The default is disabled.                                                                                                    |  |

# Chapter 31: ACLI show command reference

This reference information provides show commands to view the operational status of the Avaya Virtual Services Platform 9000.

## Access, logon names, and passwords

Use the **show cli password** command to display the access, logon name, and password combinations. The syntax for this command is as follows.

```
show cli password
```

The following example shows output from the show cli password command.

```
VSP-9012:1#show cli password
      access-level
      aging
               90
      min-passwd-len 10
      password-history 3
      ACCESS LOGIN
                             STATE
                             NA
      rwa rwa
               rw
                              ena
      rw
             13
      13
                             ena
      12
              12
                             ena
      11
             11
                             ena
      ro
              ro
                              ena
      Default Lockout Time
                              60
      Lockout-Time:
                 ΤP
```

```
Basic switch configuration
```

Use the **show basic config** command to display the basic switch configuration. The syntax for this command is as follows.

Time

show basic config

The following example shows the output of this command.

```
VSP-9012:1#show basic config
setdate : N/A
mac-flap-time-limit : 500
auto-recover-delay : 30
```

## **Current switch configuration**

Use the **show running-config** command to display the current switch configuration. The syntax for this command is as follows.

```
show running-config [verbose] [module <cli|sys|web|rmon|vlan|port|
qos|mlt|stg|ip|diag|radius|ntp|lacp|naap|cluster|boot|filter|ipv6|
slpp|nsna|vsptalk>]
```

The following table explains parameters for this command.

**Table 73: Command parameters** 

| Parameter                                                                                                    | Description                                                                  |
|----------------------------------------------------------------------------------------------------|------------------------------------------------------------------------------|
| module<br><cli sys web rmon vlan port qos traffic-filter <br>mlt stg ip ipx diag radius ntp svlan lacp <br/>naap cluster boot filter ipv6 slpp nsna <br/>vsptalk&gt;</cli sys web rmon vlan port qos traffic-filter <br> | Specifies the command group for which you request configuration settings.    |
| verbose                                                                                                    | Specifies a complete list of all configuration information about the switch. |

If you make a change to the switch, it appears under the specific configuration heading. The following example shows a subset of the output of this command.

```
VSP-9012:1#show running-config
Preparing to Display Configuration...
#
# Tue Aug 09 16:51:22 2011 UTC
# box type : VSP-9012
# software version : 3.1.0.0 (GA)
# cli mode : ACUT
                       : ACLI
# cli mode
#
#ASIC Info :
#Slot #1:
       Module: 9080CP
#
#
        OXATE CPLD: 10012015
       OXIDE FPGA: 10040918
#
       CATSKILL FPGA: 10052013
#
#
        QE version: QE2000_A0
#Slot #2:
       Module: 9080CP
#
#
        OXATE CPLD: 10032310
        OXIDE FPGA: 10040918
#
#
        CATSKILL FPGA: 10052013
        QE version: QE2000_A0
#
--More-- (q = quit)
```

If you add **verbose** to the **show running-config** command, the output contains current switch configuration including software (versions), performance, VLANs (numbers, port

members), ports (type, status), routes, OSPF (area, interface, neighbors), memory, interface, and log and trace files. With the verbose command, you can view the current configuration and default values.

## **CLI** settings

Use the **show cli info** command to display information about the ACLI configuration. The syntax for this command is as follows.

```
show cli info
```

The following example shows sample output from the **show cli info** command.

```
VSP-9012:1#show cli info

cli configuration

more : true

screen-lines : 23

telnet-sessions : 8

rlogin-sessions : 8

timeout : 65535 seconds

monitor duration: 300 seconds

monitor interval: 5 seconds

use default login prompt : true

default login prompt : Login:

custom login prompt : Login:

use default password prompt : true

default password prompt : Password:

custom password prompt : Password:

prompt : VSP-9012
```

## **Ftp-access sessions**

Use the **show** ftp-access command to display the total sessions allowed. The syntax for this command is as follows.

```
show ftp-access
```

The following example shows output from the **show** ftp-access command.

```
VSP-9012:#show ftp-access
max ipv4 sessions : 4
max ipv6 sessions : 4
```

## Hardware information

Use the **show sys-info** command to display system status and technical information about the switch hardware components. The command displays several pages of information, including general information about the system (such as location), chassis (type, serial number, and base MAC address), temperature, power supplies, fans, cards, system errors, port locks, topology status, and message control information. The syntax fo this command is as follows.

#### show sys-info [asic] [card] [fan] [power] [temperature]

The following table explains parameters for this command.

#### **Table 74: Command parameters**

| Parameter   | Description                                                                                                    |
|-------------|----------------------------------------------------------------------------------------------------|
| asic        | Specifies information about the application-<br>specific integrated circuit (ASIC) installed on<br>each module.          |
| card        | Specifies information about all the installed modules, including cooling modules, and about firmware for the CF devices. |
| fan         | Specifies information about installed cooling modules.                                                                   |
| power       | Specifies information about installed power supplies.                                                                    |
| temperature | Specifies information about the temperature.                                                                             |

The following example shows partial output from the **show** sys-info command.

```
VSP-9012:1#show sys-info
```

General Info : SysDescr : VSP-9012 (3.2.0.0) (DEV) SysName : CB-SWB SysUpTime : 0 day(s), 00:29:23 SysContact : http://support.avaya.com/ SysLocation : 211 Mt. Airy Road,Basking Ridge,NJ 07920 Chassis Info: Chassis : 9012 Serial# : H/W Revision : H/W Config : 01 NumSlots : 12 NumPorts : 328 BaseMacAddr : 00:24:7f:a1:70:00 MacAddrCapacity : 4096 MgmtMacAddr : 00:24:7f:a1:73:fd

#### Memory size for CPU

|         | System  | n MTU   | : 1     | .950       |           |        |        |        |    |
|---------|---------|---------|---------|------------|-----------|--------|--------|--------|----|
| Card In | fo :    |         |         |            |           |        |        |        |    |
| r       | Slot#   | CardTy  | pe      | Serial#    |           | Part#  | Oper   | Admin  | Ро |
| e       |         |         |         |            |           |        | Status | Status | St |
| n       | 1       | 90800   | CP      | PP9268     | EC1404    | 007-E6 | up     | up     |    |
| n       | 4       | 90480   | ĞΤ      | SSCHJY04HX | EC1404    | 003-E6 | up     | up     |    |
| n       | 9       | 90242   | ΚL      | SC037804   | EC1404    | 001-E6 | down   | up     |    |
| SF Info | :       |         |         |            |           |        |        |        |    |
| r       | Slot#   | CardTyp | pe      | Serial#    |           | Part#  | Oper   | Admin  | Ро |
| e       |         |         |         |            |           |        | Status | Status | St |
| n       | SF4     | 90903   | SF      | SC039592   | EC1404    | 006-E6 | up     | up     |    |
| Tempera | ture Ir | nfo :   |         |            |           |        |        |        |    |
|         |         | Slot    | Highest | Lowest     | Alarm     | Shuto  | lown   |        |    |
|         |         |         | Temp    | Temp       | Threshold | Thresh | old    |        |    |
|         |         | 1       | 28      | 24         | 60        |        | 70     |        |    |
|         |         | 4       | 31      | 26         | 60        |        | 70     |        |    |
|         |         | SF 4    | 29      | 29         | 60        |        | 70     |        |    |
|         |         |         |         |            |           |        |        |        |    |
| More-   | - (q =  | quit)   |         |            |           |        |        |        |    |

## Memory size for CPU

Use the **show boot config** command to display the CPU DRAM memory size, in hexadecimal format.

The syntax for this command is as follows: show boot config general

The following example shows sample command output.

VSP-9012:1#show boot config general CPU Slot 1: 9080CP Version: 3.1.0.0 Memory Size: 0x7CCA9000

## **NTP server statistics**

Use the **show ntp statistics** command to view the following information:

- number of NTP requests sent to this NTP server
- number of times this NTP server updated the time
- number of times the client rejected this NTP server while attempting to update the time
- stratum
- version
- sync status
- reachability
- root delay
- precision

The syntax for this command is as follows.

#### show ntp statistics

The following example shows sample command output.

### **Power summary**

Use the **show sys power** command to view a summary of the power information for the chassis.

The syntax for this command is as follows.

#### show sys power [global] [power-supply] [slot]

The following example shows sample command output.

VSP-9012:1#show sys power

```
Chassis Power Information

Chassis Power Status: redundant

Total Required Max

Chassis Chassis Redundant Allocated Available

Type Power Power Power

9012 3600 1200 1080 2520
```

## **Power management information**

Use the **show** sys **power** global command to view a summary of the power redundancy settings.

The syntax for this command is as follows.

show sys power global

The following example shows partial sample command output.

VSP-9012:1#show sys power global Enable : true slot 1 : critical slot 2 : critical slot 3 : high slot 4 : high slot 5 : high slot 6 : high slot 7 : high slot 9 : high slot 10 : high slot 10 : high slot 11 : high slot 12 : high slot SF1 : critical slot SF2 : high slot SF4 : critical slot SF5 : high slot SF5 : high slot SF6 : high slot SF6 : high slot AUX1 : high slot IOFAN1 : critical slot IOFAN1 : critical slot IOFAN2 : critical

## Power information for power supplies

Use the **show sys power power**-**supply** command to view detailed power information for each power supply.

The syntax for this command is as follows.

show sys power power-supply

The following example shows sample command output.

VSP-9012:1#show sys power power-supply

Power Supply InformationPower TypeInputSerialPartOperMaxSupplyVoltageNumNumStatusPowerPS#1AC11008LD03500078up1200PS#2AC11008LD1500145up1200PS#3AC11008DJ47000050up1200

## **Slot power details**

Use the **show** sys **power** slot command to view detailed power information for each slot.

The syntax for this command is as follows.

show sys power slot

The following example shows sample command output.

VSP-9012:1#show sys power slot

| Slot Power Consumption                                                      |                                                     |                                                                    |                                                                                                    |                                                |                                                 |  |
|-----------------------------------------------------------------------------|-----------------------------------------------------|--------------------------------------------------------------------|----------------------------------------------------------------------------------------------------|------------------------------------------------|-------------------------------------------------|--|
| slot<br>Slot                                                                | Present                                             | CardType                                                           | Priority                                                                                             | Power<br>Status                                | Max<br>Allocated<br>Power                       |  |
| 1<br>2<br>3<br>SF 1<br>SF 4<br>IO-FAN 1<br>IO-FAN 2<br>SF-FAN 1<br>SF-FAN 2 | YES<br>YES<br>YES<br>YES<br>YES<br>NO<br>YES<br>YES | 9080CP<br>9080CP<br>9048GT<br>9090SF<br>9012SC<br>9012FC<br>9012FC | critical<br>critical<br>high<br>critical<br>critical<br>critical<br>critical<br>critical<br>critical | ON<br>ON<br>ON<br>ON<br>ON<br>OFF<br>OFF<br>ON | 80<br>80<br>350<br>70<br>150<br>150<br>65<br>65 |  |

```
Chassis Power Information
Chassis Power Status: redundant
--More-- (q = quit)
```

## System information

Use the **show sys** command to display system status and technical information about the switch hardware components and software configuration. The command shows several pages of information, including general information about the system (such as location), chassis (type, serial number, and base MAC address), temperature, power supplies, fans, cards, system errors, port locks, topology status, and message control information. The syntax for this command is as follows.

show sys <action|dns|ecn-compatibility|force-msg|mgid-usage|msgcontrol|mtu|power|setting|software|stats|topology-ip>

The following table explains parameters for this command.

| Parameter         | Description                                                                                                 |
|-------------------|----------------------------------------------------------------------------------------------------|
| action            | Shows the configuration for the system action parameter.                                                    |
| dns               | Shows the DNS default domain name.                                                                          |
| ecn-compatibility | Shows the status of Explicit Congestion<br>Notification (ECN) compatibility, either enabled<br>or disabled. |
| force-msg         | Shows the message control force message pattern settings.                                                   |
| mgid-usage        | Shows the multicast group ID (MGID) usage for VLANs and multicast traffic.                                  |
| msg-control       | Shows the system message control function status (activated or disabled).                                   |
| mtu               | Shows system maximum transmission unit (MTU) information.                                                   |
| power             | Shows power information for the chassis.<br>Command options are                                             |

#### Table 75: Command parameters

| Parameter   | Description                                                                                                    |
|-------------|----------------------------------------------------------------------------------------------------|
|             | • global—power management settings                                                                                                    |
|             | <ul> <li>power-supply—power information for<br/>each power supply</li> </ul>                                                                                                    |
|             | • <b>slot</b> —power information for each slot                                                                                                    |
| setting     | Shows system settings.                                                                                                    |
| software    | Shows the version of software running on the switch, the last update of that software, and the Boot Config Table. The Boot Config Table lists the current system settings and flags. |
| stats       | Shows system statistics. For more information<br>about statistics, see Avaya Virtual Services<br>Platform 9000 Performance Management,<br>NN46250-701.                               |
| topology-ip | Shows the circuitless IP set.                                                                                                    |

The following example shows output from the **show** sys action command.

The following example shows output from the **show** sys **dns** command.

The following example shows output from the show sys mgid-usage command.

```
VSP-9012:1#show sys mgid-usage
Number of MGIDs used for VLANs : (18)
Number of MGIDs used for multicast : (0)
Number of MGIDs remaining for VLANs : (4078)
Number of MGIDs remaining for multicast : (8000)
```

The following example shows output from the show sys msg-control command.

```
VSP-9012:1#show sys msg-control
```

```
Message Control Info :
action : suppress-msg
control-interval : 5
max-msg-num : 5
status : disable
```

The following example shows output from the **show** sys setting command.

```
VSP-9012:1#show sys setting
              mgmt-virtual-ip : 0.0.0.0/0.0.0.0
            mgmt-virtual-ipv6 : 0:0:0:0:0:0:0/0
                 udp-checksum : enable
                   udp-source : disable
              clock-sync-time : 60
          mroute-stream-limit : disable
                      contact : http://support.avaya.com/
                     location : 211 Mt. Airy Road, Basking Ridge, NJ 07920
                         name : VSP-9012
                     portlock : off
       sendAuthenticationTrap : false
                     topology : on
          ForceTopologyIpFlag : false
                CirclessIpId : 0
            ecn-compatibility : disable
            smlt-on-single-cp : disable timer 0
                   System MTU : 1950
```

The following example shows output from the **show** sys **software** command.

```
VSP-9012:1#show sys software
System Software Info :
Default Runtime Config File : /intflash/bijesh.cfg
Config File :
Last Runtime Config Save : 0
Last Runtime Config Save to Slave : 0
Boot Config Table
Version : Build 3.1.0.0 (GA) on Tue Jun 14 00:30:40 EDT 2011
SlaveCpImageSyncState : N/A
PrimaryConfigSource : /intflash/config.cfg
SecondaryConfigSource : /intflash/config.cfg
EnableFactoryDefaults : false
EnableDebugMode : false
EnableHwWatchDogTimer : true
EnableRebootOnError : true
EnableTelnetServer : true
EnableRloginServer : true
EnableFtpServer : true
EnableTftpServer : true
```

## System status (detailed)

Use the **show tech** command to display technical information about system status and information about the hardware, software, and operation of the switch.

The information available from the **show** tech command includes general information about the system (such as location), hardware (chassis, power supplies, fans, and modules), system errors, boot configuration, software versions, memory, port information (locking status, configurations, names, interface status), VLANs and STGs (numbers, port members), OSPF (area, interface, neighbors), Virtual Router Redundancy Protocol (VRRP), Routing Information Protocol (RIP), Protocol Independent Multicast (PIM), and log and trace files. This command

displays more information than the similar **show sys-info** command. The syntax for this command is as follows.

#### show tech

The following example shows representative output from the **show** tech command.

## **Telnet-access sessions**

Use the **show telnet-access** command to display to show the total sessions allowed. The syntax for this command is as follows.

```
show telnet-access
```

The following example shows output from the **show telnet-access** command.

```
VSP-9012:#show telnet-access
max ipv4 sessions : 8
max ipv6 sessions : 8
```

## Users logged on

Use the **show users** command to display a list of users currently logged on to the system. The syntax for this command is as follows.

show users

The following example shows output from the **show users** command.

| VSD-2017:1 | l#show users |        |                 |           |
|------------|--------------|--------|-----------------|-----------|
| SESSION    | USER         | ACCESS | IP ADDRESS      |           |
| Telnet0    | rwa          | rwa    | 207.179.167.241 | (current) |
| Console    |              | none   |                 |           |
|            |              |        |                 |           |

ACLI show command reference

# Chapter 32: Port numbering and MAC address assignment reference

This section provides information about the port numbering and Media Access Control (MAC) address assignment used on Avaya Virtual Services Platform 9000.

## Port numbering

A port number includes the slot location of the module in the chassis, as well as the port position in the input/output (I/O) module. In Virtual Services Platform 9000, front module slot numbers increase from top to bottom. Power supplies are numbered from left to right, beginning with 1 for the top, far left power supply. The following figure shows slot numbering for the front of a 9012 chassis.

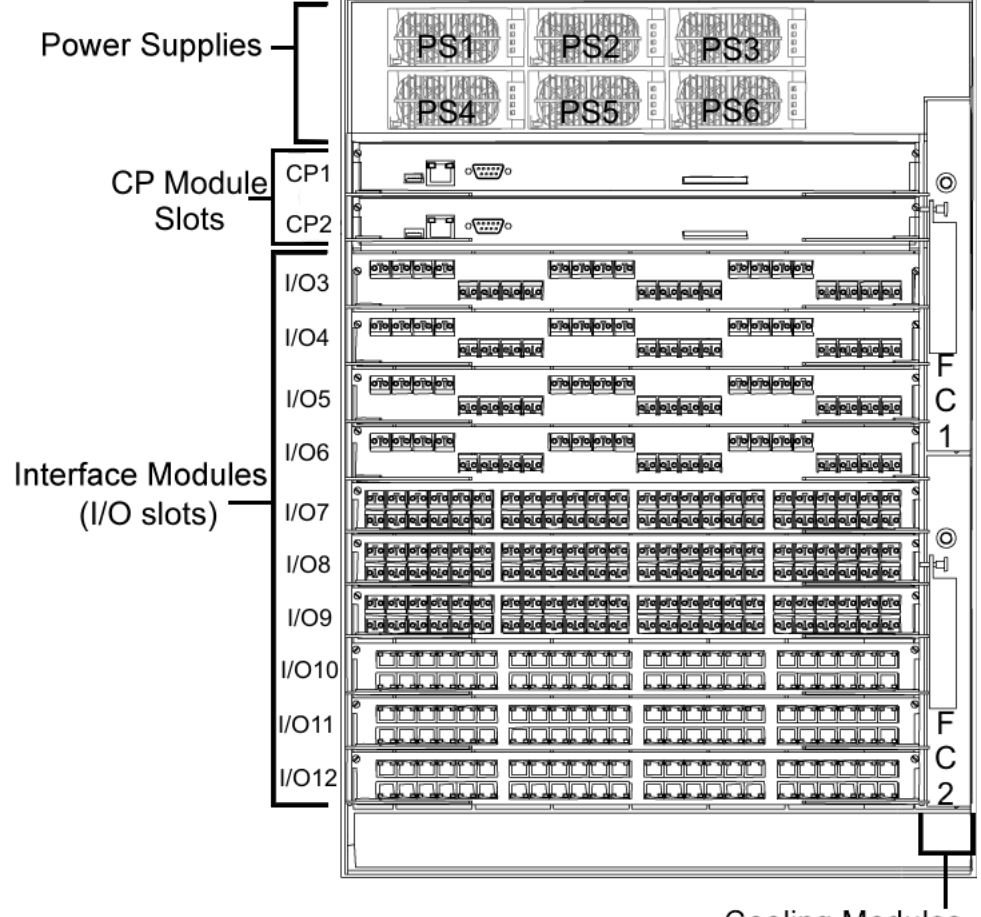

**Cooling Modules** 

#### Figure 9: 9012 front chassis slots

The following figure shows slot numbering for the back of a 9012 chassis.

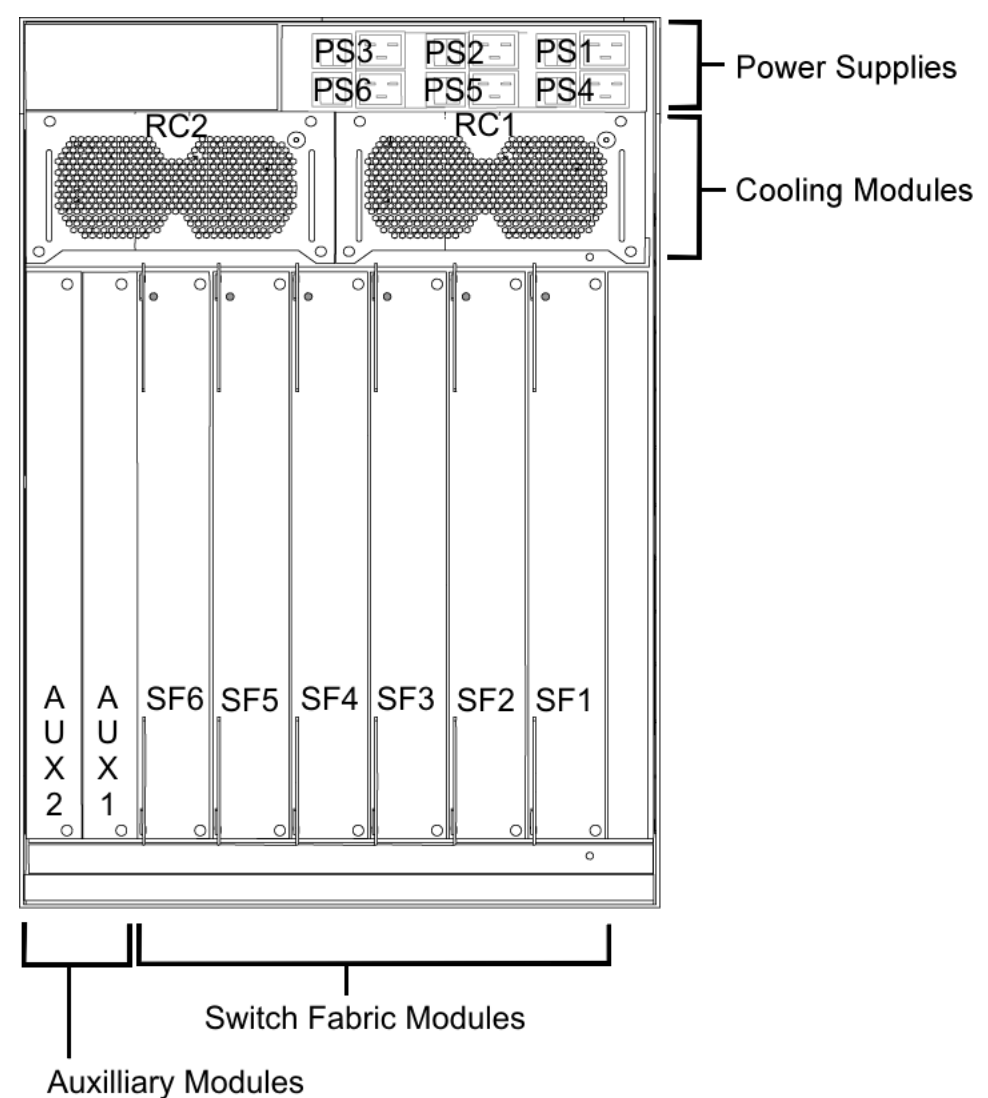

#### Figure 10: 9012 back chassis slots

Ports are numbered from left to right beginning with 1 for the far left port. On high-density modules with two rows of ports, ports in the top row use sequential odd numbers, and ports in the bottom row use sequential even numbers, see Figure 11: Port numbers on high-density modules on page 277.

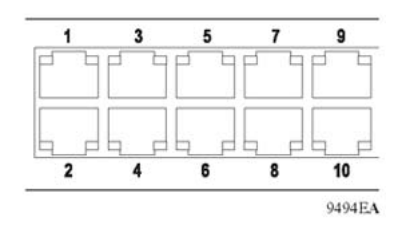

Figure 11: Port numbers on high-density modules

## **Interface indexes**

The Simple Network Management Protocol (SNMP) uses interface indexes to identify ports, Virtual Local Area Networks (VLAN), and Multilink Trunking (MLT).

#### Port interface index

The interface index of a port is computed using the following formula:

iflndex = (64 x slot number) + (port number - 1)

Slot number is a value between 1–10, inclusive.

Port number is a value between 1–48, inclusive.

For example, the interface index of port 10/48 is 687.

#### VLAN interface index

The interface index of a VLAN is computed using the following formula:

ifIndex = 2048 + VLAN multicast group ID (MGID)

Because the default VLAN always uses an MGID value of 1, its interface index is always 2049.

#### MLT interface index

The interface index of a multilink trunk (MLT) is computed using the following formula:

ifIndex = 6143 + MLT ID number

## MAC address assignment

You must understand MAC addresses assignment if you perform one of the following actions:

- define static Address Resolution Protocol (ARP) entries for IP addresses in the switch
- use a network analyzer to decode network traffic

Each chassis has a base of 4096 MAC addresses. The system assigns these MAC addresses as follows:

- 512 addresses for ports (physical MAC addresses)
- 3584 addresses for VLANs (virtual MAC addresses).
- 12 addresses for the CPU

A MAC address uses the format shown in the following figure.

| 47       | 24 23 | 12 11 10 9 8  | 0   |
|----------|-------|---------------|-----|
|          |       | 0 0 0   Port  | MAC |
| IEEE OUI | Chas  | sis  VLAN MAC |     |

#### Figure 12: Parts of a MAC address

The MAC address is divided into the following parts:

- Bits 47–24: Institute of Electrical and Electronics Engineers (IEEE) Organization Unique Identity (OUI) (for example, 00-80-2d)
- Bits 23–12: Chassis ID
- Bit 11-9: Type of MAC address in the switch

If all zeroes (000), it is a port address (physical MAC address); otherwise it is a VLAN address (virtual MAC address)

- Bits 8-0: 512 port MAC addresses
- Bits 11–0: 3584 VLAN MAC addresses

#### **Physical MAC addresses**

Physical MAC addresses are addresses assigned to the physical interfaces or ports visible on the device. Frames to or from the physical interface or an isolated routing port use physical MAC addresses.

The ports on the CP module use the following last bytes:

- Management port in slot CP1: 0xf4
- CPU port (an internal port) in slot CP1: 0xf5
- Management port in slot CP2: 0xf6
- CPU port in slot CP2: 0xf7

#### Virtual MAC addresses

Virtual MAC addresses are the addresses assigned to VLANs. The system assigns a virtual MAC address to a VLAN when it creates the VLAN. The MAC address for a VLAN IP address is the virtual MAC address assigned to the VLAN.

Port numbering and MAC address assignment reference

# **Chapter 33: Customer service**

Visit the Avaya Web site to access the complete range of services and support that Avaya provides. Go to <u>www.avaya.com</u> or go to one of the pages listed in the following sections.

## **Getting technical documentation**

To download and print selected technical publications and release notes directly from the Internet, go to <u>www.avaya.com/support</u>.

## **Getting product training**

Ongoing product training is available. For more information or to register, you can access the Web site at <u>www.avaya.com/support</u>. From this Web site, you can locate the Training contacts link on the left-hand navigation pane.

## Getting help from a distributor or reseller

If you purchased a service contract for your Avaya product from a distributor or authorized reseller, contact the technical support staff for that distributor or reseller for assistance.

## Getting technical support from the Avaya Web site

The easiest and most effective way to get technical support for Avaya products is from the Avaya Technical Support Web site at <u>www.avaya.com/support</u>.

Customer service

### Glossary

| Advanced<br>Encryption<br>Standard (AES)                               | A privacy protocol. U.S. government organizations intend to use AES as the current encryption standard (FIPS-197) to protect sensitive information.                                                                                                    |
|------------------------------------------------------------------------|----------------------------------------------------------------------------------------------------|
| American<br>Standard Code for<br>Information<br>Interchange<br>(ASCII) | A code for representing characters in computers. ASCII uses uppercase and lowercase alphabetic letters, numeric digits, and special symbols.                                                                                                    |
| application-<br>specific integrated<br>circuit (ASIC)                  | An application-specific integrated circuit developed to perform more quickly and efficiently than a generic processor.                                                                                                    |
| bit error rate (BER)                                                   | The ratio of the number of bit errors to the total number of bits transmitted in a given time interval.                                                                                                    |
| Control Processor<br>Unit High<br>Availability (CPU-<br>HA)            | Activates two CP modules simultaneously. The CP modules exchange topology data so, if a failure occurs, either CP module can take precedence in less than 1 second with the most recent topology data.                                                                                                    |
| Circuitless IP<br>(CLIP)                                               | A virtual interface that does not map to any physical interface. This interface is often called a <i>loopback</i> .                                                                                                    |
| Custom<br>AutoNegotiation<br>Advertisement<br>(CANA)                   | An enhancement of the IEEE 802.3 autonegotiation process on the 10/100/1000 copper ports. Custom AutoNegotiation Advertisement offers improved control over the autonegotiation process. The system advertises all port capabilities that include, for tri-speed ports, 10 Mb/s, 100 Mb/s, 1000 Mb/s speeds, and duplex and half-duplex modes of operation. This advertisement results in autonegotiation between the local and remote end that settles on the highest common denominator. Custom AutoNegotiation Advertisement can advertise a user-defined subset of the capabilities that settle on a lower or particular capability. |
| Data Terminating<br>Equipment (DTE)                                    | A computer or terminal on the network that is the source or destination of signals.                                                                                                    |
| denial-of-service<br>(DoS)                                             | Attacks that prevent a target server or victim device from performing its normal functions through flooding, irregular protocol sizes (for example, ping requests aimed at the victim server), and application buffer overflows.                                                                                                    |
| Domain Name<br>System (DNS)                                            | A system that maps and converts domain and host names to IP addresses.                                                                                                    |

| Dynamic Host<br>Configuration<br>Protocol (DHCP)                  | A standard Internet protocol that dynamically configures hosts on an Internet<br>Protocol (IP) network for either IPv4 or IPv6. DHCP extends the Bootstrap Protocol<br>(BOOTP).                                                                                                    |
|-------------------------------------------------------------------|----------------------------------------------------------------------------------------------------|
| Dynamic Random<br>Access Memory<br>(DRAM)                         | A read-write random-access memory, in which the digital information is represented<br>by charges stored on the capacitors and must be repeatedly replenished in order to<br>retain the information.                                                                                                    |
| File Transfer<br>Protocol (FTP)                                   | A protocol that governs transferring files between nodes, as documented in RFC 959. FTP is not secure. FTP does not encrypt transferred data. Use FTP access only after you determine it is safe in your network.                                                                                              |
| forwarding<br>database (FDB)                                      | A database that maps a port for every MAC address. If a packet is sent to a specific MAC address, the switch refers to the forwarding database for the corresponding port number and sends the data packet through that port.                                                                                  |
| Generalized<br>Regular<br>Expression Parser<br>(grep)             | A Unix command used to search files for lines that match a given regular expression (RE).                                                                                                    |
| Institute of<br>Electrical and<br>Electronics<br>Engineers (IEEE) | An international professional society that issues standards and is a member of the<br>American National Standards Institute, the International Standards Institute, and the<br>International Standards Organization.                                                                                           |
| Interface module                                                  | An interface module is a module that provides network connectivity for various media (sometimes called Layer 0) and protocol types. Interface modules are also called Ethernet modules.                                                                                                    |
| Internet Control<br>Message Protocol<br>(ICMP)                    | A collection of error conditions and control messages exchanged by IP modules in both hosts and gateways.                                                                                                    |
| Internet Group<br>Management<br>Protocol (IGMP)                   | A host membership protocol used to arbitrate membership in multicast services.                                                                                                    |
| interswitch<br>trunking (IST)                                     | A feature that uses one or more parallel point-to-point links to connect two aggregation switches. The two aggregation switches use this channel to share information and operate as a single logical switch. Only one interswitch trunk can exist on each Split Multilink Trunking (SMLT) aggregation switch. |
| Layer 1                                                           | The Physical Layer of the Open System Interconnection (OSI) model. Layer 1 interfaces with the MAC sublayer of Layer 2, and performs character encoding, transmission, reception, and character decoding.                                                                                                    |
| Layer 2                                                           | The Data Link Layer of the OSI model. Examples of Layer 2 protocols are Ethernet and Frame Relay.                                                                                                    |

| Layer 3                                        | The Network Layer of the OSI model. Example of a Layer 3 protocol is Internet Protocol (IP).                                                                                                    |
|------------------------------------------------|----------------------------------------------------------------------------------------------------|
| Link Aggregation<br>Control Protocol<br>(LACP) | A protocol that exists between two endpoints to bundle links into an aggregated link group for bandwidth increase and link redundancy.                                                                                                    |
| Local Area<br>Network (LAN)                    | A data communications system that lies within a limited spatial area, uses a specific user group and topology, and can connect to a public switched telecommunications network (but is not one).                                                                                                    |
| management<br>information base<br>(MIB)        | Defines system operations and parameters used for the Simple Network<br>Management Protocol (SNMP).                                                                                                    |
| mask                                           | A bit string that is used along with an IP address to indicate the number of leading bits in the address that correspond with the network part.                                                                                                    |
| maximum<br>transmission unit<br>(MTU)          | The largest number of bytes in a packet—the maximum transmission unit of the port.                                                                                                    |
| media                                          | A substance that transmits data between ports; usually fiber optic cables or category 5 unshielded twisted pair (UTP) copper wires.                                                                                                    |
| Media Access<br>Control (MAC)                  | Arbitrates access to and from a shared medium.                                                                                                    |
| Message Digest 5<br>(MD5)                      | A one-way hash function that creates a message digest for digital signatures.                                                                                                    |
| multicast group ID<br>(MGID)                   | The multicast group ID (MGID) is a hardware mechanism the switch uses to send data to several ports simultaneously. Instead of sending the data to a specific port number, the data is directed to an MGID. The switch maintains a table that maps MGIDs to their member ports. Both virtual LAN (VLAN) and IP multicast (IPMC) use MGIDs. |
| MultiLink Trunking<br>(MLT)                    | A method of link aggregation that uses multiple Ethernet trunks aggregated to provide a single logical trunk. A multilink trunk provides the combined bandwidth of multiple links and the physical layer protection against the failure of a single link.                                                                                  |
| multimode fiber<br>(MMF)                       | A fiber with a core diameter larger than the wavelength of light transmitted that you can use to propagate many modes of light. Commonly used with LED sources for low speed and short distance lengths. Typical core sizes (measured in microns) are 50/125, 62.5/125 and 100/140.                                                        |
| nanometer (nm)                                 | One billionth of a meter (10 <sup>-9</sup> meter). A unit of measure commonly used to express the wavelengths of light.                                                                                                    |

| Network Time<br>Protocol (NTP)                                         | A protocol that works with TCP that assures accurate local time keeping with reference to radio and atomic clocks located on the Internet. NTP synchronizes distributed clocks within milliseconds over long time periods.                                                               |
|------------------------------------------------------------------------|----------------------------------------------------------------------------------------------------|
| NonVolatile<br>Random Access<br>Memory (NVRAM)                         | Random Access Memory that retains its contents after electrical power turns off.                                                                                                    |
| out of band (OOB)                                                      | Network dedicated for management access to chassis.                                                                                                    |
| Packet Capture<br>Tool (PCAP)                                          | A data packet capture tool that captures ingress and egress (on Ethernet modules<br>only) packets on selected ports. You can analyze captured packets for<br>troubleshooting purposes.                                                                                                   |
| port                                                                   | A physical interface that transmits and receives data.                                                                                                    |
| Protocol Data<br>Units (PDUs)                                          | A unit of data that is specified in a protocol of a given layer and that consists of protocol-control information of the given layer and possibly user data of that layer.                                                                                                    |
| Protocol<br>Independent<br>Multicast, Source<br>Specific (PIM-<br>SSM) | Uses only shortest-path trees to provide multicast services based on subscription to a particular (source, group) channel.                                                                                                    |
| Protocol<br>Independent<br>Multicast, Sparse<br>Mode (PIM-SM)          | Adds a Rendezvous Point router to avoid multicast-data flooding. Use PIM-SM when receivers for multicast data are sparsely distributed throughout the network.                                                                                                    |
| quality of service<br>(QoS)                                            | Use QoS features to reserve resources in a congested network. For example, you can configure a higher priority to IP deskphones, which need a fixed bit rate, and, split the remaining bandwidth between data connections if calls in the network are important than the file transfers. |
| Read Write All<br>(RWA)                                                | An access class that lets users access all menu items and editable fields.                                                                                                    |
| remote login<br>(rlogin)                                               | An application that provides a terminal interface between hosts (usually UNIX) that use the TCP/IP network protocol. Unlike Telnet, rlogin assumes the remote host is, or behaves like, a UNIX host.                                                                                     |
| remote monitoring<br>(RMON)                                            | A remote monitoring standard for Simple Network Management Protocol (SNMP)-<br>based management information bases (MIB). The Internetwork Engineering Task<br>Force (IETF) proposed the RMON standard to provide guidelines for remote<br>monitoring of individual LAN segments.         |

| Routing<br>Information<br>Protocol (RIP)        | A distance vector protocol in the IP suite, used by IP network-layer protocol, that<br>enables routers in the same AS to exchange routing information by means of<br>periodic updates. The RIP is most often used as a very simple IGP within small<br>networks.                                                                                                    |
|-------------------------------------------------|----------------------------------------------------------------------------------------------------|
| Secure Copy<br>(SCP)                            | Securely transfers files between the switch and a remote station.                                                                                                    |
| Secure Shell (SSH)                              | Used for secure remote logons and data transfer over the Internet. SSH uses encryption to provide security.                                                                                                    |
| Simple Loop<br>Prevention<br>Protocol (SLPP)    | Simple Hello Protocol that prevents loops in a Layer 2 network (VLAN).                                                                                                    |
| Simple Network<br>Management<br>Protocol (SNMP) | Administratively monitors network performance through agents and management stations.                                                                                                    |
| single mode fiber<br>(SMF)                      | One of the various light waves transmitted in an optical fiber. Each optical signal generates many modes, but in single-mode fiber only one mode is transmitted. Transmission occurs through a small diameter core (approximately ten micrometers), with a cladding that is 10 times the core diameter. These fibers have a potential bandwidth of 50 to 100 GHz per kilometer. |
| small form factor<br>pluggable (SFP)            | A hot-swappable input and output enhancement component used with Avaya products to allow gigabit Ethernet ports to link with other gigabit Ethernet ports over various media types.                                                                                                    |
| SMLT aggregation switch                         | One of two IST peer switches that form a split link aggregation group. It connects to multiple wiring closet switches, edge switches, or customer premise equipment (CPE) devices.                                                                                                    |
| spanning tree                                   | A simple, fully-connected active topology formed from the arbitrary physical topology of connected bridged Local Area Network components by relaying frames through selected bridge ports. The protocol parameters and states that are used and exchanged to facilitate the calculation of the active topology and to control the bridge relay function.                        |
| Spanning Tree<br>Group (STG)                    | A collection of ports in one spanning tree instance.                                                                                                    |
| Trivial File<br>Transfer Protocol<br>(TFTP)     | A protocol that governs transferring files between nodes without protection against packet loss.                                                                                                    |
| trunk                                           | A logical group of ports that behaves like a single large port.                                                                                                    |
| universal<br>asynchronous                       | A device that converts outgoing parallel data to serial transmission and incoming serial data to parallel for reception.                                                                                                    |

| A security model that uses a defined set of user identities for authorized users on a particular Simple Network Management Protocol (SNMP) engine.                                                                                                    |
|----------------------------------------------------------------------------------------------------|
| In TCP/IP, a packet-level protocol built directly on the Internet Protocol layer. TCP/<br>IP host systems use UDP for application-to-application programs.                                                                                                    |
| Provides traffic isolation between customers operating over the same node. Each virtual router emulates the behavior of a dedicated hardware router by providing separate routing functionality, and the network treats each VRF as a separate physical router.                         |
| A protocol used in static routing configurations, typically at the edge of the network.<br>This protocol operates on multiple routers on an IP subnet and elects a primary<br>gateway router. When the primary router fails, a backup router is quickly available<br>to take its place. |
|                                                                                                    |